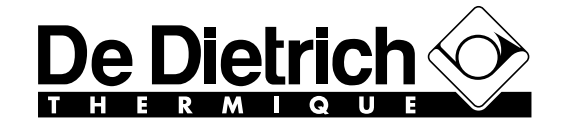

### **After Sales Service Guide**

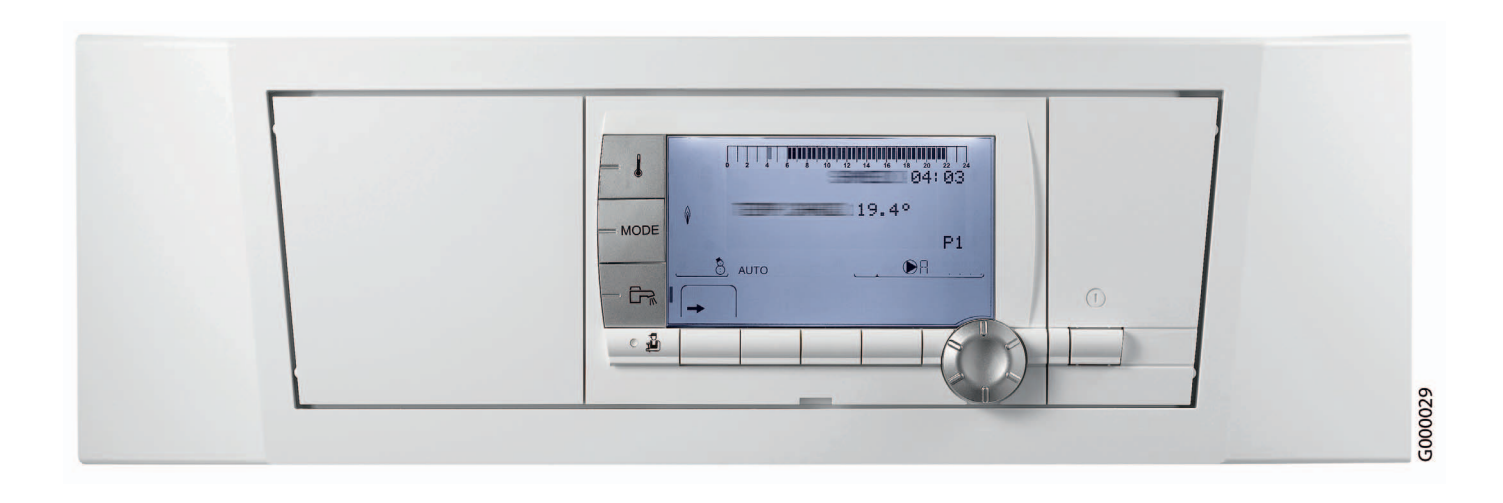

## Control panel DIEMATIC iSystem

For INNOVENS MCA wall-hung gas condensing boilers

### Use of this guide is reserved for qualified professionals

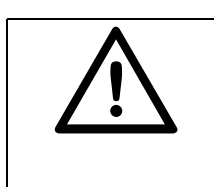

Any intervention on the appliance and heating equipment must be carried out by a qualified technician.

Abide by prevailing local regulations.

| Used symbols         |                |                                                                                                    |  |  |  |  |  |
|----------------------|----------------|----------------------------------------------------------------------------------------------------|--|--|--|--|--|
| $\wedge$             | Caution danger | Risk of injury and damage to equipment. Attention must be paid to the warnings on safety of persons and equipment |  |  |  |  |  |
| Specific information |                | Information must be kept in mind to maintain comfort                                                              |  |  |  |  |  |
| **                   | Reference      | Reference to other paragraphs in the guide                                                                        |  |  |  |  |  |

| 1. | PRESENTATION |  |
|----|--------------|--|
|    |              |  |

Contents: page 6

- 2. OPERATING PRINCIPLE Contents: page 14
- 3. CONFIGURATION OF THE CIRCUITS Contents: page 20
- 4. LIST OF THE PARAMETERS Contents: page 50
- 5. LIST OF THE MESSAGES AND DEFECTS Contents: page 86
- 6. CONTROLS AND SETTINGS ELECTRICAL DIAGRAM Contents: page 102
- 7. PRODUCT DEVELOPMENT Contents: page 116

# PRESENTATION

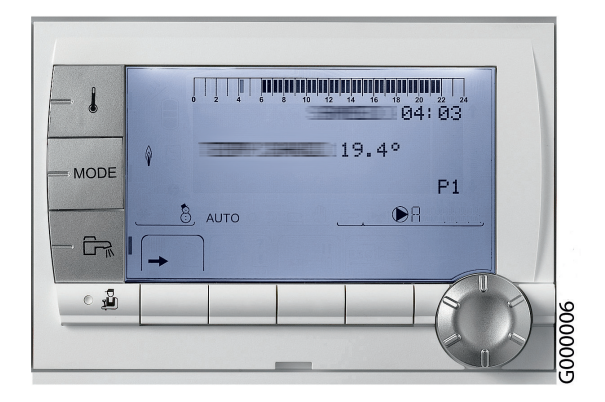

### CONTENTS

| 1. Presentation                                   | 7 |
|---------------------------------------------------|---|
| 2. Description of the keys and the display        | 8 |
| 3. Options for the DIEMATIC iSystem control panel | 9 |

### 1. Presentation

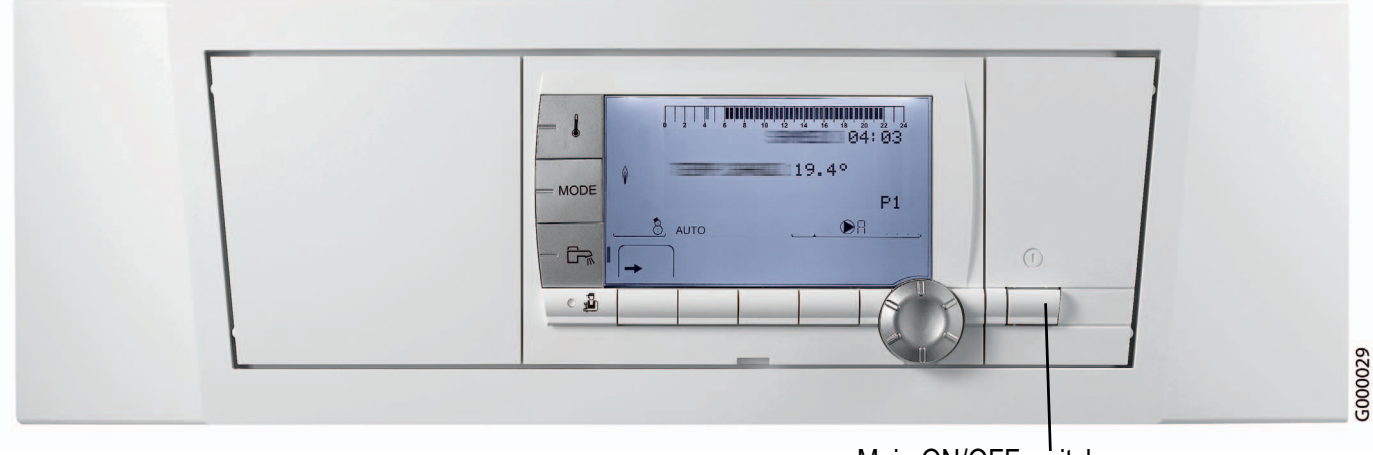

Main ON/OFF switch

The control panel DIEMATIC iSystem equips the boilers INNOVENS MCA.

The DIEMATIC iSystem control panel is an electronic regulator which can be programmed, and ensures the following functions:

- Boiler temperature control via the modulating burner (in the case of the MCA wall-hung boiler) according to the outside temperature and, if applicable, the room temperature if a CDI4, CDR4 or simplified interactive remote control (available as optional equipment) is connected,
- Command and control of a direct circuit without mixing valve
- Command and control of a first circuit with mixing valve, with the flow sensor option (Option package AD199),
- Command and control of a second mixing valve circuit, with the PCB + flow sensor option (Option package AD249).

Nota: Each of these 3 heating circuits can be equipped with a CDI4, CDR4 or simplified FM52 remote control (Options).

- Programming and priority control of a DHW circuit, with DHW sensor option (Package AD212),
- Anti-freeze protection for the installation and the environment if the home is empty
- 2 to 10 boilers can be connected in a cascade,
- Option of connecting 1 to 10 DIEMATIC VM control systems
- Management of systems combining various heating generators (boiler + heat pump or boiler + solar system...) This allows the installer to set the parameters for the heating system as a whole.

### 2. Description of the keys and the display

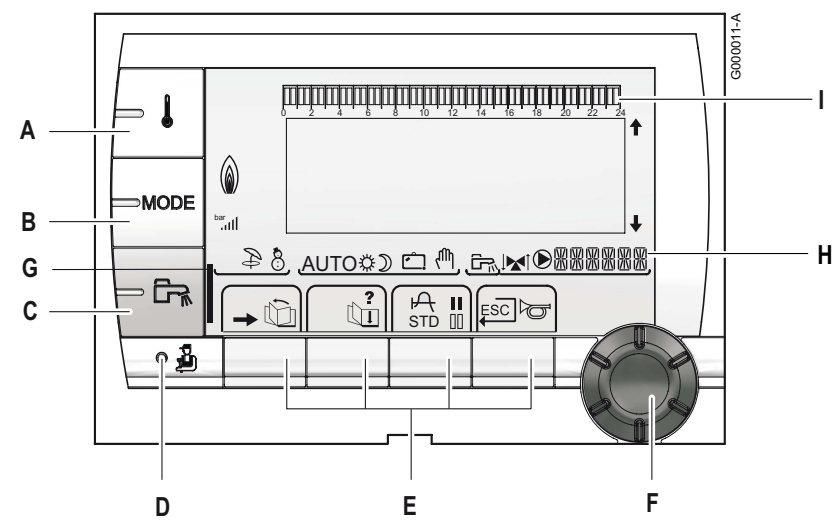

- Α Temperature setting key (heating, DHW, swimming pool)
- В Operating mode selection key
- С DHW override key
- D Key to access the parameters reserved for the installer
- Keys on which the function varies as and when selections Ε are made
- F Rotary setting button and push button:
  - : Turn the rotary button to scroll through the menus or modify a value
  - Press the rotary button to access the menu selected or confirm a value modification
  - A bar is displayed when a DHW override is activated:
    - Flashing bar: Temporary override
    - Steady bar: Permanent override •
- Н Name of the circuit for which the parameters are displayed
  - Timer programmes graphic display bar:
    - Dark area **II**: Heating period in comfort mode or DHW production enabled
    - Light area III: Heating period in reduced mode or DHW • production not enabled

#### **Symbols**

- ☆ Comfort mode: The symbol is displayed when a DAY override (comfort) is activated
  - Flashing symbol: Temporary override
  - Steady symbol: Permanent override •
- D Reduced mode: The symbol is displayed when a NIGHT override (reduced) is activated
  - Flashing symbol: Temporary override
  - Steady symbol: Permanent override
- Ĉ, Holiday mode: The symbol is displayed when a HOLIDAY override (antifreeze) is activated
  - Flashing symbol: Holiday mode programmed
  - Steady symbol: Holiday mode active
- ሔ Manual mode
- The symbol is displayed when domestic hot water production is running

- Valve indicator: The symbol is displayed when a 3-way valve is connected
  - <sup>™</sup>: Opening the 3-way valve
  - ►!: Closing the 3-way valve
- ℗ The symbol is displayed when the pump is operating
- **~** Access to the various menus
- ŵ Used to scroll through the menus
- () III Used to scroll through the parameters
- ŀА Used to display the curve of the parameter selected
- ? The symbol is displayed when help is available
- STD Reset of all time programmes
- / 00 Comfort/reduced selection or selection of the days to be programmed
- ..... Back to the previous level
- ESC Back to the previous level without saving the modifications made
- Manual reset
- **+↓** Arrows are displayed when lines are masked higher or lower in the list. Both arrows flash when it is possible to modify a value.
- I Flame status
- bar III Pressure indicator: The symbol is displayed when a water pressure sensor is connected
  - Flashing symbol: The quantity of water is insufficient
  - Steady symbol: The quantity of water is sufficient. Water pressure level:
    - .: 0,9 to 1,1 bar
    - .: 1,2 to 1,5 bar
    - aĽ
    - 1,6 to 1,9 bar .II: 2.0 to 2.3 bar
    - ....II: > 2.4 bar
  - Summer mode: Reheating the domestic hot water remains ensured
- 8 WINTER mode: Heating and domestic hot water working
- AUTO Operation in automatic mode according to the timer programme

G

I

## 3. Options for the DIEMATIC iSystem control panel

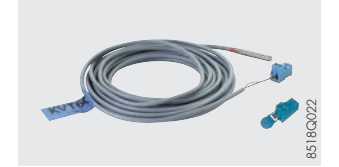

#### Domestic hot water sensor - Package AD212

The DHW sensor is used for the priority control of the temperature and the programming of domestic hot water production by an accumulation tank.

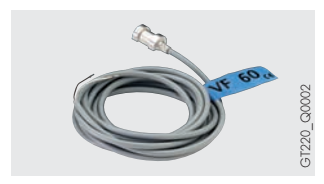

#### Outlet sensor after 3-way valve - Package AD199

This sensor is needed to connect the first circuit with mixing valve to a boiler equipped with the DIEMATIC iSystem control panel.

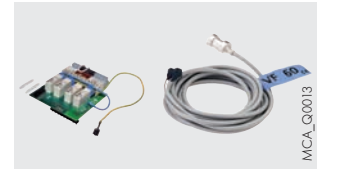

#### PCB + sensor for a mixing valve - Package AD249

The PCB + sensor option is used to command a mixing valve with electromechanical or electrothermal motor and the associated heating pump. The PCB is installed in the DIEMATIC iSystem control panel and is connected using plug-in connectors. The DIEMATIC iSystem control panel can accommodate 1 PCB + sensor option.

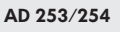

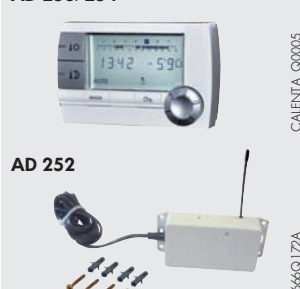

#### CDI4 interactive remote control - Package AD254

### CDR4 interactive radio remote control module (without transmitter / radio receiver) - Package AD253

#### Boiler radio module (Transmitter/receiver) - Package AD252

The connection of an interactive remote control is used to override all instructions from the DIEMATIC iSystem control panel from the room in which it is installed. The interactive control also enables the self-adaptivity of the heating law for the circuit concerned (one CDI4 or CDR4 per circuit).

In the case of the CDR4, data is transmitted by radio waves from the point of installation to the transmitter / receiver unit (package AD252) located in the vicinity of the boiler.

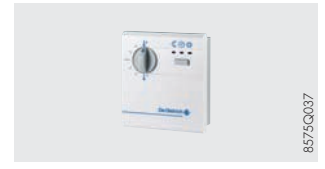

#### A simplified remote control with room sensor - Package FM52

The connection of a simplified remote control is used to override certain instructions from the DIEMATIC iSystem control panel from the room in which it is installed:

programme and room temperature set point override. The remote control is used to automatically adapt the heating curve on the circuit concerned (one simplified remote control per circuit).

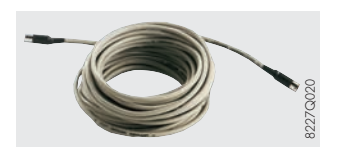

#### BUS connection cable (length 12 m package AD134)

The BUS cable is used to interconnect two boilers equipped with the DIEMATIC iSystem control panel in a cascade installation and to connect a DIEMATIC VM control system or a transmitter from a remote management network.

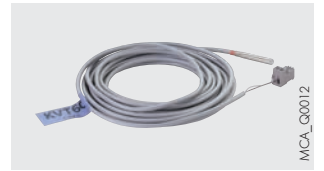

#### Sensor for storage tank - Package AD250

Includes 1 sensor for managing a storage tank with a boiler equipped with a DIEMATIC iSystem control panel.

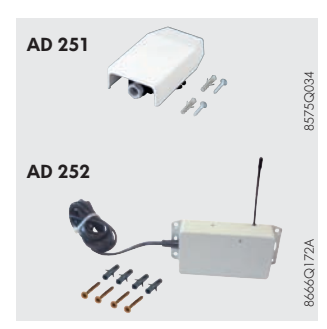

### Outside radio-controlled temperature sensor - Package AD251

#### Boiler radio module (Transmitter/receiver) - Package AD252

The radio-controlled outside temperature sensor is available as an option for systems in which the installation of the wire-controlled outside temperature sensor delivered with the DIEMATIC iSystem control panel turns out to be too complex.

If this sensor is used with a wire-controlled remote control (AD254 or FM52), the boiler radio module (package AD252) is also needed.

If a boiler radio module is already connected to the DIEMATIC iSystem control panel, it is not necessary to order a second one.

### TELCOM voice remote monitoring module - Package AD152

Intended for the control of heating installations by phone, the module handles 2 functions:

- 1. To inform the user or a person of his choice (4 phone numbers can be programmed) if there are problems with the installation (no mains voltage, burner defect or external alarm)
- **2.** To enable the user to remotely manage the boiler operating mode and two other circuits (e.g.: water heater).

This module is recommended particularly for second homes, temporarily unoccupied main homes (holidays, etc.), and small collective systems.

The TELCOM works with all telephones with voice-frequency type dialling on both land lines and mobiles (GSM). Moreover, it comprises a function enabling use with a fax or a phone answering machine, provided that it can be programmed to pick up after the third ring.

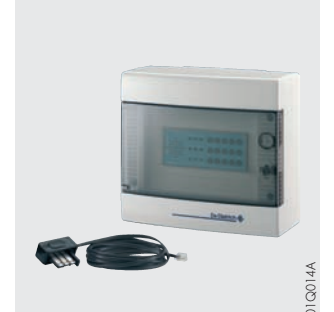

# **OPERATING PRINCIPLE**

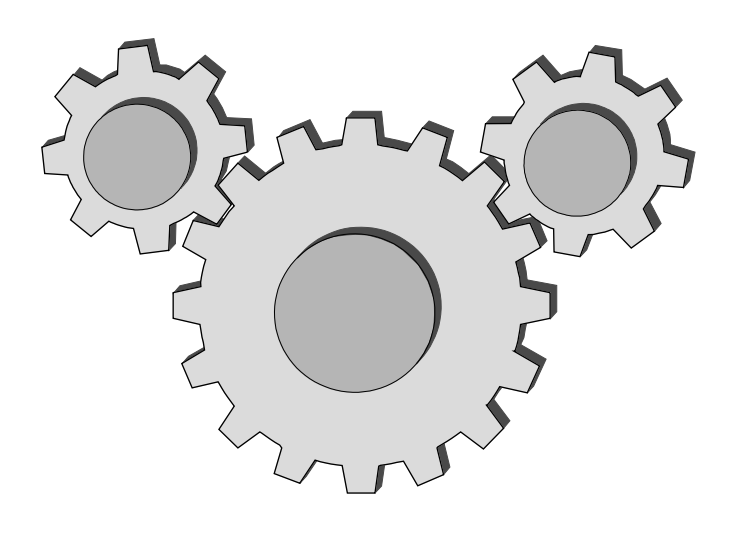

### CONTENTS

| 1. General description                                    |  |
|-----------------------------------------------------------|--|
| 2. Description and operation                              |  |
| 2.1 Description of the control equipments - Abbreviations |  |
| 2.3 Functional links                                      |  |

## 1. General description

The DIEMATIC iSystem control panel is an electronic regulator which can be programmed, and ensures the following functions:

- Boiler temperature control via the modulating burner (in the case of the MCA wall-hung boiler) according to the outside temperature and, if applicable, the room temperature if a CDI4, CDR4 or simplified interactive remote control (available as optional equipment) is connected,
- Command and control of a direct circuit without mixing valve
- Command and control of a first circuit with mixing valve, with the flow sensor option (Option package AD199),
- Command and control of a second mixing valve circuit, with the PCB + flow sensor option (Option package AD249).

Nota: Each of these 3 heating circuits can be equipped with a CDI4, CDR4 or simplified FM52 remote control (Options).

- Programming and priority control of a DHW circuit, with DHW sensor option (Package AD212),
- Anti-freeze protection for the installation and the environment if the home is empty
- 2 to 10 boilers can be connected in a cascade,
- Option of connecting 1 to 10 DIEMATIC VM control systems
- Management of systems combining various heating generators (boiler + heat pump or boiler + solar system...) This allows the installer to set the parameters for the heating system as a whole.

## 2. Description and operation

### 2.1 Description of the control equipments - Abbreviations

| PCU:   | Primary Control Unit - PCB for managing burner operation.<br>The parameters for the PCU board are displayed in specific menus: #PRIMARY LIMITS and #PRIMARY<br>INSTAL.P.                                                                                                    |
|--------|----------------------------------------------------------------------------------------------------|
|        | Messages from the PCU board have a code that starts with Bxx.                                                                                                    |
|        | Defects on the PCU board have a code that starts with Lxx.                                                                                                    |
| PSU :  | Parameter Storage Unit - Parameter storage for PCBs PCU and SU.                                                                                                    |
|        | If a PCU or SU board is replaced, it is not necessary to reset the parameters displayed in the #PRIMARY<br>LIMITS and #PRIMARY INSTAL.P menus. These settings are memorised in the PSU board.<br>If the PSU board is replaced, the parameter settings for the #PRIMARY LIMITS and #PRIMARY INSTAL.P<br>menus should be done again |
|        | The PSU is electrically connected to the PCU but the communication link is also made between PSU and SU                                                                                                    |
| SCU:   | Secondary Control Unit - DIEMATIC iSystem control panel PCB.                                                                                                    |
|        | This board pilots all secondary systems (circuits A, B, C, DHW and AUX) and sends the summary of demands on these circuits to the PCU via the PCU bus.                                                                                                    |
| SU :   | Safety Unit - Safety PCB (Safety box).                                                                                                    |
| CDI4:  | Interactive wire-controlled remote control with LCD display.                                                                                                    |
| CDR4:  | Interactive radio remote control with LCD display.                                                                                                    |
| FM52:  | Simplified remote control                                                                                                    |
| MCR4 : | Boiler radio module                                                                                                    |

- HMI: Display (Human Machine Interface)
- **IOBL**: Carrier current home automation bus.

### 2.2 Description of the BUS

- · CDI bus: handles the link between the remote controls and the boiler
- Cascade bus: handles the links in the cascade (DIEMATIC VM regulator, TELCOM telemanagement transmitter)
- PCU bus: used to communicate with the PCU board :

### DIEMATIC iSystem to PCU:

- Burner on/off command
- Boiler set point temperature
- Output capping

### PCU to DIEMATIC iSystem:

- Measurements
- Faults (Lxx) / Messages(Bxx)
- present states (Pump, Gas valve, Flame status,...)
- Parameters
- IOBL bus (In One By Legrand): Communication on carrier current (works with In One By Legrand products...).

### 2.3 Functional links

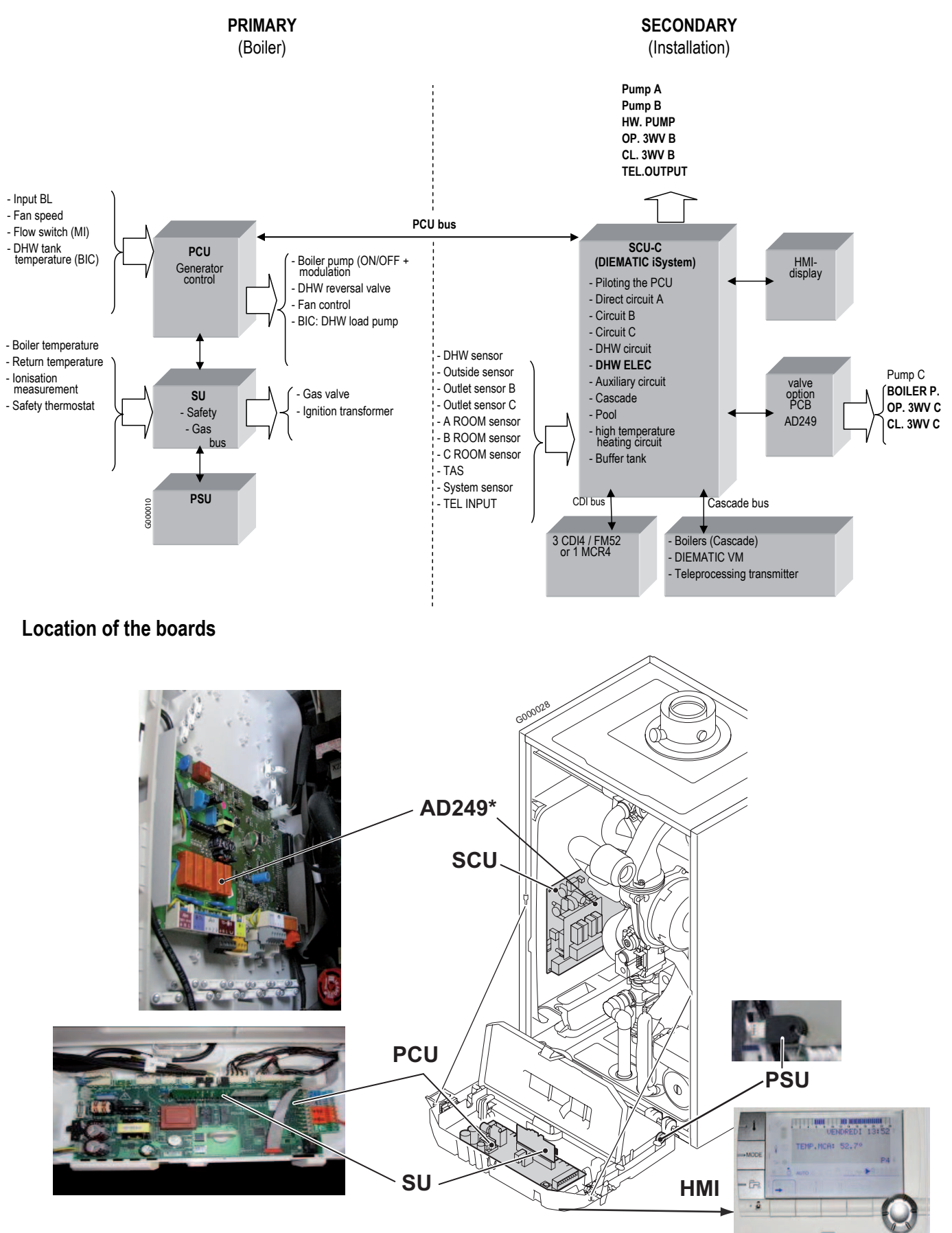

\* Board for 3-way-valve (option)

# CONFIGURATION OF THE CIRCUITS

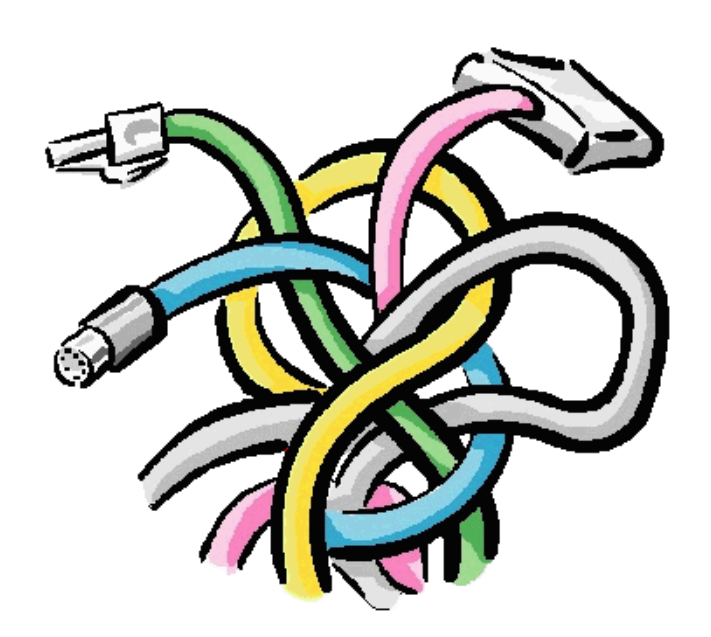

### CONTENTS

### Installation and connection examples

| 1. Safety instructions                                                                                                    |
|----------------------------------------------------------------------------------------------------|
| 2. Configuration to be done beforehand 22                                                                                                    |
| 3. Connecting a direct circuit                                                                                                    |
| 4. Connecting a direct heating circuit and a domestic hot water tank                                                                                                    |
| 5. Connecting two circuits and a domestic hot water tank before the mixing tank 26                                                                                                    |
| 6. Connecting two circuits and a domestic hot water tank after the mixing tank 28                                                                                                    |
| 7. Hot water storage tank connection 30                                                                                                    |
| 7.1 QUADRO DU type storage tank                                                                                                    |
| 8. Pool connection                                                                                                    |
| 9. Connecting a mixed tank (DHW)                                                                                                    |
| 10. Connecting the options                                                                                                    |
| 11. Connection in cascade                                                                                                    |
| 11.1 Cascade management principle    42      11.2 Possible checks (on the "master" boiler)    43      11.3 Parameter settings in the case of a cascade installation    44      11.4 DHW tank after the mixing tank    46      11.5 DHW tank on "master" boiler    47 |

# 1. Safety instructions

### 

When working on the boiler, always disconnect the boiler from the mains and close the main gas inlet valve.

After maintenance or repair work, check all installations to ensure that there are no leaks.

- The mains supply is made via the cable C connected to the mains.
  All other external connections are done on the connection connectors (low voltage).
- > The main characteristics of the control unit are described in the table below:

| Power supply voltage                 | 230 VAC/50 Hz |
|--------------------------------------|---------------|
| Rating of the main fuse F1 (230 VAC) | 6.3 AT        |
| Fuse rating F2 (230 VAC)             | 2 AT          |
| Fan-DC                               | 24 VDC        |

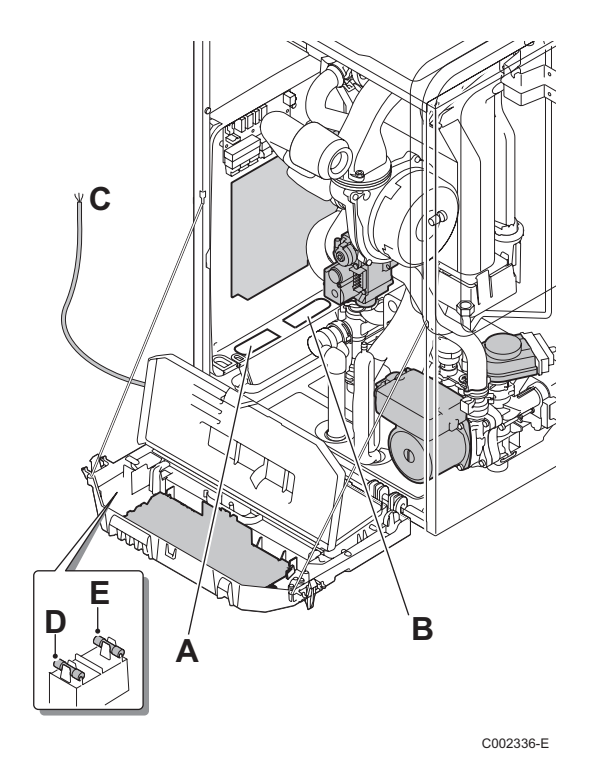

- A Routing of the 230 V cables
- **B** Routing of the sensor cables
- C Power supply cable
- D 6.3 AT fuse
- E 2 AT fuse

### 

The following components of the appliance are at a voltage of 230 V:

- Boiler pump
- Combined gas valve unit
- Inverter valve
- The majority of components in the control panel and the terminal box
- Power supply cable

## 2. Configuration to be done beforehand

1. To access all parameters: first set the INSTALLATION parameter to EXTENDED.

In CLASSIC mode, only the parameters for a classic installation are displayed. The regulator automatically switches back to CLASSIC mode after 30 minutes (whether or not a key has been pressed).

| Press                             | Display                                                | Select  | Display                 |   | Press                                                                                                    | Display                  |
|-----------------------------------|--------------------------------------------------------|---------|-------------------------|---|----------------------------------------------------------------------------------------------------|--------------------------|
| Installer<br>access<br>for 5 sec. | #LANGUAGE<br>#SYSTEM<br>#NAMES OF THE<br>CIRCUITS<br># | #SYSTEM | INSTALLATION<br>CLASSIC | • | Press the rotary button<br>Turn the rotary button<br>to select the<br>parameter:<br>INSTALLATION<br>EXTENDED<br>Press the rotary button<br>to confirm | INSTALLATION<br>EXTENDED |

**2.** To control and adapt all parameters according to the type of installation: the following chapters give the connections and parameter settings to be made.

## 3. Connecting a direct circuit

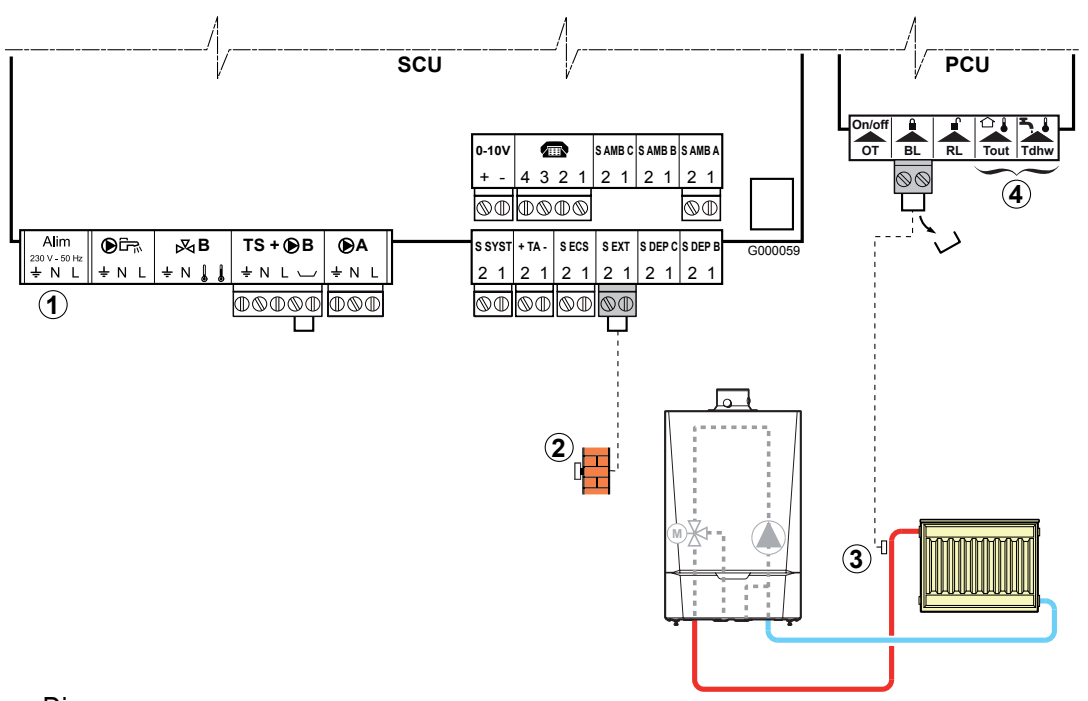

#### • Diagram:

- ① Not used: Do not connect anything to the terminal block.
- ② Connect the outside temperature sensor.
- ③ Connect a safety thermostat if the heating circuit is for underfloor heating.
  - Remove the bridge. Connect the wires from the safety thermostat to the connector.
- ④ Not used: Do not connect anything to the terminal block.
- Parameter settings to be made for this type of installation: If underfloor heating is connected directly (without mixing valve), set the parameter IN.BL as follows:

| Press                          | Display                                        | Select            | Display                                               | Select | Display                                | Select    |
|--------------------------------|------------------------------------------------|-------------------|-------------------------------------------------------|--------|----------------------------------------|-----------|
| Installer access<br>for 5 sec. | #LANGUAGE<br>#SYSTEM<br>#<br>#PRIMARY INSTAL.P | #PRIMARY INSTAL.P | BURN.MIN.RUN <sup>(1)</sup><br>TIMER GENE P.<br>IN.BL | IN.BL  | STOP HEAT<br>TOTAL STOP<br>SAFETY MODE | STOP HEAT |

#### • Configuration of the outlets should not be modified; the factory setting below is suitable:

| Parameter               | Factory setting | Access:           | Menu    | Select                  | Remarks                  |
|-------------------------|-----------------|-------------------|---------|-------------------------|--------------------------|
| CIRC. A: <sup>(1)</sup> | DIRECT          | "Installer" level | #SYSTEM | CIRC. A: <sup>(1)</sup> | Keep the factory setting |

(1) The parameter is only displayed if INSTALLATION parameter is set to EXTENDED. To switch to EXTENDED mode : See page 22.

### The factory presetting of the other parameters used in this type of installation is suitable but can be customised if necessary (See table below):

| Parameter    | Factory setting | Access:           | Menu                | Select       | Remarks                                                       |
|--------------|-----------------|-------------------|---------------------|--------------|---------------------------------------------------------------|
| CIRC.CURVE A | 1,5             | "Installer" level | #SECONDARY INSTAL.P | CIRC.CURVE A | If circuit A is for underfloor heating, set the value to 0.7. |

For more detailed information on the parameters: See section 4.

# 4. Connecting a direct heating circuit and a domestic hot water tank

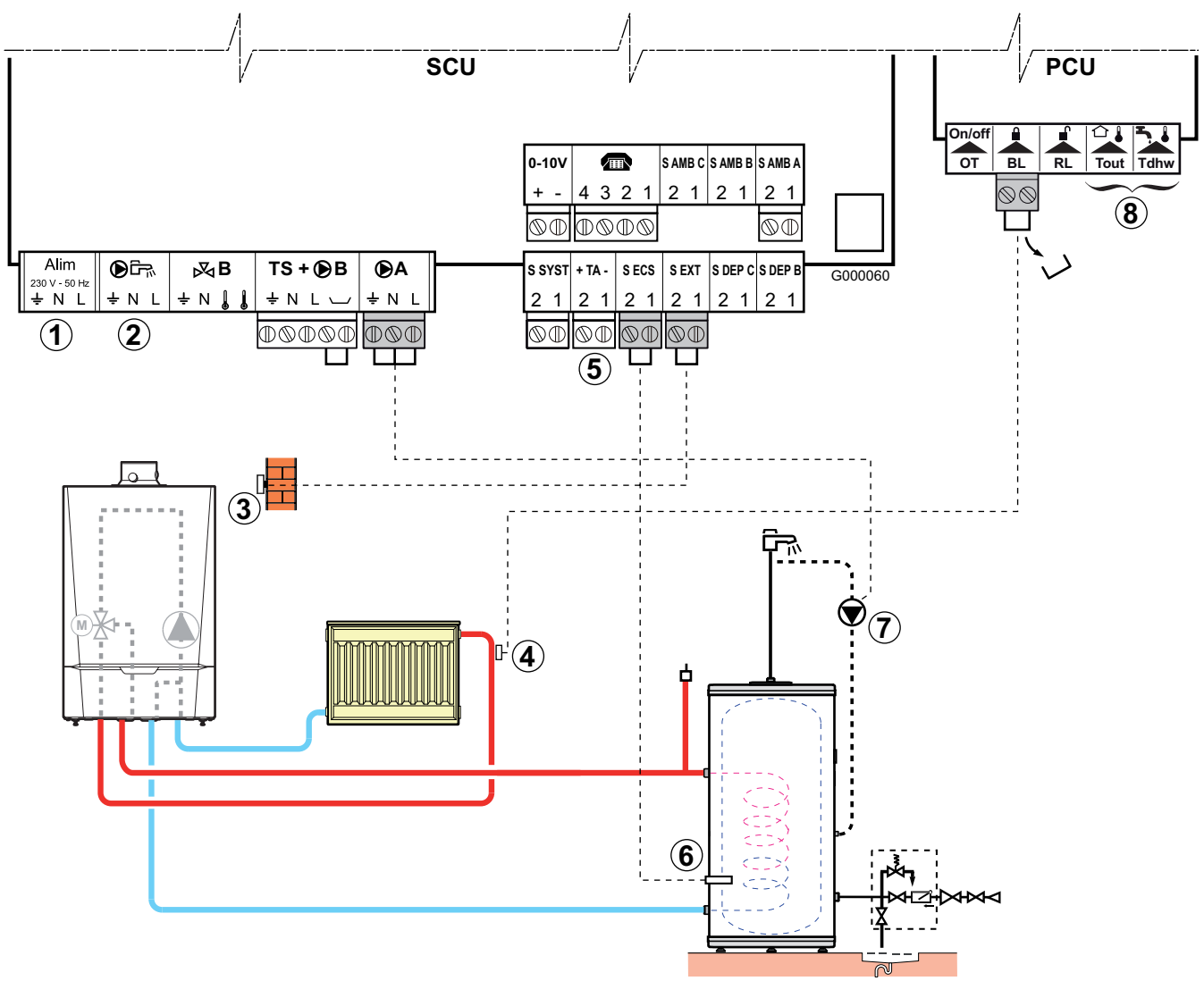

### Diagram:

- ① Not used: Do not connect anything to the terminal block.
- ② ▲ CAUTION: Do not connect anything to the DHW pump outlet as the reversal valve is connected to the PCU PCB in the boiler
- 3 Connect the outside temperature sensor.
- Connect a safety thermostat if the heating circuit is for underfloor heating.
  Remove the bridge. Connect the wires from the safety thermostat to the connector in the position marked **BL**, after first removing the bridge.
- ⑤ Connect the DHW tank anode.

- If the tank is fitted with a Titan Active System® impressed current anode, connect the anode to the inlet (+ on the anode, on the tank).
- If the tank is not fitted with an impressed current anode, put the simulation connector in place (delivered with the DHW sensor - package AD212)
- <sup>(6)</sup> Connect the DHW sensor (Package AD212).
- O Connect the domestic hot water looping pump (Optional).
- <sup>(8)</sup> Not used: Do not connect anything to the terminal block.

#### > Parameter settings to be made for this type of installation:

| Press                             | Display                                        | Select                                                                           | Display                                                                | Select                      | Display                                | Select     |  |  |
|-----------------------------------|------------------------------------------------|----------------------------------------------------------------------------------|------------------------------------------------------------------------|-----------------------------|----------------------------------------|------------|--|--|
| Installer<br>access<br>for 5 sec. | #LANGUAGE<br>#SYSTEM<br>#<br>#PRIMARY INSTAL.P | Parameter settings for IN.BL to connect the TS to an ④ underfloor heating system |                                                                        |                             |                                        |            |  |  |
|                                   |                                                | #PRIMARY INSTAL.P                                                                | BURN.MIN.RUN <sup>(1)</sup><br>TIMER GENE P.<br>IN.BL                  | IN.BL                       | STOP HEAT<br>TOTAL STOP<br>SAFETY MODE | TOTAL STOP |  |  |
|                                   |                                                | Parameter settings for the $\widehat{\mathcal{O}}$ DHW loop                      |                                                                        |                             |                                        |            |  |  |
|                                   |                                                | #SYSTEM                                                                          | INSTALLATION<br>CIRC. A: <sup>(1)</sup><br><br>O.PUMP A <sup>(1)</sup> | O.PUMP A <sup>(1)</sup><br> | CH.PUMP A<br><br>DHW LOOP<br>          | DHW LOOP   |  |  |

#### • Configuration of the outlets should not be modified; the factory setting below is suitable:

| Parameter                      | Factory setting | Access:           | Menu    | Select                         | Remarks                     |
|--------------------------------|-----------------|-------------------|---------|--------------------------------|-----------------------------|
| <b>CIRC. A:</b> <sup>(1)</sup> | DIRECT          | "Installer" level | #SYSTEM | <b>CIRC. A:</b> <sup>(1)</sup> | Keep the factory<br>setting |

(1) The parameter is only displayed if **INSTALLATION** parameter is set to **EXTENDED**. To switch to **EXTENDED** mode : See page 22.

### • The factory presetting of the other parameters used in this type of installation is suitable but can be customised if necessary (See table below):

| Parameter    | Factory setting | Access:           | Menu                   | Select       | Remarks                                                             |
|--------------|-----------------|-------------------|------------------------|--------------|---------------------------------------------------------------------|
| CIRC.CURVE A | 1,5             | "Installer" level | #SECONDARY<br>INSTAL.P | CIRC.CURVE A | If circuit A is for<br>underfloor heating,<br>set the value to 0.7. |

For more detailed information on the parameters: See section 4.

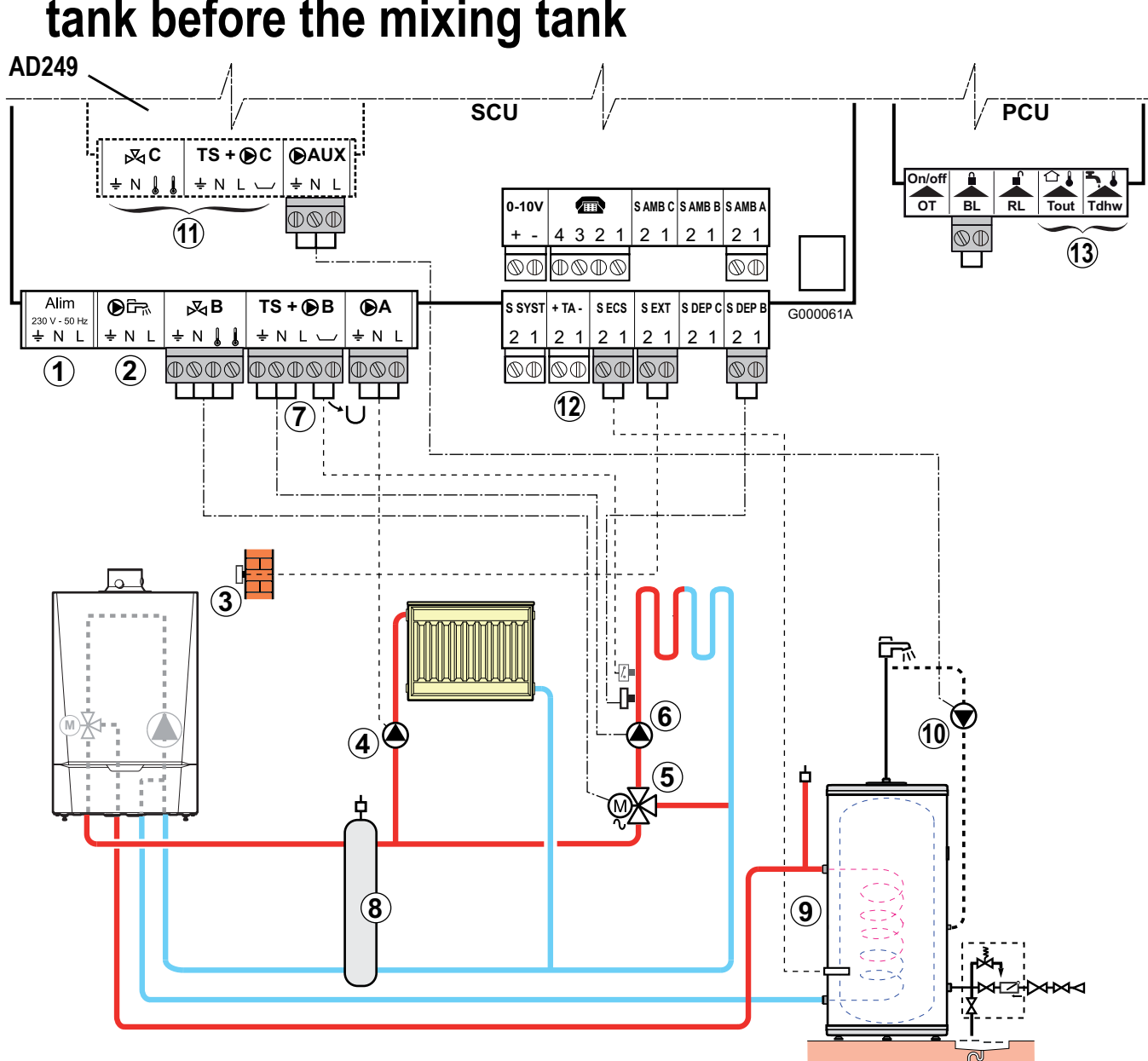

# 5. Connecting two circuits and a domestic hot water tank before the mixing tank

### Diagram:

- 0 Not used: Do not connect anything to the terminal block.
- ② ▲ CAUTION: Do not connect anything to the DHW pump outlet as the reversal valve is connected to the PCU PCB in the boiler
- 3 Connect the outside temperature sensor.
- ④ Connect the heating pump (circuit A)

Nota : If underfloor heating is being used, put a safety thermostat in place after the heating pump. Remove the bridge. Connect the wires from the safety thermostat to the connector in the position marked **BL**, after first removing the bridge.

- The safety thermostat will shut down the heating pump in the event of overheating.
- (5) Connect the 3-way valve motor (circuit B) and the circuit B flow sensor (FL S B).
- 6 Connect the heating pump (circuit B).
- Connect a safety thermostat if the heating circuit is for underfloor heating: Remove the bridge. Connect the wires from the safety thermostat to the connector.
- 8 Low loss header.
- (9) Connect the DHW sensor (Package AD212).

- <sup>(1)</sup> Connect the domestic hot water loop pump (optional) to the **S.AUX** outlet on the PCB option for mixing valve (Option: Package **AD249**).
- (1) Connection of an additional circuit, with PCB option for mixing valve (Option: Package AD249).
- (12) Connect the DHW tank anode.

### **A** CAUTION:

- If the tank is fitted with a Titan Active System® impressed current anode, connect the anode to the inlet (+ on the anode, on the tank).
- If the tank is not fitted with an impressed current anode, put the simulation connector in place (delivered with the DHW sensor - package AD212)

③ Not used: Do not connect anything to the terminal block.

Parameter settings to be made for this type of installation: Configuration of the outlets should not be modified; the factory settings below are suitable.

| Parameter                    | Factory setting | Access:           | Menu    | Select                       | Remarks |
|------------------------------|-----------------|-------------------|---------|------------------------------|---------|
| CIRC. A: <sup>(1)</sup>      | DIRECT          | "Installer" level | #SYSTEM | CIRC. A: <sup>(1)</sup>      |         |
| CIRC. B: <sup>(1)</sup>      | 3WV             | "Installer" level | #SYSTEM | CIRC. B: <sup>(1)</sup>      |         |
| O.PUMP A <sup>(1)</sup>      | CH.PUMP A       | "Installer" level | #SYSTEM | O.PUMP A <sup>(1)</sup>      | setting |
| <b>O.DHW:</b> <sup>(1)</sup> | RV              | "Installer" level | #SYSTEM | <b>O.DHW:</b> <sup>(1)</sup> |         |
| S.AUX: <sup>(1)</sup>        | DHW LOOP        | "Installer" level | #SYSTEM | S.AUX: <sup>(1)</sup>        |         |

(1) The parameter is only displayed if **INSTALLATION** parameter is set to **EXTENDED**. To switch to **EXTENDED** mode : See page 22.

• The factory presetting of the other parameters used in this type of installation is suitable but can be customised if necessary (See table below):

| Parameter    | Factory setting | Access:           | Menu                | Select       | Remarks                                                                |
|--------------|-----------------|-------------------|---------------------|--------------|------------------------------------------------------------------------|
| CIRC.CURVE A | 1,5             | "Installer" level | #SECONDARY INSTAL.P | CIRC.CURVE A | If circuit A is for<br>underfloor<br>heating, set the<br>value to 0.7. |
| CIRC.CURVE B | 0,7             | "Installer" level | #SECONDARY INSTAL.P | CIRC.CURVE B |                                                                        |

For more detailed information on the parameters: See section 4.

# 6. Connecting two circuits and a domestic hot water tank after the mixing tank

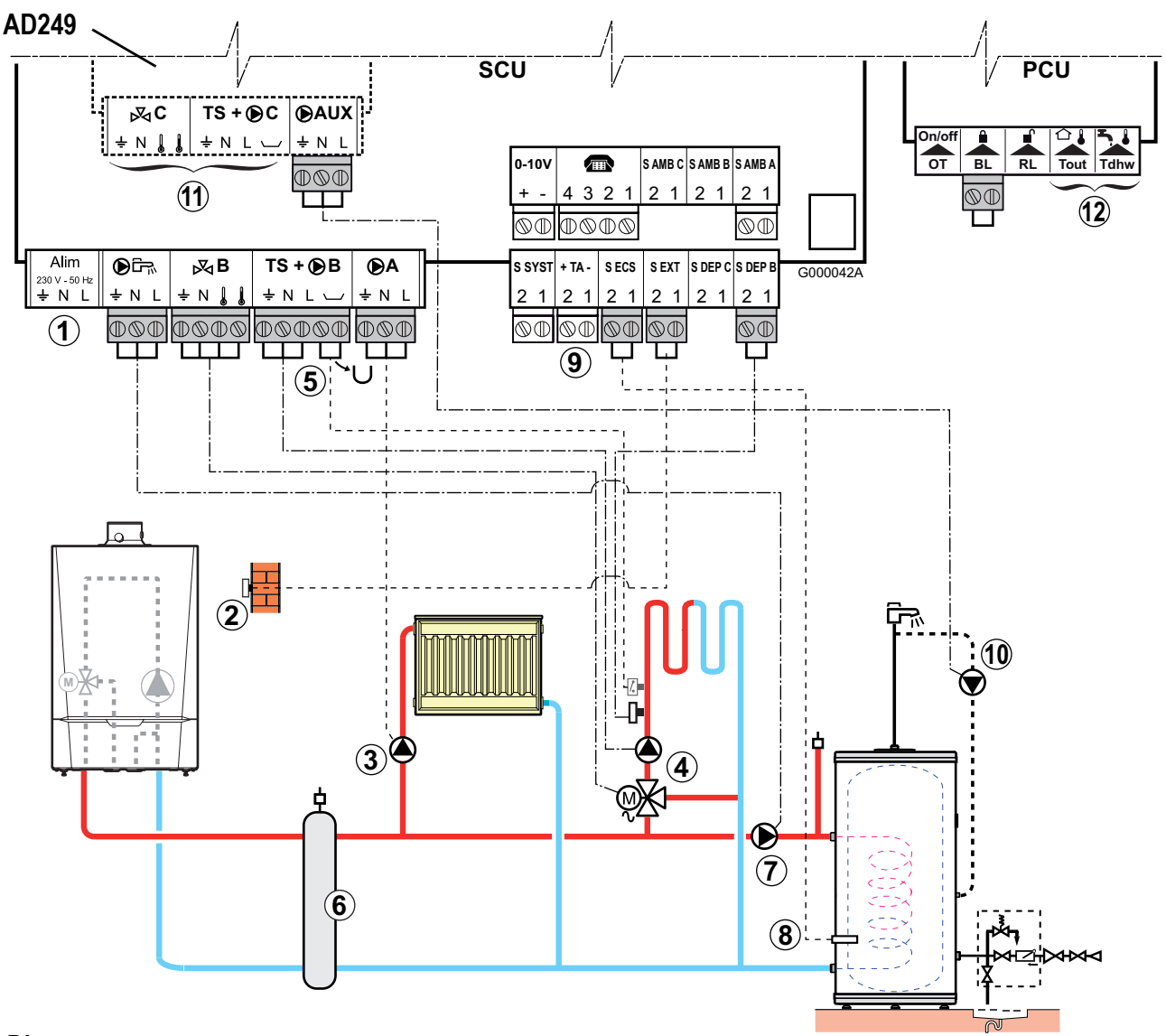

### • Diagram:

- ① Not used: Do not connect anything to the terminal block.
- <sup>2</sup> Connect the outside temperature sensor.
- ③ Connect the heating pump (circuit A)

Nota : If underfloor heating is being used, put a safety thermostat in place after the heating pump. Remove the bridge. Connect the wires from the safety thermostat to the connector in the position marked **BL**, after first removing the bridge. The safety thermostat will shut down the heating pump in the event of overheating.

- (4) Connect the heating pump (circuit B). Connect the 3-way valve motor.
- (5) Connect the safety thermostat for the underfloor heating. Remove the bridge. Connect the wires from the safety thermostat to the connector.
- 6 Low loss header.
- O Connect the DHW tank load pump.
- 8 Connect the DHW sensor (Package AD212).
- (9) Connect the DHW tank anode.

### **CAUTION**:

If the tank is fitted with a Titan Active System® impressed current anode, connect the anode to the inlet (+ on the anode, - on the tank).

- If the tank is not fitted with an impressed current anode, put the simulation connector in place (delivered with the DHW sensor - package AD212).
- <sup>(1)</sup> Connect the domestic hot water loop pump (optional) to the **S.AUX** outlet on the PCB option for mixing valve (Package AD249).
- (1) Connection of an additional circuit, with PCB option for mixing valve (Package AD249).

1 Not used: Do not connect anything to the terminal block.

• Parameter settings to be made for this type of installation:

| Press            | Display                   | Select  | Display                                                              | Select                | Display    | Select |
|------------------|---------------------------|---------|----------------------------------------------------------------------|-----------------------|------------|--------|
| Installer access | #LANGUAGE<br>#SYSTEM<br># | #SYSTEM | INSTALLATION<br>CIRC. A: <sup>(1)</sup><br><br>O.DHW: <sup>(1)</sup> | O.DHW: <sup>(1)</sup> | PUMP<br>RV | PUMP   |

#### • Configuration of the outlets should not be modified; the factory settings below are suitable:

| Parameter               | Factory setting | Access:           | Menu    | Select                  | Remarks          |
|-------------------------|-----------------|-------------------|---------|-------------------------|------------------|
| CIRC. A: <sup>(1)</sup> | DIRECT          | "Installer" level | #SYSTEM | CIRC. A: <sup>(1)</sup> |                  |
| CIRC. B: <sup>(1)</sup> | 3WV             | "Installer" level | #SYSTEM | CIRC. B: <sup>(1)</sup> | Keep the factory |
| O.PUMP A <sup>(1)</sup> | CH.PUMP A       | "Installer" level | #SYSTEM | O.PUMP A <sup>(1)</sup> | setting          |
| S.AUX: <sup>(1)</sup>   | DHW LOOP        | "Installer" level | #SYSTEM | S.AUX: <sup>(1)</sup>   |                  |

(1) The parameter is only displayed if **INSTALLATION** parameter is set to **EXTENDED**. To switch to **EXTENDED** mode : See page 22.

• The factory presetting of the other parameters used in this type of installation is suitable but can be customised if necessary (See table below):

| Parameter    | Factory setting | Access:           | Menu                | Select       | Remarks                                                             |
|--------------|-----------------|-------------------|---------------------|--------------|---------------------------------------------------------------------|
| CIRC.CURVE A | 1,5             | "Installer" level | #SECONDARY INSTAL.P | CIRC.CURVE A | If circuit A is for<br>underfloor heating,<br>set the value to 0.7. |
| CIRC.CURVE B | 0,7             | "Installer" level | #SECONDARY INSTAL.P | CIRC.CURVE B |                                                                     |

For more detailed information on the parameters: See section 4.

## 7. Hot water storage tank connection

### 7.1 QUADRO DU type storage tank

In this installation example, the storage tank (type QUADRO DU) incorporates a domestic hot water zone. The boiler starts up systematically to maintain the domestic hot water zone in the storage tank at temperature.

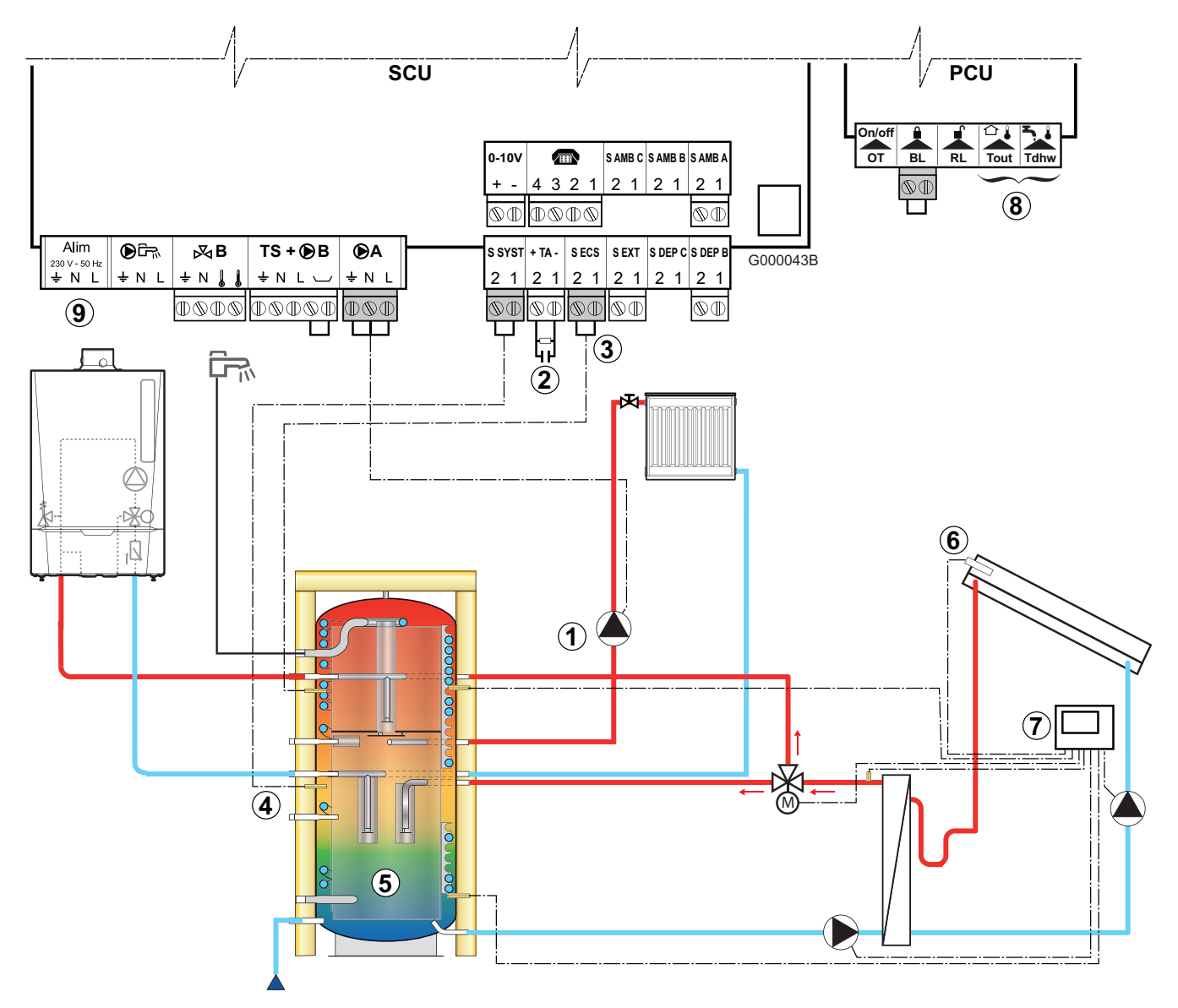

### • Diagram:

- ① Connect the heating pump (circuit A)
- ② Connect the DHW tank anode.

**CAUTION**: If the tank is not fitted with an impressed current anode, put the simulation connector in place (delivered with the DHW sensor - package AD212)

- ③ Connect the DHW sensor (Package AD212).
- (4) Connect the sensor from the storage tank (Package AD250).
- <sup>(5)</sup> Buffer tank (Type QUADRO).
- 6 Solar sensor probe.
- O Connect the solar control system.
- <sup>(8)</sup> Not used: Do not connect anything to the terminal block.
- (9) Not used: Do not connect anything to the terminal block.

### • Operating principle

The DHW part is maintained at the DHW set point by the boiler.

The heating zone is maintained at the set temperature calculated according to the outside temperature.

The zone is reheated when the heating buffer temperature sensor ④ falls -6°C below the calculated set temperature. Reheating in the heating zone stops when the heating buffer temperature rises above the calculated set temperature.

#### > Parameter settings to be made for this type of installation:

| Press            | Display                | Select  | Display                                                | Select                | Display                                            | Select       |
|------------------|------------------------|---------|--------------------------------------------------------|-----------------------|----------------------------------------------------|--------------|
| Installer access | #LANGUAGE<br>#SYSTEM   | #SYSTEM | INSTALLATION                                           | O.DHW: <sup>(1)</sup> | PUMP<br>RV                                         | PUMP         |
| for 5 sec.       | #<br>#PRIMARY INSTAL.P |         | O.DHW: <sup>(1)</sup><br><br>I.SYST <sup>(1)</sup><br> | I.SYST <sup>(1)</sup> | SYSTEM STORAGE<br>TANK<br>DHW STRAT<br>ST.TANK+DHW | STORAGE TANK |

### • Configuration of the outlets should not be modified; the factory settings below are suitable:

| Parameter               | Factory setting | Access:           | Menu    | Select                  | Remarks          |
|-------------------------|-----------------|-------------------|---------|-------------------------|------------------|
| CIRC. A: <sup>(1)</sup> | DIRECT          | "Installer" level | #SYSTEM | CIRC. A: <sup>(1)</sup> | Keep the factory |
| O.PUMP A <sup>(1)</sup> | CH.PUMP A       | "Installer" level | #SYSTEM | O.PUMP A <sup>(1)</sup> | setting          |

(1) The parameter is only displayed if **INSTALLATION** parameter is set to **EXTENDED**. To switch to **EXTENDED** mode : See page 22.

• The factory presetting of the other parameters used in this type of installation is suitable but can be customised if necessary (See table below):

| Parameter    | Factory setting | Access:           | ess: Menu           |              | Remarks |
|--------------|-----------------|-------------------|---------------------|--------------|---------|
| CIRC.CURVE A | 1,5             | "Installer" level | #SECONDARY INSTAL.P | CIRC.CURVE A |         |

For more detailed information on the parameters: See section 4.

### 7.2 PS type storage tank and DHW tank loaded by the boiler

The boiler starts up systematically to maintain the storage tank or the DHW tank at temperature.

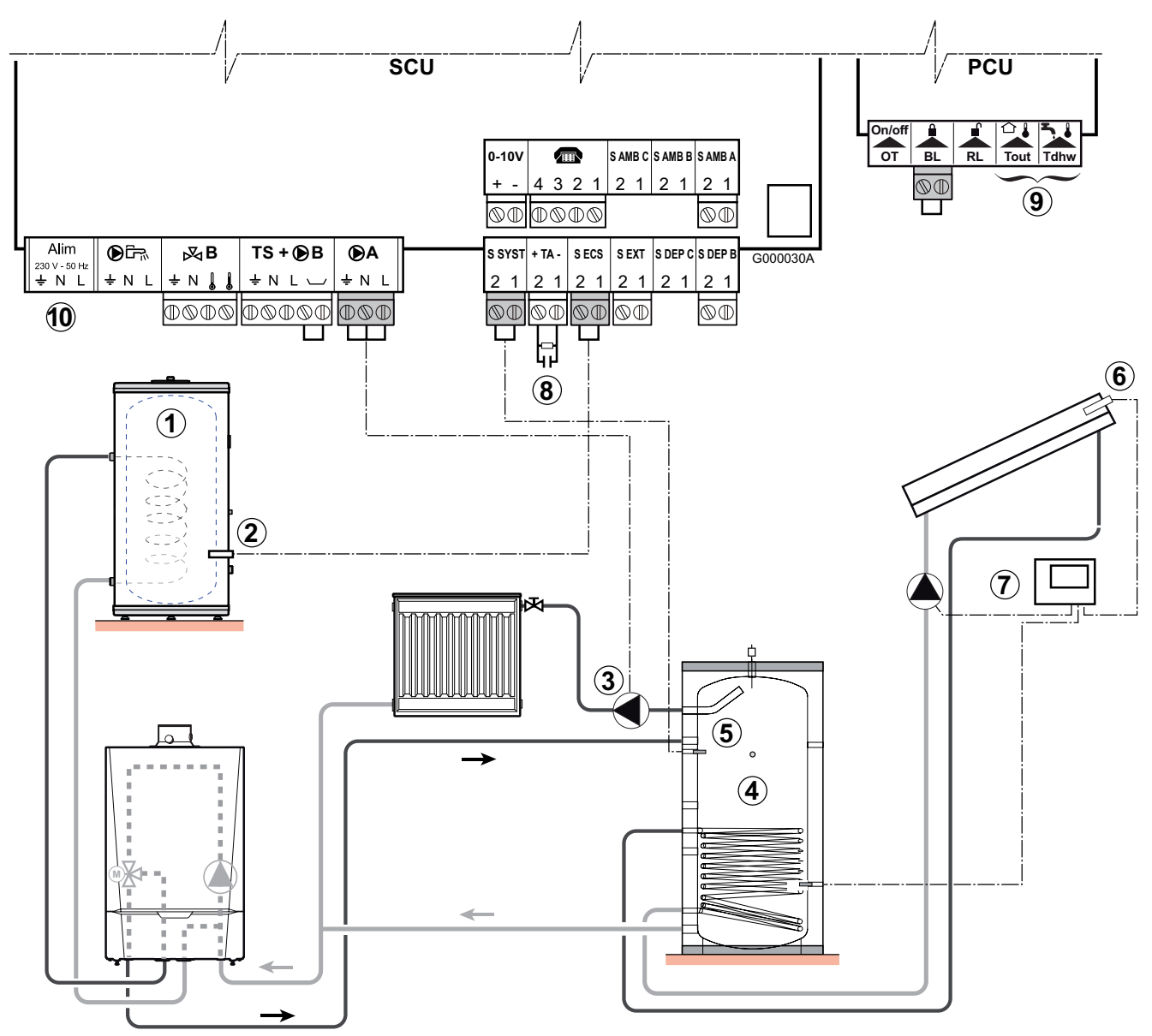

# 3

- Diagram:
  - ① Connect a domestic hot water tank if the storage tank ④ is only used for heating.
  - <sup>(2)</sup> Connect the DHW sensor (Package AD212).
  - ③ Connect the heating pump (circuit A)
  - ④ Buffer tank.
  - (5) Connect the sensor from the storage tank (Package AD250).
  - 6 Solar sensor probe.
  - O Connect the solar control system.
  - 8 Connect the DHW tank anode.

#### **A** CAUTION:

- If the tank is fitted with a Titan Active System® impressed current anode, connect the anode to the inlet (+ on the anode, on the tank).
- If the tank is not fitted with an impressed current anode, put the simulation connector in place (delivered with the DHW sensor package AD212).
- (9) Not used: Do not connect anything to the terminal block.
- 1 Not used: Do not connect anything to the terminal block.

#### • Operating principle

The storage tank is maintained at the DHW set point by the boiler.

The storage tank is maintained at the set point calculated as a function of the outside temperature.

The storage tank is reheated when the heating storage temperature sensor <sup>(5)</sup> falls below the set point calculated -6°C. Reheating of the storage tank stops when the heating storage temperature falls below the boiler set point calculated.

### • Parameter settings to be made for this type of installation:

| Press            | Display                                        | Select  | Display                                   | Select                | Display                                            | Select       |
|------------------|------------------------------------------------|---------|-------------------------------------------|-----------------------|----------------------------------------------------|--------------|
| Installer access | #LANGUAGE<br>#SYSTEM<br>#<br>#PRIMARY INSTAL.P | #SYSTEM | INSTALLATION<br><br>I.SYST <sup>(1)</sup> | I.SYST <sup>(1)</sup> | SYSTEM STORAGE<br>TANK<br>DHW STRAT<br>ST.TANK+DHW | STORAGE TANK |

### • Configuration of the outlets should not be modified; the factory settings below are suitable ;

| Parameter                    | Factory setting | Access:           | Menu    | Select                       | Remarks |
|------------------------------|-----------------|-------------------|---------|------------------------------|---------|
| CIRC. A: <sup>(1)</sup>      | DIRECT          | "Installer" level | #SYSTEM | CIRC. A: <sup>(1)</sup>      |         |
| O.PUMP A <sup>(1)</sup>      | CH.PUMP A       | "Installer" level | #SYSTEM | O.PUMP A <sup>(1)</sup>      | setting |
| <b>O.DHW:</b> <sup>(1)</sup> | RV              | "Installer" level | #SYSTEM | <b>O.DHW:</b> <sup>(1)</sup> |         |

(1) The parameter is only displayed if **INSTALLATION** parameter is set to **EXTENDED**. To switch to **EXTENDED** mode : See page 22.

### • The factory presetting of the other parameters used in this type of installation is suitable but can be customised if necessary (See table below):

| Parameter    | Factory setting | Access:           | Menu                | Select       | Remarks                |
|--------------|-----------------|-------------------|---------------------|--------------|------------------------|
| CIRC.CURVE A | 1,5             | "Installer" level | #SECONDARY INSTAL.P | CIRC.CURVE A | Adjust if<br>necessary |

For more detailed information on the parameters: See section 4.

### 7.3 PS type storage tank and DHW tank loaded by this storage tank

The boiler only starts up production of domestic hot water if the storage tank is not hot enough to guarantee tank loading.

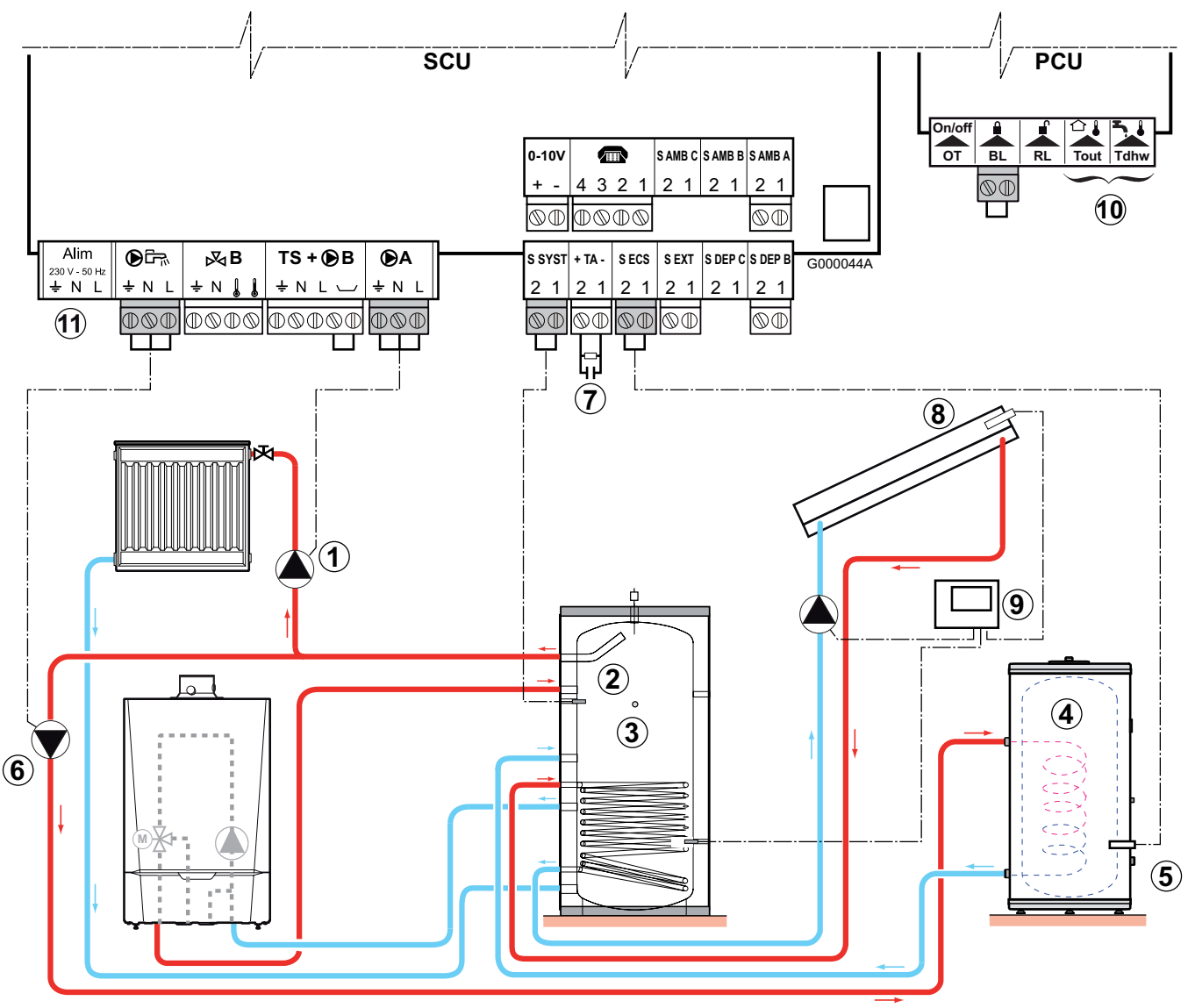

#### Diagram:

- ① Connect the heating pump (circuit A).
- <sup>(2)</sup> Connect the sensor from the storage tank (Package AD250)
- ③ Buffer tank (Type PS)
- $(\underline{4})$  Domestic hot water boiler
- (5) Connect the DHW sensor.
- 6 Connect the DHW tank load pump
- $\bigcirc$  Connect the DHW tank anode.

- If the tank is fitted with a Titan Active System® impressed current anode, connect the anode to the inlet (+ on the anode, on the tank).
- If the tank is not fitted with an impressed current anode, put the simulation connector in place (delivered with the DHW sensor - package AD212).
- <sup>(8)</sup> Solar sensor probe.
- (9) Connect the solar control system.
- 1 Not used: Do not connect anything to the terminal block.
- 1 Not used: Do not connect anything to the terminal block.

### • Operating principle

The DHW tank is loaded from the storage tank. If, during DHW loading, the temperature of the storage tank falls below the primary DHW set point, the boiler maintains the latter at temperature to guarantee loading of the DHW tank.

The storage tank is maintained at the set point calculated as a function of the outside temperature.

The storage tank is reheated when the heating storage temperature sensor 2 falls below the set point calculated -6°C.

Reheating of the storage tank stops when the heating storage temperature falls below the boiler set point calculated.

#### > Parameter settings to be made for this type of installation:

| Press            | Display                                        | Select                                                               | Display                                       | Select                | Display                                | Select      |  |
|------------------|------------------------------------------------|----------------------------------------------------------------------|-----------------------------------------------|-----------------------|----------------------------------------|-------------|--|
| Installer access | #LANGUAGE<br>#SYSTEM<br>#<br>#PRIMARY INSTAL.P | Parameter settings for I.SYST for connecting the storage tank sensor |                                               |                       |                                        |             |  |
|                  |                                                | #SYSTEM                                                              | INSTALLATION<br><br>I.SYST <sup>(1)</sup><br> | I.SYST <sup>(1)</sup> | SYSTEM<br><br>DHW STRAT<br>ST.TANK+DHW | ST.TANK+DHW |  |
|                  |                                                | Parameter settings for P.DHW for connecting the DHW tank load pump   |                                               |                       |                                        |             |  |
|                  |                                                | #SYSTEM                                                              | INSTALLATION<br><br>O.DHW: <sup>(1)</sup><br> | O.DHW: <sup>(1)</sup> | PUMP<br>RV                             | PUMP        |  |

#### • Configuration of the outlets should not be modified; the factory setting below is suitable:

| Parameter                      | Factory setting | Access:           | Menu    | Select                  | Remarks                  |
|--------------------------------|-----------------|-------------------|---------|-------------------------|--------------------------|
| <b>CIRC. A:</b> <sup>(1)</sup> | DIRECT          | "Installer" level | #SYSTEM | CIRC. A: <sup>(1)</sup> | Keep the factory setting |

(1) The parameter is only displayed if **INSTALLATION** parameter is set to **EXTENDED**. To switch to **EXTENDED** mode : See page 22.

### • The factory presetting of the other parameters used in this type of installation is suitable but can be customised if necessary (See table below):

| Parameter    | Factory setting | Access:           | Menu                | Select       | Remarks | 2 |
|--------------|-----------------|-------------------|---------------------|--------------|---------|---|
| CIRC.CURVE A | 1,5             | "Installer" level | #SECONDARY INSTAL.P | CIRC.CURVE A |         |   |

For more detailed information on the parameters: See section 4.

### 8. Pool connection

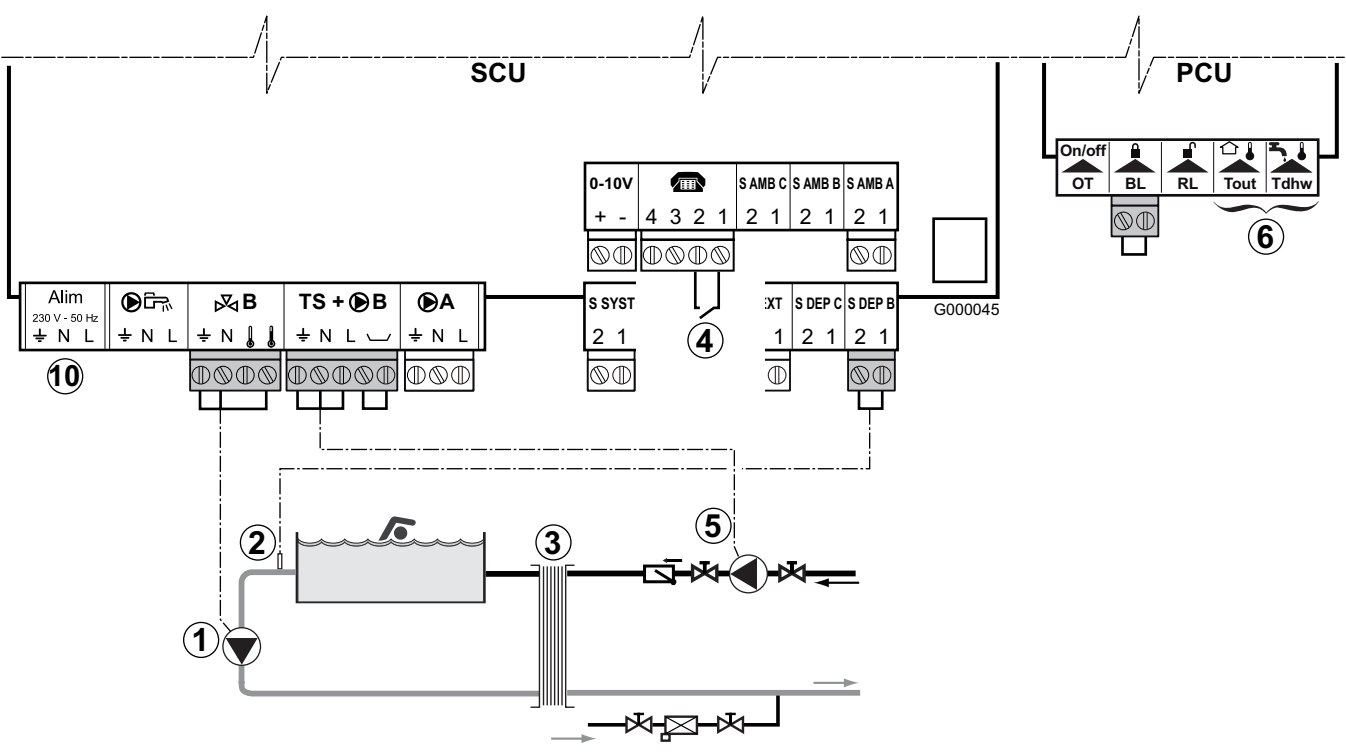

• Diagram:

1 Connect the secondary swimming pool pump.

**Remark:** if the pump 1 is also used for filtration, fit a bypass to the filter.

- ② Connect the swimming pool sensor.
- ③ Plate heat exchanger.
- ④ Pool heating cut-off control.

When the parameter **I.TEL:** is on **0/1 B**, the swimming pool is no longer heated when the contact is open (factory setting), only the antifreeze continues to be active.

- The contact direction can still be adjusted by the parameter CT.TEL.
- <sup>(5)</sup> Connect the primary swimming pool pump.
- <sup>(6)</sup> Not used: Do not connect anything to the terminal block.
- 0 Not used: Do not connect anything to the terminal block.
• Parameter settings to be made for this type of installation:

| Press                | Display                                                                                 | Select                                                                                            | Display                                                      | Select                  | Display                  | Select          |  |
|----------------------|-----------------------------------------------------------------------------------------|---------------------------------------------------------------------------------------------------|--------------------------------------------------------------|-------------------------|--------------------------|-----------------|--|
|                      | #LANGUAGE<br>#SYSTEM<br>#<br>#PRIMARY INSTAL.P<br>#<br>#<br>#<br>#SECONDARY LIMITS<br># | Parameter settings for CIRC. B: for connecting the primary swimming pool pump:                    |                                                              |                         |                          |                 |  |
|                      |                                                                                         | #SYSTEM                                                                                           | INSTALLATION<br><br>CIRC. B: <sup>(1)</sup><br>              | CIRC. B: <sup>(1)</sup> | 3WV<br>SWIM.P.<br>DIRECT | SWIM.P.         |  |
| Installer            |                                                                                         | Parameter settings for I.TEL: for controlling swimming pool heating shutdown:                     |                                                              |                         |                          |                 |  |
| access<br>for 5 sec. |                                                                                         | #SYSTEM                                                                                           | INSTALLATION<br><br>CIRC. B:(1)<br><br>I.TEL: <sup>(1)</sup> | I.TEL: <sup>(1)</sup>   | ANTIFR<br><br>0/1 B<br>  | 0/1 B (2)       |  |
|                      |                                                                                         | Parameter settings for the temperature MAX. CIRC. B for the needs of the swimming pool exchanger: |                                                              |                         |                          |                 |  |
|                      |                                                                                         | #SECONDARY<br>LIMITS                                                                              | MAX. CIRC. A<br>MAX. CIRC. B                                 | MAX. CIRC. B            | 50 °C                    | Value to be set |  |

(1) The parameter is only displayed if **INSTALLATION** parameter is set to **EXTENDED**. To switch to **EXTENDED** mode : See page 22.

(2) See section 4, Parameter: 0/1 B

#### ■ Controlling the pool circuit

The control system can be used to manage a swimming pool circuit in both cases:

### Case 1: The control system regulates the primary circuit (boiler/exchanger) and the secondary circuit (exchanger/pool).

- Connect the primary circuit pump (boiler/exchanger) to the pump **B** outlet. The temperature **MAX.CIRC.B** is then guaranteed during comfort periods on programme **B** in summer and winter alike.
- ► Connect the pool sensor (package AD212) to the S OUTL B input.
- ▶ Set the swimming pool sensor set point using key ↓ in the range 5 to 39°C.

### Case 2: The pool has already a regulation system that is to be kept. The control system only regulates the primary circuit (boiler/exchanger).

• Connect the primary circuit pump (boiler/exchanger) to the pump **B** outlet. The temperature **MAX.CIRC.B** is then guaranteed during comfort periods on programme **B** in summer and winter alike.

#### Hourly programming of the secondary circuit pump

The secondary pump operates during programme B comfort periods in summer and winter alike.

#### Stopping

To prepare your pool for winter, consult your pool specialist.

- It is also possible to connect the swimming pool to circuit C by adding the PCB + flow sensor option (Package AD249).
  - Make the connection to the terminal blocks marked C.
  - Set the parameters for circuit **C**.

## 9. Connecting a mixed tank (DHW)

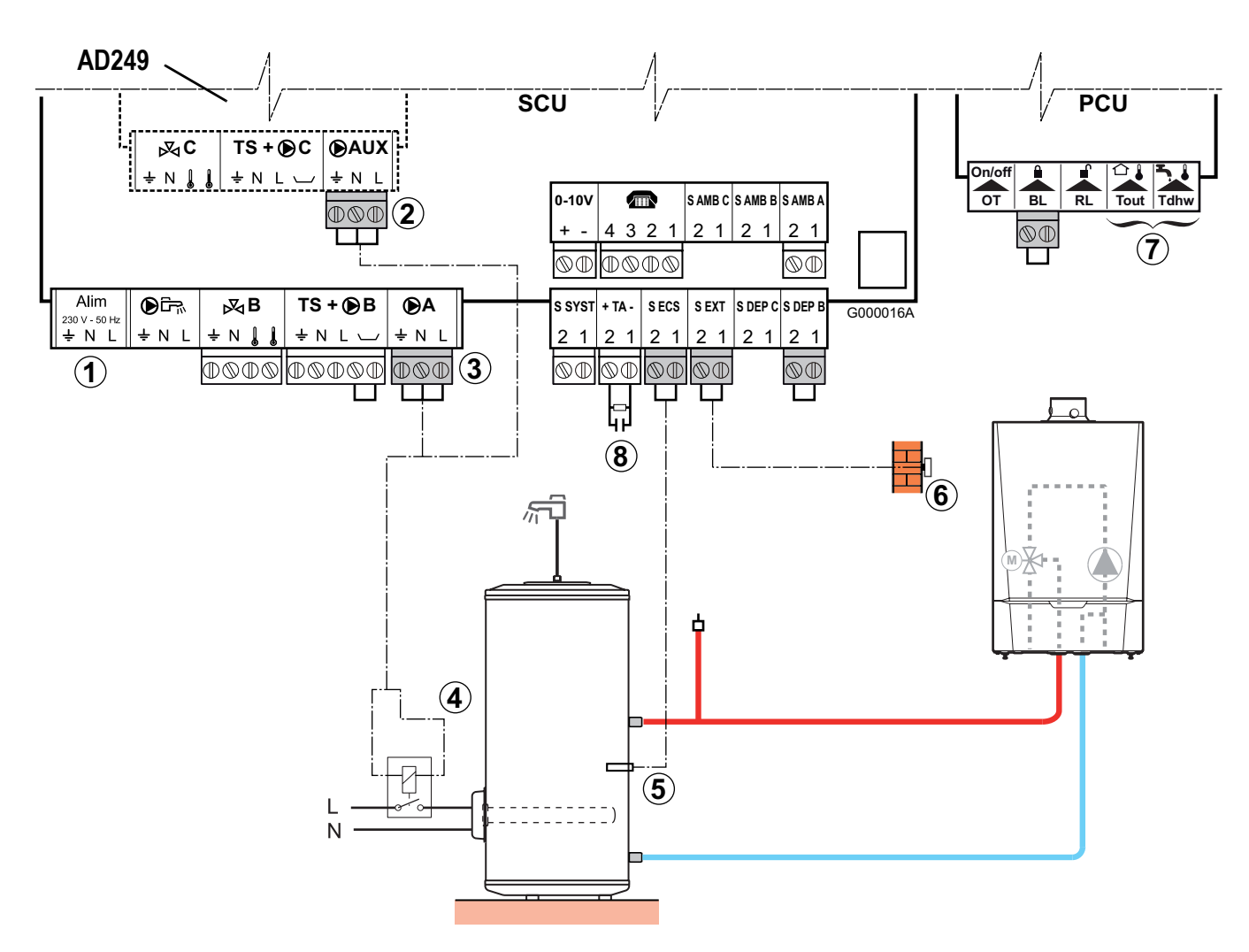

- Diagram:
  - ① Not used: Do not connect anything to the terminal block.
  - 2 Auxiliary outlet Option of connecting the electric DHW tank with the PCB + flow sensor option (package AD249) or to 3 (circuit A).
  - (3) Option of connecting the electric tank: Outlet circuit A, or to (2)).
  - ④ Power control relay to the electrical resistor.
  - (5) Connect the DHW sensor (Package AD212).
  - <sup>(6)</sup> Connect the outside temperature sensor.
  - O Not used: Do not connect anything to the terminal block.
  - 8 Connect the DHW tank anode.

#### 

- If the tank is fitted with a Titan Active System® impressed current anode, connect the anode to the inlet (+ on the anode, on the tank).
- If the tank is not fitted with an impressed current anode, put the simulation connector in place (delivered with the DHW sensor - package AD212).

• Parameter settings to be made for this type of installation:

| Press            | Display                   | Select  | Display                                     | Select                                                     | Display                  | Select   |  |
|------------------|---------------------------|---------|---------------------------------------------|------------------------------------------------------------|--------------------------|----------|--|
| Installer access | #LANGUAGE<br>#SYSTEM<br># | #SYSTEM | INSTALLATION<br>CIRC. A: <sup>(1)</sup><br> | STALLATION<br>RC. A:(1)CIRC. A:(1)DIRECT<br><br>DHW ELECDH |                          |          |  |
| A 1              | #PRIMARY INSTAL.P         |         |                                             | or                                                         |                          |          |  |
| for 5 sec.       |                           |         | S.AUX: <sup>(1)</sup>                       | <b>S.AUX:</b> <sup>(1)</sup>                               | DHW LOOP<br><br>DHW ELEC | DHW ELEC |  |

(1) The parameter is only displayed if **INSTALLATION** parameter is set to **EXTENDED**. To switch to **EXTENDED** mode : See page 22.

For more detailed information on the parameters: See section 4.

# **10.Connecting the options**

For example: TELCOM remote vocal monitoring module, remote controls for circuits A and B, second DHW tank.

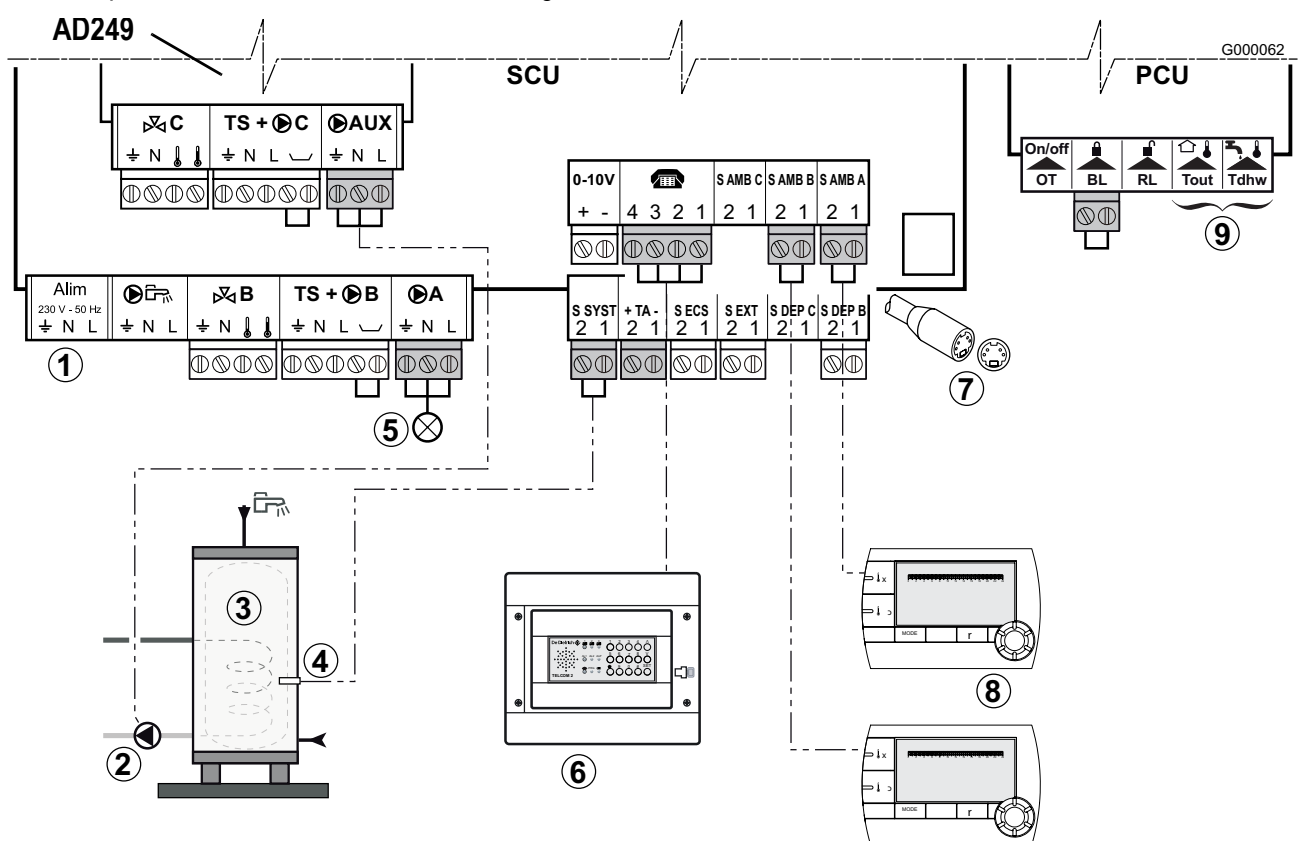

- Diagram:
  - ① Not used: Do not connect anything to the terminal block.
  - <sup>2</sup> Connect the load pump to the second tank.
  - ③ Second domestic hot water tank.
  - $(\underline{4})$  Connect the DHW sensor from the second tank.
  - (5) Alarm indicator.
  - <sup>(6)</sup> Connect the TELCOM remote vocal monitoring module depending on its availability in your country. See diagram next page.
  - Connecting the BUS cascade, VM.
  - (8) Connect the remote control(s) (Package AD254/FM52))
  - (9) Not used: Do not connect anything to the terminal block.

#### > Parameter settings to be made for this type of installation:

| Press            | Display                             | Select                                                          | Display                                         | Select                         | Display                  | Select  |  |
|------------------|-------------------------------------|-----------------------------------------------------------------|-------------------------------------------------|--------------------------------|--------------------------|---------|--|
| Installer access | #LANGUAGE                           | Parameter settings for S.AUX: for connecting a second DHW tank: |                                                 |                                |                          |         |  |
| for 5 sec.       | #JISISIEM<br>#<br>#PRIMARY INSTAL.P | #SYSTEM                                                         | INSTALLATION<br><br>S.AUX: <sup>(1)</sup><br>   | S.AUX: <sup>(1)</sup>          | DHW LOOP<br><br>DHW<br>  | DHW     |  |
|                  |                                     | Parameter settings for O.PUMP A for alarm report 5:             |                                                 |                                |                          |         |  |
|                  |                                     | #SYSTEM                                                         | INSTALLATION<br><br>O.PUMP A <sup>(1)</sup><br> | <b>O.PUMP A</b> <sup>(1)</sup> | CH.PUMP A<br><br>FAILURE | FAILURE |  |

(1) The parameter is only displayed if **INSTALLATION** parameter is set to **EXTENDED**. To switch to **EXTENDED** mode : See page 22.

> Connecting the TELCOM vocal telesurveillance module

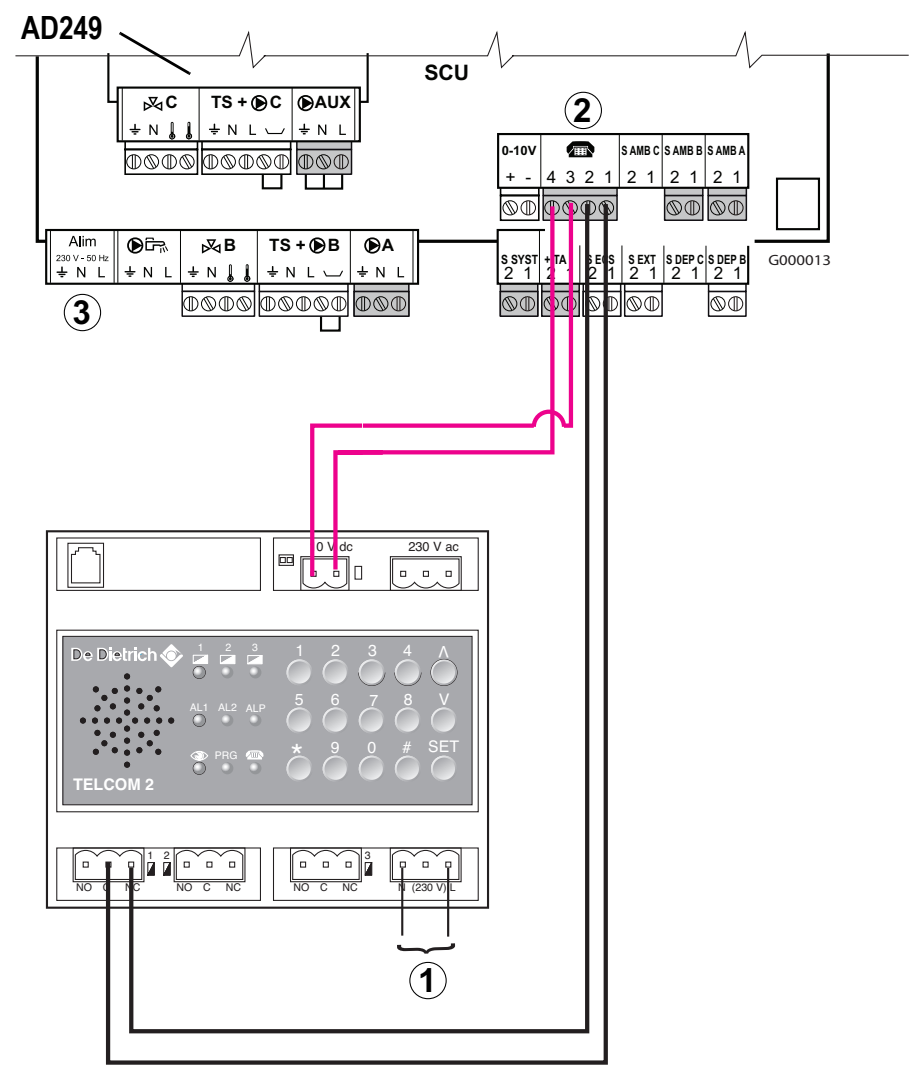

① Power supply 230 V AC +10%/-15%

<sup>(2)</sup> The telephone outlet, terminals 3 and 4, is a potential-free relay, limited to 24 V.

③ Not used: Do not connect anything to the terminal block.

### **11.Connection in cascade**

### 11.1 Cascade management principle

The DIEMATIC iSystem control panel can control up to 10 boilers in cascade and manage 10 DIEMATIC VM regulators.

- the common flow temperature sensor (TEMP.SYSTEM parameter) is connected to the S.SYST inlet on the master boiler (number 1)

- a single outside temperature sensor can be connected to the master boiler or one sensor per boiler (zone control system) can be connected.

- the control panels are interconnected using bus cables,
- the 3-way valve circuits in the boilers in the cascade are operable.
- the flow set point is common to all boilers in the cascade.

To form the cascade, set the corresponding parameters in the **#NETWORK** menu (CASCADE, MASTER CONTROLLER, etc.) for each of the boilers and DIEMATIC VM control system(s) in the cascade as described below.

 With the factory settings (FUNCT parameter on CLASSIC), the boilers automatically swap every 7 days (a new boiler becomes the master)

It is also possible to swap the boilers manually: in the #SETTING menu, set the PERMUT parameter to the number of the boiler to remain in charge of the cascade.

The (primary) pump for the boilers is started up whenever a burner demand is present and is stopped after the time delay TIMER GENE P. when the burner demand disappears.

The primary pump on the master boiler continues to operate as long as a heating demand is present on one of the secondary circuits.

• Operating mode if the FUNCT parameter is set to PARALLEL:

If the FUNCT parameter is set to PARALLEL and the outside temperature is lower than the PARALLEL.CASC set point (factory setting: 10°C), all boilers are started up simultaneously when there is a heating demand. If the outside temperature is higher than the PARALLEL.CASC set point, operation is identical to a CLASSIC cascade.

#### • Operating mode if the FUNCT parameter is set to CLASSIC:

A boiler is added to the cascade when the common flow temperature falls below the set point less 3°C if no boilers are in demand.

Every 4 minutes (or period equal to the parameter setting INTER STAGE TIMER, factory setting = 4 minutes), the control system analyses the variation in the common flow temperature.

If this temperature has not increased by more than 6°C in this period of time and the common flow temperature is still lower than the set point by 3°C, a further boiler is added.

#### Regardless of the setting of the FUNCT parameter (CLASSIC or PARALLEL):

A boiler is removed when the common outlet temperature rises +3°C above the set temperature. Every 4 minutes (or period equal to the parameter setting INTER STAGE TIMER, factory setting = 4 minutes), the control system analyses the variation in the common flow temperature.

If this common flow temperature has not fallen by more than 6°C and the common flow temperature is still higher than the set point by 3°C, a boiler is removed from the cascade.

#### • Correcting the set point temperature:

The boiler set point temperature (CALC.T. BOILER) is corrected to factor in any variation in temperature due to the mixture in the pressure release cylinder:

#### CALC.T. BOILER = CALC.T.CASC + Correction

Correction = CALC.T.CASC - SYSTEM TEMP. (correction limited to +10 / -10°C)

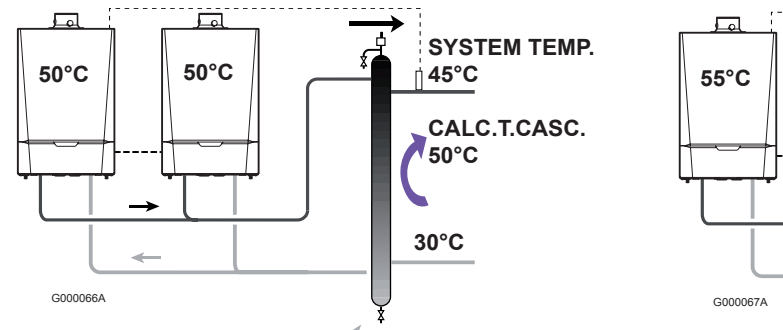

#### WITHOUT CORRECTION

#### WITH CORRECTION

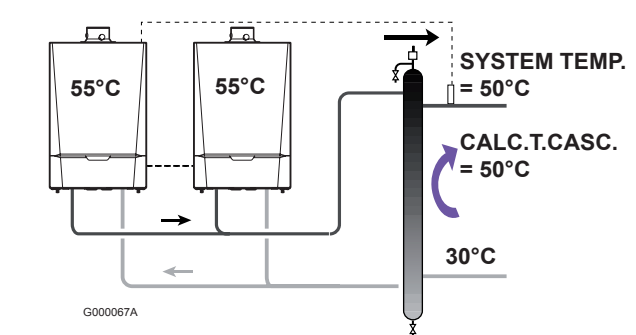

#### For example:

Deposit = 50 °C **SYSTEM TEMP.** = 45 °C Correction = 50 - 45 = 5 °C **CALC.T. BOILER** = 50 + 5 = 55 °C

### 11.2 Possible checks (on the "master" boiler)

- ▶ Access the "After Sales" level, Display menu #PARAMETERS:
- Display the following parameters regarding the cascade:

| PERMUT    | Number of the active master boiler (cascade pilot).                                                                                                    |
|-----------|----------------------------------------------------------------------------------------------------|
| NB.CASC.: | Number of boilers recognised in the cascade.<br>Used to check the correct parameter setting of the<br>generators in the cascade.<br>Used to check the correct connection of the bus cables. |
| NB. VM:   | Number of DIEMATIC VM control systems recognised in the cascade                                                                                                    |
| STAGE     | Number of boilers operating or in demand.                                                                                                    |

### 11.3 Parameter settings in the case of a cascade installation

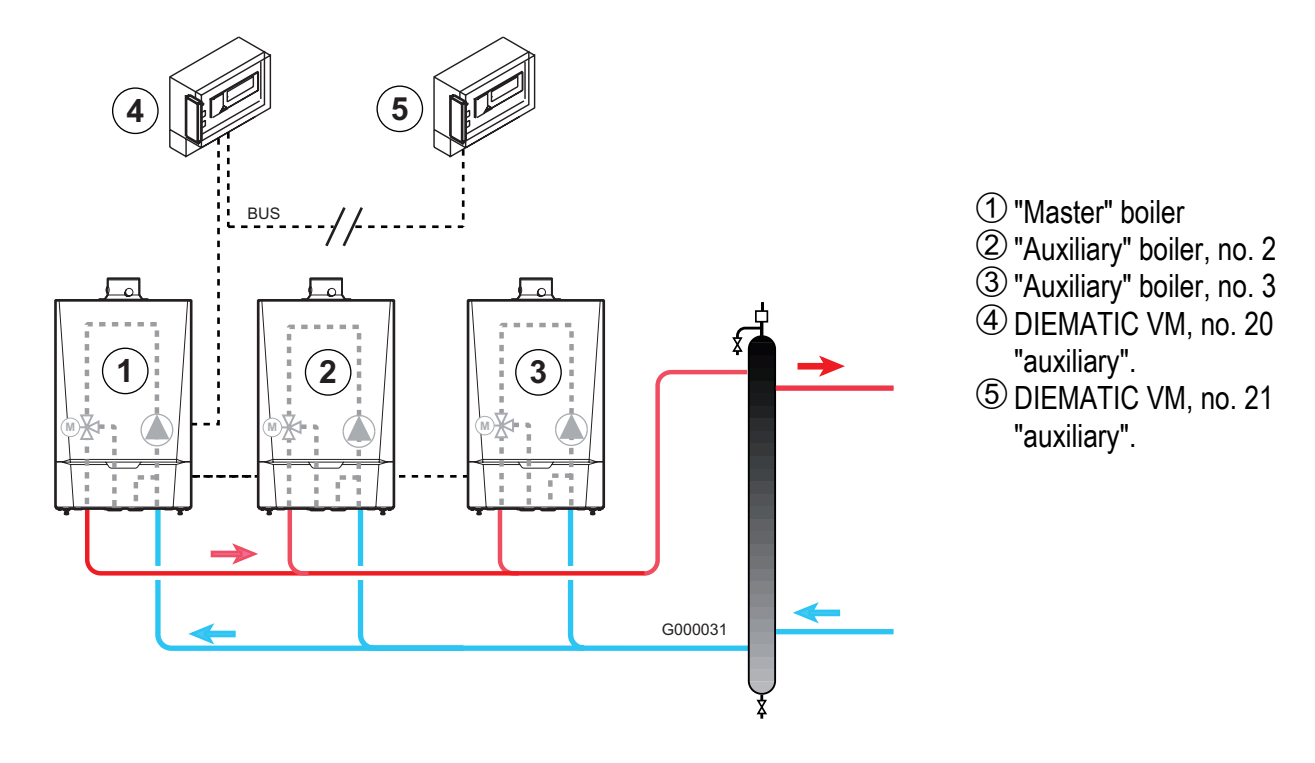

#### Proceed in the following order:

- ▶ First set the parameters for the auxiliary boilers (numbers allocated: 2 to 9),
- ▶ Set parameters for the DIEMATIC VMs (numbers allocated: 20 to 39) if need be,
- Set the parameters for the "master" boiler (number allocated: 1).

Proceed as follows:

#### • Parameter settings to be made:

| Press                                        | Display                                                                                                    | Select                  | Display                   | Select               | Display                                               | Select                                                                                                    |  |
|----------------------------------------------|----------------------------------------------------------------------------------------------------|-------------------------|---------------------------|----------------------|-------------------------------------------------------|----------------------------------------------------------------------------------------------------|--|
| Cascade pa                                   | arameter set                                                                                                    | tings on eac            | h of the "AUXILIA         | RY" boilers:         |                                                       |                                                                                                    |  |
| Installer<br>access                          | #LANGUAGE<br>#SYSTEM                                                                                                    | #NETWORK <sup>(1)</sup> | CASCADE:                  | CASCADE:             | ON<br>OFF                                             | ON                                                                                                    |  |
| A B                                          | <b>#</b>                                                                                                    |                         | MASTER<br>CONTROLLER      | MASTER<br>CONTROLLER | ON<br>OFF                                             | OFF                                                                                                    |  |
| for 5 sec.                                   | #NETWORK <sup>(1)</sup><br>#<br>#                                                                                                    |                         | <br>SLAVE NUMBER          | SLAVE NUMBER         | 2, 3                                                  | 2 : Boiler 2<br>3 : Boiler 3<br>etc.                                                                                                    |  |
| Cascade p                                    | arameter set                                                                                                    | tings on eac            | h DIEMATIC VM             | ("auxiliary".)       |                                                       |                                                                                                    |  |
| s                                            | See the instructions supplied with the control unit and any remote control unit used 20 : DIEMATIC VM no. 1<br>21 : DIEMATIC VM no. 2<br>etc. |                         |                           |                      |                                                       |                                                                                                    |  |
| Cascade pa                                   | arameter set                                                                                                    | tings on the            | "MASTER" boiler           | -1                   |                                                       |                                                                                                    |  |
| Installer<br>access                          | #LANGUAGE<br>#SYSTEM                                                                                                    | #NETWORK <sup>(1)</sup> | CASCADE:                  | CASCADE:             | ON<br>OFF                                             | ON                                                                                                    |  |
|                                              | #                                                                                                    |                         | MASTER<br>CONTROLLER      | MASTER<br>CONTROLLER | ON<br>OFF                                             | ON                                                                                                    |  |
| for 5 sec.                                   | #NETWORK(")<br>#<br>#<br>#                                                                                                    |                         | SYSTEM NETWORK            | SYSTEM NETWORK       | NB.<br>ELEMENTS.NETWORK<br>ADD SLAVE<br>ERASE NETWORK | ADD SLAVE: save the<br>numbers of the<br>"auxiliary" appliances<br>previously set. The<br>number is memorised<br>each time the rotary<br>button is pressed. |  |
| FUNCT<br>PARALLEL CASC.<br>INTER STAGE TIMER |                                                                                                    | Access:#NET             | <b>VORK</b> menu (See sec | tion 4, chapter 2.4) | 1                                                     | 1                                                                                                    |  |

(1) The parameter is only displayed if **INSTALLATION** parameter is set to **EXTENDED**. To switch to **EXTENDED** mode : See page 22. The regulator automatically switches back to **CLASSIC** mode after 30 minutes (whether or not a key has been pressed).

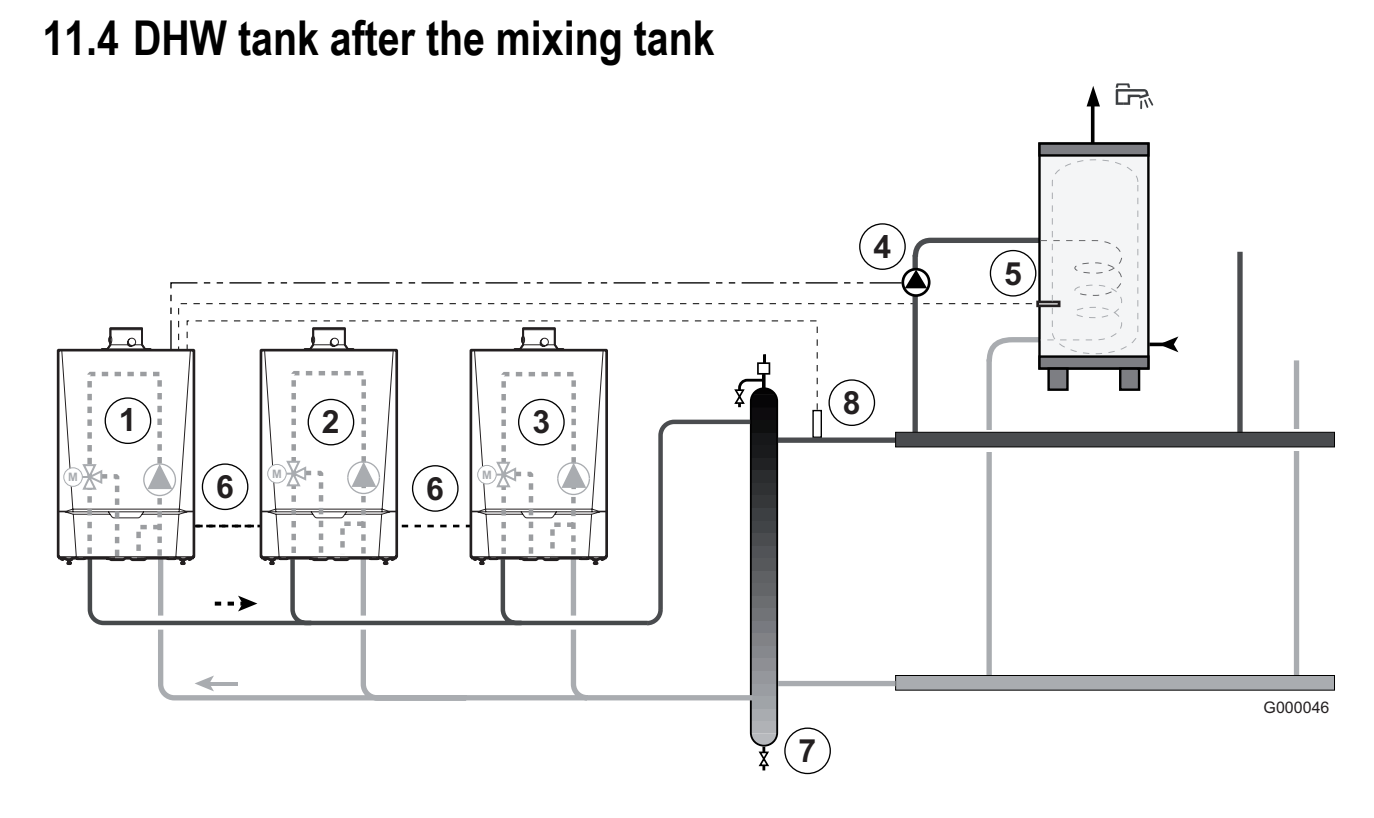

#### • Diagram:

- ① "Master" boiler (number allocated = 1).
- 2 "Auxiliary" boiler (number allocated = 2).
- (3) "Auxiliary" boiler (number allocated = 3).
- ④ D.H.W. load pump.
- ⑤ DHW sensor.
- <sup>6</sup> Cable **BUS**.
- O Low loss header.
- (8) Cascade outlet sensor. Connect the sensor to the terminal block E.SYST on the master boiler.
- Parameter settings to be made for this type of installation:

| Press                                                                                | Display                   | Select           | Display                                                        | Select                | Display    | Select |  |  |  |
|--------------------------------------------------------------------------------------|---------------------------|------------------|----------------------------------------------------------------|-----------------------|------------|--------|--|--|--|
|                                                                                      |                           | Parameter settin | Parameter settings for P.DHW on the "MASTER" boiler - $\oplus$ |                       |            |        |  |  |  |
| Installer access                                                                     | #LANGUAGE<br>#SYSTEM<br># | #SYSTEM          | INSTALLATION<br><br>O.DHW: <sup>(1)</sup><br>                  | O.DHW: <sup>(1)</sup> | PUMP<br>RV | PUMP   |  |  |  |
| Cascade parameter settings                                                           |                           |                  |                                                                |                       |            |        |  |  |  |
| See chapter: 11.3 Parameter settings in the case of a cascade installation (page 44) |                           |                  |                                                                |                       |            |        |  |  |  |

(1) The parameter is only displayed if **INSTALLATION** parameter is set to **EXTENDED**. To switch to **EXTENDED** mode : See page 22. The regulator automatically switches back to **CLASSIC** mode after 30 minutes (whether or not a key has been pressed).

#### Operating principle

All of the boilers play a part in loading the DHW tank.

### 11.5 DHW tank on "master" boiler

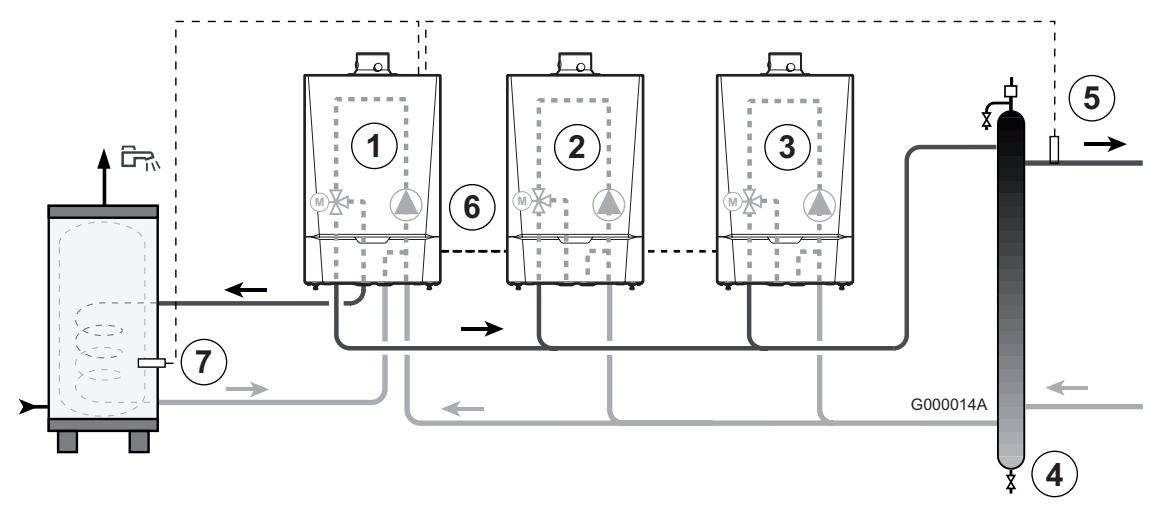

- Diagram:
  - 1 "Master" boiler (number allocated = 1).
  - 2 "Auxiliary" boiler (number allocated = 2).
  - (3) "Auxiliary" boiler (number allocated = 3).
  - 4 Low loss header.
  - (5) Cascade outlet sensor. Connect the sensor to the terminal block E.SYST on the master boiler.
  - <sup>6</sup> Cable **BUS**.
  - ⑦ DHW sensor.

#### > Parameter settings to be made for this type of installation:

| Press                      | Display                                                                              | Select                                                  | Display                                       | Select                | Display    | Select |  |  |
|----------------------------|--------------------------------------------------------------------------------------|---------------------------------------------------------|-----------------------------------------------|-----------------------|------------|--------|--|--|
|                            |                                                                                      | Parameter settings for P.DHW on the "MASTER" boiler - ① |                                               |                       |            |        |  |  |
| Installer access           | #LANGUAGE<br>#SYSTEM<br>#                                                            | #SYSTEM                                                 | INSTALLATION<br><br>O.DHW: <sup>(1)</sup><br> | O.DHW: <sup>(1)</sup> | PUMP<br>RV | RV     |  |  |
| Cascade parameter settings |                                                                                      |                                                         |                                               |                       |            |        |  |  |
|                            | See chapter: 11.3 Parameter settings in the case of a cascade installation (page 44) |                                                         |                                               |                       |            |        |  |  |

(1) The parameter is only displayed if **INSTALLATION** parameter is set to **EXTENDED**. To switch to **EXTENDED** mode : See page 22. The regulator automatically switches back to **CLASSIC** mode after 30 minutes (whether or not a key has been pressed).

#### • Operating principle

DHW tank loading is only handled by boiler ①. The other boilers continue to meet the heating needs.

Boiler 1 ("master") operates at high temperature whilst heating can operate at low temperature. To do this, set the **PRIORITY DHW** parameter to **NO** (**#SECONDARY LIMITS** menu) on boiler 1.

# LIST OF THE PARAMETERS

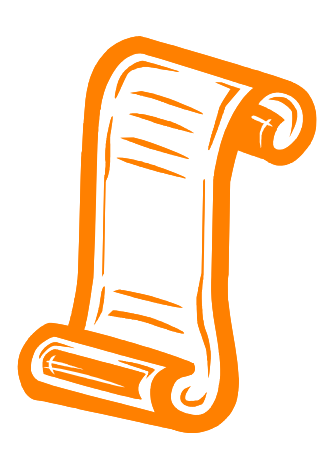

### Contents

The DIEMATIC iSystem control system incorporates 3 parameter levels

### 1. User parameter level

Δ

| Access: Key →                                  |                                        |
|------------------------------------------------|----------------------------------------|
| 1.1 #MEASURES menu                             | 51                                     |
| 1.2 #CHOICE TIME PROG. menu                    |                                        |
| 1.3 #TIME PROGRAM menu                         | 53                                     |
| 1.4 #SETTING menu                              | 56                                     |
| 1.5 #TIME .DAY menu                            | 57                                     |
| Access:Keys 🌡, MODE and 🖙                      |                                        |
| 1.6 Adjusting the set point temperatures - Key |                                        |
| 1.7 Choosing the operating mode - Key MODE     | 59                                     |
| 1.8 Domestic hot water production - Key 🖙      | 59                                     |
| 2. Installer parameter level                   | Access: Key $ ightarrow$ then $ arrow$ |
| 2.1 #LANGUAGE menu                             |                                        |
| 2.2 #SYSTEM menu                               | 61                                     |
| 2.3 #NAMES OF THE CIRCUITS menu                | 64                                     |
| 2.4 #NETWORK menu                              | 65                                     |
| 2.5 #PRIMARY LIMITS menu                       |                                        |
| 2.6 #SECONDARY LIMITS menu                     | 70                                     |
| 2.7 #PRIMARY INSTAL.P menu                     |                                        |
| 2.8 #SECONDARY INSTAL.P menu                   |                                        |
| 3. Technical support level and                 |                                        |
| configuration                                  | then 🏜 (5 seconds)                     |
| connyuration                                   |                                        |
| 3.1 #PARAMETERS menu                           |                                        |
| 3.2 #DEFAULT HISTORIC menu                     |                                        |
| 3.3 #MESSAGE HISTORIC menu                     |                                        |
| 3.4 #TEST OUTPUTS menu                         | 80                                     |
| 3.5 #TEST INPUTS menu                          | 80                                     |
| 3.6 #CONFIGURATION menu                        | 82                                     |
| 3.7 #SUPPORT menu                              | 82                                     |
| 3.8 #REVISION menu                             |                                        |
| 4. Reset procedure (RESET)                     | Page: 83                               |

### 1. User parameter level

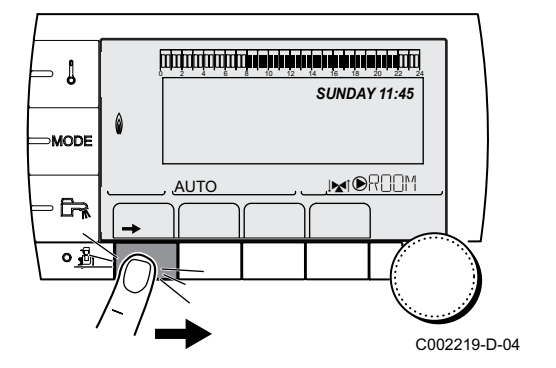

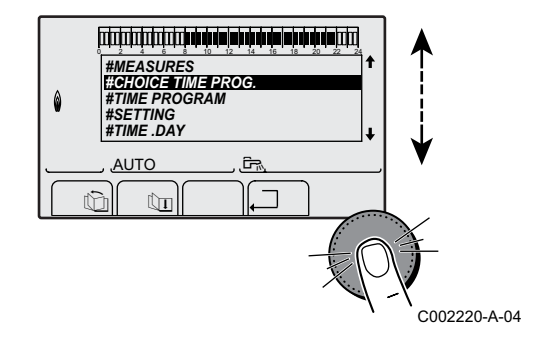

### 1.1 #MEASURES menu

| "User" level - #MEASURES menu                                                           |                                                                                                    |      |  |  |  |  |
|-----------------------------------------------------------------------------------------|----------------------------------------------------------------------------------------------------|------|--|--|--|--|
| Parameter                                                                               | Description                                                                                                    | Unit |  |  |  |  |
| OUTSIDE TEMP.                                                                           | Outside temperature                                                                                                    | °C   |  |  |  |  |
| ROOMTEMP. A <sup>(1)</sup>                                                              | Room temperature of circuit A                                                                                                    | °C   |  |  |  |  |
| ROOMTEMP. B <sup>(1)</sup>                                                              | Room temperature of circuit B                                                                                                    | °C   |  |  |  |  |
| ROOMTEMP. C <sup>(1)</sup>                                                              | Room temperature of circuit C                                                                                                    | °C   |  |  |  |  |
| BOILER TEMP.                                                                            | Water temperature in the boiler                                                                                                    | °C   |  |  |  |  |
| PRESSURE                                                                                | Water pressure in the installation                                                                                                    | bar  |  |  |  |  |
| WATER TEMP. <sup>(1)</sup>                                                              | Water temperature in the DHW tank                                                                                                    | °C   |  |  |  |  |
| STOR.TANK.TEMP (1)                                                                      | Water temperature in the storage tank                                                                                                    | °C   |  |  |  |  |
| SWIMMING P.T.B <sup>(1)</sup>                                                           | Water temperature of the swimming pool on circuit B                                                                                                    | °C   |  |  |  |  |
| SWIMMING P.T.C <sup>(1)</sup>                                                           | Water temperature of the swimming pool on circuit C                                                                                                    | °C   |  |  |  |  |
| OUTLET TEMP. B <sup>(1)</sup> Temperature of the flow water in circuit B <sup>(2)</sup> |                                                                                                    |      |  |  |  |  |
| <b>OUTLET TEMP. C</b> <sup>(1)</sup> (2)                                                | Temperature of the flow water in circuit C                                                                                                    | °C   |  |  |  |  |
| SYSTEM TEMP. <sup>(1)(2)</sup>                                                          | Temperature of the system flow water if multi-generator                                                                                                   | °C   |  |  |  |  |
| T.DHW BOTTOM <sup>(2)</sup>                                                             | Water temperature in the bottom of the DHW tank                                                                                                    | °C   |  |  |  |  |
| TEMP.TANK AUX <sup>(1)</sup> <sup>(2)</sup>                                             | Water temperature in the second DHW tank connected to the AUX circuit                                                                                     | °C   |  |  |  |  |
| DHW A TEMP. <sup>(1)(2)</sup>                                                           | Water temperature in the second DHW tank connected to circuit A                                                                                           | °C   |  |  |  |  |
| BACK TEMP <sup>(2)</sup>                                                                | Temperature of the boiler return water                                                                                                    | °C   |  |  |  |  |
| WIND SPEED (2)                                                                          | Fan rotation speed                                                                                                    | rpm  |  |  |  |  |
| POWER <sup>(2)</sup>                                                                    | Instantaneous boiler output (0%: Burner off or running at minimum output)                                                                                 | %    |  |  |  |  |
| CURRENT (µA) <sup>(2)</sup>                                                             | Ionization current                                                                                                    | μA   |  |  |  |  |
| NB IMPULS. <sup>(2)</sup>                                                               | Number of burner start-ups (not restartable)<br>The meter is incremented by 8 every 8 start-ups                                                           |      |  |  |  |  |
| RUNTIME <sup>(2)</sup>                                                                  | Number of burner operation hours (not restartable)<br>The meter is incremented by 2 every 2 hours                                                         | h    |  |  |  |  |
| IN 0-10V <sup>(1)(2)</sup>                                                              | Voltage at input 0-10 V                                                                                                    | V    |  |  |  |  |
| CTRL <sup>(2)</sup>                                                                     | Software control number                                                                                                    |      |  |  |  |  |
| <ul><li>(1) The parameter is only</li><li>(2) The parameter is only</li></ul>           | <ul> <li>/ displayed for the options, circuits or sensors actually connected</li> <li>/ displayed if INSTALLATION parameter is set to EXTENDED</li> </ul> |      |  |  |  |  |

### 1.2 #CHOICE TIME PROG. menu

4

• For each of the active circuits, assign a timer programme, P1 to P4

| "User" level - #CHOICE TIME PROG. menu                                   |                   |                                         |  |  |  |
|--------------------------------------------------------------------------|-------------------|-----------------------------------------|--|--|--|
| Parameter Adjustment range Description                                   |                   |                                         |  |  |  |
| CURRENT PROG.A                                                           | P1 / P2 / P3 / P4 | Comfort programme activated (Circuit A) |  |  |  |
| CURRENT PROG.B                                                           | P1 / P2 / P3 / P4 | Comfort programme activated (Circuit B) |  |  |  |
| CURRENT PROG.C P1 / P2 / P3 / P4 Comfort programme activated (Circuit C) |                   |                                         |  |  |  |

### 1.3 #TIME PROGRAM menu

| "User" level - #TIME PROGRAM menu |                                     |                                   |  |  |
|-----------------------------------|-------------------------------------|-----------------------------------|--|--|
| Parameter                         | Time schedule                       | Description                       |  |  |
| TIME PROG.A                       | PROG P2 A<br>PROG P3 A<br>PROG P4 A | Timer programme for circuit A     |  |  |
| TIME PROG.B                       | PROG P2 B<br>PROG P3 B<br>PROG P4 B | Timer programme for circuit B     |  |  |
| TIME PROG.C                       | PROG P2 C<br>PROG P3 C<br>PROG P4 C | Timer programme for circuit C     |  |  |
| TIME PROG.DHW                     |                                     | DHW circuit timer programme       |  |  |
| TIME PROG.AUX                     |                                     | Auxiliary circuit timer programme |  |  |

■ To select to days for which the timer programme is to be modified

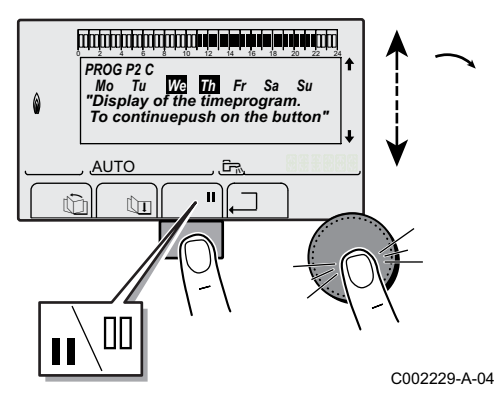

- To select a timer programme to be modified.
- > Select or deselect the desired days by turning the rotary button:
  - Press the rotary button
  - Press key II to select and key II to deselect days
  - Turn the button
- > When the days desired for the programme have been selected, press the rotary button to confirm.
- To modify or define time ranges, in comfort and reduced mode:

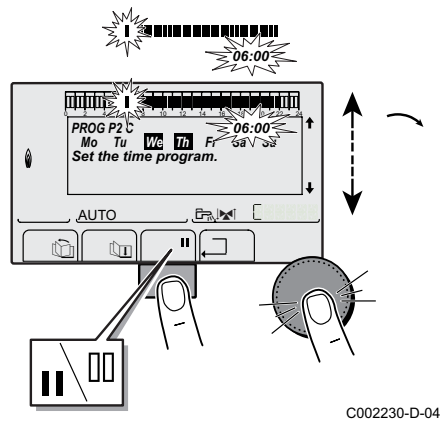

- ► Turn the rotary button to "write" the comfort (II) and reduced (III) periods in the graphic bar: first press key II for the comfort periods and III for the reduced periods.
- Press the rotary button to confirm.

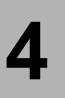

#### Switch to the following desired period or programme and proceed in the same way.

| "User" level - #TIN | "User" level - #TIME PROGRAM menu |                 |                    |    |    |  |
|---------------------|-----------------------------------|-----------------|--------------------|----|----|--|
|                     | Day                               | Comfort periods | / Filling enabled: |    |    |  |
|                     |                                   | P1              | P2                 | P3 | P4 |  |
|                     |                                   |                 | _                  |    |    |  |
| TIME PROG.A         | Monday                            | 6:00 to 22:00   |                    |    |    |  |
|                     | Tuesday                           | 6:00 to 22:00   |                    |    |    |  |
|                     | Wednesday                         | 6:00 to 22:00   |                    |    |    |  |
|                     | Thursday                          | 6:00 to 22:00   |                    |    |    |  |
|                     | Friday                            | 6:00 to 22:00   |                    |    |    |  |
|                     | Saturday                          | 6:00 to 22:00   |                    |    |    |  |
|                     | Sunday                            | 6:00 to 22:00   |                    |    |    |  |
| TIME PROG.B         | Monday                            | 6:00 to 22:00   |                    |    |    |  |
|                     | Tuesday                           | 6:00 to 22:00   |                    |    |    |  |
|                     | Wednesday                         | 6:00 to 22:00   |                    |    |    |  |
|                     | Thursday                          | 6:00 to 22:00   |                    |    |    |  |
|                     | Friday                            | 6:00 to 22:00   |                    |    |    |  |
|                     | Saturday                          | 6:00 to 22:00   |                    |    |    |  |
|                     | Sunday                            | 6:00 to 22:00   |                    |    |    |  |
| TIME PROG.C         | Monday                            | 6:00 to 22:00   |                    |    |    |  |
|                     | Tuesday                           | 6:00 to 22:00   |                    |    |    |  |
|                     | Wednesday                         | 6:00 to 22:00   |                    |    |    |  |
|                     | Thursday                          | 6:00 to 22:00   |                    |    |    |  |
|                     | Friday                            | 6:00 to 22:00   |                    |    |    |  |
|                     | Saturday                          | 6:00 to 22:00   |                    |    |    |  |
|                     | Sunday                            | 6:00 to 22:00   |                    |    |    |  |
| TIME PROG.DHW       | Monday                            |                 | •                  | •  | •  |  |
|                     | Tuesday                           |                 |                    |    |    |  |
|                     | Wednesday                         |                 |                    |    |    |  |
|                     | Thursday                          |                 |                    |    |    |  |
|                     | Friday                            |                 |                    |    |    |  |
|                     | Saturday                          |                 |                    |    |    |  |
|                     | Sunday                            |                 |                    |    |    |  |
| TIME PROG.AUX       | Monday                            |                 |                    |    |    |  |
|                     | Tuesday                           |                 |                    |    |    |  |
|                     | Wednesday                         |                 |                    |    |    |  |
|                     | Thursday                          |                 |                    |    |    |  |
|                     | Friday                            |                 |                    |    |    |  |
|                     | Saturday                          |                 |                    |    |    |  |
|                     | Sunday                            |                 |                    |    |    |  |

### 1.4 #SETTING menu

4

| "User" level - #SET                                                                                       | TING menu                                                                           |                                                                                                    |                                  |                  |
|----------------------------------------------------------------------------------------------------|-------------------------------------------------------------------------------------|----------------------------------------------------------------------------------------------------|----------------------------------|------------------|
| Parameter                                                                                                 | Range of adjustment                                                                 | Description                                                                                                    | Factory setting                  | Customer setting |
| CONTRAST DISP.                                                                                            |                                                                                     | Used to adjust the display contrast using the rotary button.                                                                                                    |                                  |                  |
| BACK LIGHT                                                                                                | COMFORT                                                                             | The backlight is on during the "comfort" heating periods.                                                                                                    | COMFORT                          |                  |
|                                                                                                    | ECO                                                                                 | The backlight is on for 2 minutes.                                                                                                    |                                  |                  |
| PERMUT <sup>(3)</sup>                                                                                     | <b>AUTO</b> , 1,2, 10                                                               | <b>AUTO</b> : Automatic permutation of the boilers<br>every 7 days<br>1, 2: Selection of the boiler which must stay<br>leader of the cascade.                                                                                                    | Αυτο                             |                  |
| SUM/WIN                                                                                                   | 15 to 30 °C, <b>NO</b>                                                              | <ul> <li>Used to set the outside temperature above which heating will be shut down.</li> <li>The heating pumps are shut down.</li> <li>The burner will only start for domestic hot water needs.</li> <li>In this case the letter E and symbol  are displayed.</li> <li><b>NO</b>: heating is never shut down automatically.</li> </ul> | 22 °C                            |                  |
| CALIBR. OUT                                                                                               |                                                                                     | Outside sensor calibration: Used to correct the outside temperature                                                                                                    | Outside<br>temperature           |                  |
| CALIBR. ROOM A<br>(1)                                                                                     |                                                                                     | Calibration of the room sensor on circuit A: Is<br>used to set a room offset<br>Make this setting 2 hours after switching on,<br>when the room temperature has stabilised                                                                                                    | Room temperature of circuit A    |                  |
| OFFSET ROOM A (2)                                                                                         | -5.0 to +5.0 °C                                                                     | Room offset on circuit A: Is used to set a room<br>offset<br>Make this setting 2 hours after switching on,<br>when the room temperature has stabilised                                                                                                    | 0.0                              |                  |
| ANTIFR. ROOM A                                                                                            | 0.5 to 20 °C                                                                        | Room temperature antifreeze activation on circuit A                                                                                                    | 6 °C                             |                  |
| CALIBR. ROOM B<br>(1)(3)                                                                                  |                                                                                     | Calibration of the room sensor on circuit B: Is<br>used to set a room offset<br>Make this setting 2 hours after switching on,<br>when the room temperature has stabilised                                                                                                    | Room temperature<br>of circuit B |                  |
| OFFSET ROOM B<br>(2)(3)                                                                                   | -5.0 to +5.0 °C                                                                     | Room offset on circuit B: Is used to set a room<br>offset<br>Make this setting 2 hours after switching on,<br>when the room temperature has stabilised                                                                                                    | 0.0                              |                  |
| ANTIFR. ROOM B                                                                                            | 0.5 to 20 °C                                                                        | Room temperature at which the antifreeze mode is activated on circuit B                                                                                                    | 6 °C                             |                  |
| CALIBR. ROOM C<br>(1)(3)                                                                                  |                                                                                     | Calibration of the room sensor on circuit C: Is<br>used to set a room offset<br>Make this setting 2 hours after switching on,<br>when the room temperature has stabilised                                                                                                    | Room temperature<br>of circuit C |                  |
| OFFSET ROOM C<br>(2)(3)                                                                                   | -5.0 to +5.0 °C                                                                     | Room offset on circuit C: Is used to set a room<br>offset<br>Make this setting 2 hours after switching on,<br>when the room temperature has stabilised                                                                                                    | 0.0                              |                  |
| ANTIFR. ROOM C                                                                                            | 0.5 to 20 °C                                                                        | Room temperature antifreeze activation on circuit C                                                                                                    | 6 °C                             |                  |
| <ul><li>(1) The parameter is or</li><li>(2) The parameter is or</li><li>(3) The parameter is or</li></ul> | nly displayed if a room s<br>nly displayed if no room<br>nly displayed if the circu | sensor is connected to the circuit concerned<br>sensors are connected to the circuit concerned<br>uit concerned is actually connected                                                                                                    |                                  |                  |

### 1.5 #TIME .DAY menu

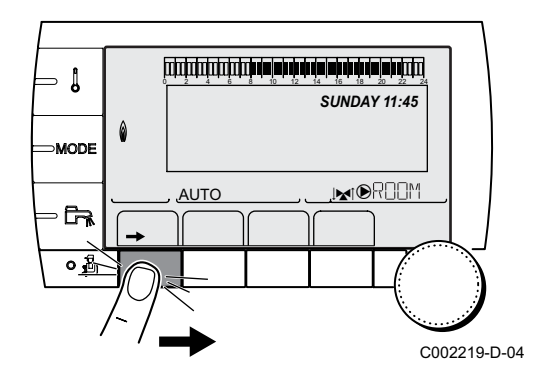

| "User" level | - #TIME .DAY menu   |                                                                                                    |                 |                  |
|--------------|---------------------|----------------------------------------------------------------------------------------------------|-----------------|------------------|
| Parameter    | Range of adjustment | Description                                                                                                    | Factory setting | Customer setting |
| HOURS        | 0 to 23             | Hours setting                                                                                                    |                 |                  |
| MINUTE       | 0 to 59             | Minutes setting                                                                                                    |                 |                  |
| DAY          | Monday to Sunday    | Setting the day of the week                                                                                              |                 |                  |
| DATE         | 1 to 31             | Day setting                                                                                                    |                 |                  |
| MONTH        | January to December | Month setting                                                                                                    |                 |                  |
| YEAR         | 2008 to 2099        | Year setting                                                                                                    |                 |                  |
| SUM. TIME:   | Αυτο                | automatic switch to summer time on the last<br>Sunday in March and back to winter time on the<br>last Sunday in October. | AUTO            |                  |
|              | MANU                | for countries where the time change is done on other dates or is not in use.                                             |                 |                  |

### 1.6 Adjusting the set point temperatures - Key $\boldsymbol{I}$

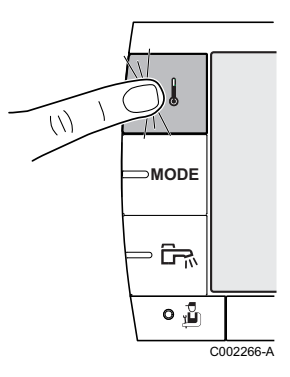

| Menu 🌡                     |                                                                  |                                                                 |                 |
|----------------------------|------------------------------------------------------------------|-----------------------------------------------------------------|-----------------|
| Parameter                  | Range of adjustment                                              | Description                                                     | Factory setting |
| DAY TEMP. A                | 5 to 30 °C                                                       | Desired room temperature in comfort periods on circuit A        | 20 °C           |
| NIGHT TEMP. A              | 5 to 30 °C                                                       | Desired room temperature in reduced periods on circuit A        | 16 °C           |
| DAY TEMP. B <sup>(1)</sup> | 5 to 30 °C                                                       | Desired room temperature in comfort periods on circuit B        | 20 °C           |
| NIGHT TEMP. B<br>(1)       | 5 to 30 °C                                                       | Desired room temperature in reduced periods on circuit B        | 16 °C           |
| DAY TEMP. C <sup>(1)</sup> | 5 to 30 °C                                                       | Desired room temperature in comfort periods on circuit C        | 20 °C           |
| NIGHT TEMP. C              | 5 to 30 °C                                                       | Desired room temperature in reduced periods on circuit C        | 16 °C           |
| WATER TEMP. <sup>(1)</sup> | MCA : 10 to 80 °C<br>MCA MI: 40 to 65 °C<br>MCA BIC: 40 to 65 °C | Desired domestic hot water temperature in the DHW circuit       | 55 °C           |
| TEMP.TANK AUX              | 10 to 80 °C                                                      | Desired domestic hot water temperature in the auxiliary circuit | 55 °C           |
| DHW A TEMP. <sup>(1)</sup> | 10 to 80 °C                                                      | Desired domestic hot water temperature in circuit A             | 55 °C           |
| SWIMMING P.T.B             | 5 to 39 °C                                                       | Desired temperature for swimming pool B                         | 20 °C           |
| SWIMMING P.T.C (1)         | 5 to 39 °C                                                       | Desired temperature for swimming pool C                         | 20 °C           |
| (1) The parameter is       | only displayed for the options,                                  | circuits or sensors actually connected                          |                 |

### 1.7 Choosing the operating mode - Key MODE

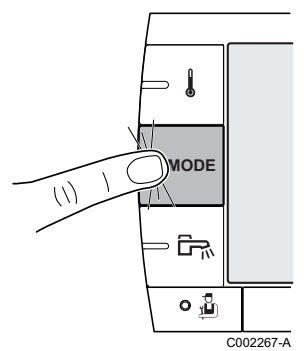

| Menu MODE   |                     |                                                                                                    |                          |
|-------------|---------------------|----------------------------------------------------------------------------------------------------|--------------------------|
| Parameter   | Range of adjustment | Description                                                                                                    | Factory setting          |
| AUTOMATIQUE |                     | The comfort ranges are determined by the timer programme.                                                                                                 |                          |
| DAY         | 7/7, xx:xx          | Forced comfort mode until the time indicated or all the time (7/7).                                                                                       | Present time + 1<br>hour |
| NIGHT       | 7/7, xx:xx          | Forced reduced mode until the time indicated or all the time (7/7).                                                                                       | Present time + 1<br>hour |
| HOLIDAYS    | 7/7, 1 to 365       | Number of days' holiday<br>heating OFF: xx:xx <sup>(1)</sup><br>Restarting: xx:xx <sup>(1)</sup>                                                          | Present date + 1<br>day  |
| SUMMER      |                     | The heating is off.<br>Domestic hot water continues to be produced.                                                                                       |                          |
| MANUEL      |                     | The generator operates according to the set point setting. All of the pumps operate. Option of setting the set point by simply turning the rotary button. |                          |
| FORCE AUTO  | ON/OFF              | An operating mode override is activated on the remote control (option).<br>To force all circuits to run on <b>AUTOMATIC</b> mode, select <b>YES</b> .     |                          |

### 1.8 Domestic hot water production - Key

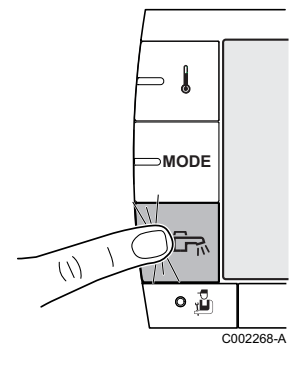

| Menu 🛱      |                                                                                       |                      |
|-------------|---------------------------------------------------------------------------------------|----------------------|
| Parameter   | Description                                                                           | Factory setting      |
| AUTOMATIQUE | The domestic hot water comfort ranges are determined by the timer programme           |                      |
| COMFORT     | Forced domestic hot water comfort mode until the time indicated or all the time (7/7) | Present time+ 1 hour |

### 2. Installer parameter level

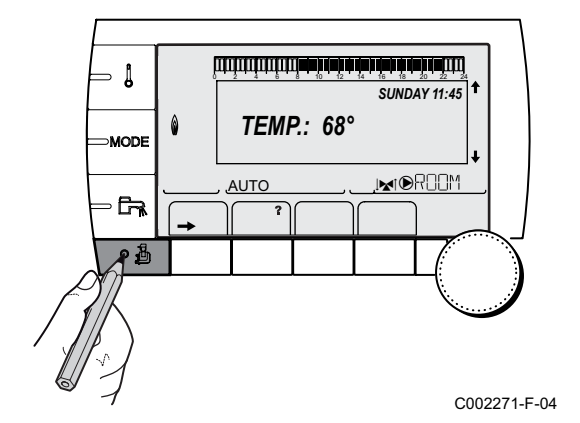

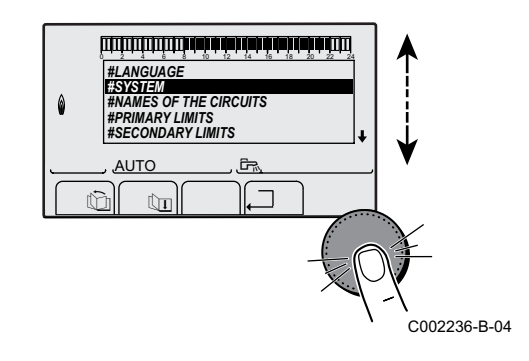

### 2.1 #LANGUAGE menu

| "Installer" level - #LANGUAGE menu |                    |                 |  |  |
|------------------------------------|--------------------|-----------------|--|--|
| Range of adjustment                | Description        | Factory setting |  |  |
| FRANCAIS                           | Display in French  | FRANCAIS        |  |  |
| DEUTSCH                            | Display in German  |                 |  |  |
| ENGLISH                            | Display in English |                 |  |  |
| NEDERLANDS                         | Display in Dutch   |                 |  |  |
| РУССКИЙ                            | Display in Russian |                 |  |  |
| POLSKI                             | Display in Polish  |                 |  |  |
| TURKCE                             | Display in Turkish |                 |  |  |
| ITALIANO                           | Display in Italian |                 |  |  |
| ESPANOL                            | Display in Spanish |                 |  |  |

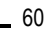

### 2.2 #SYSTEM menu

| Parameter                          | Adjustment range | Description                                                                                                    | Factory setting | Customer setting |
|------------------------------------|------------------|----------------------------------------------------------------------------------------------------|-----------------|------------------|
| INSTALLATION                       | CLASSIC          | Displays the parameters of a conventional installation                                                                                                    | CLASSIC         |                  |
|                                    | EXTENDED         | Displays all parameters                                                                                                    |                 |                  |
| CIRC. A: <sup>(1)(2)</sup>         | DIRECT           | Use as a direct heating circuit                                                                                                    | DIRECT          |                  |
|                                    | PROGRAM.         | Use as an independent programmable outlet                                                                                                    |                 |                  |
|                                    | H.TEMP           | Enables the direct operation of circuit A in summer despite manual or automatic summer shutdown                                                                                            |                 |                  |
|                                    | DHW              | Connection of a second domestic hot water tank                                                                                                    |                 |                  |
|                                    | DHW ELEC         | Used to control the electrical resistor according to the timer programme on circuit A in summer mode                                                                                       |                 |                  |
|                                    | DISAB.           | No data for circuit A is displayed                                                                                                    |                 |                  |
| CIRC. B: <sup>(1)</sup>            | 3WV              | Connecting a circuit with 3-way valve ( For example: Underfloor heating)                                                                                                    | 3WV             |                  |
|                                    | SWIM.P.          | Using the circuit for pool management                                                                                                    |                 |                  |
|                                    | DIRECT           | Use of circuit in direct heating circuit                                                                                                    | 1               |                  |
| CIRC. C: <sup>(1)</sup>            | 3WV              | Connecting a circuit with 3-way valve (For example: Underfloor heating)                                                                                                    | 3WV             |                  |
|                                    | SWIM.P.          | Using the circuit for pool management                                                                                                    |                 |                  |
|                                    | DIRECT           | Use of circuit in direct heating circuit                                                                                                    |                 |                  |
| <b>O.PUMP A</b> <sup>(1)</sup> (2) | CH.PUMP A        | Heating pump circuit A: The <b>PUMP A</b> outlet is used to control the pump on circuit A                                                                                                  | CH.PUMP A       |                  |
|                                    | CIRC.AUX         | Used to resume the functions of the <b>S.AUX</b><br>parameter without adding the "PCB + sensor"<br>option(Package AD249). Enables use of the timer<br>programme for the auxiliary circuit. |                 |                  |
|                                    | DHW LOOP         | Used to control the domestic hot water looping<br>pump according to the DHW timer programme and<br>force its operation during an override                                                  |                 |                  |
|                                    | PRIMARY PUMP     | The outlet <b>PUMP A</b> is active if a heating demand is present on the secondary pump                                                                                                    |                 |                  |
|                                    | ORDER BURNER     | The outlet <b>PUMP A</b> is active when a burner demand is present                                                                                                    |                 |                  |
|                                    | FAILURE          | The outlet <b>PUMP A</b> is active if an error is detected                                                                                                    |                 |                  |
| D.DHW: <sup>(1)</sup>              | PUMP             | Using a tank load pump on the DHW PUMP outlet                                                                                                    | RV              |                  |
|                                    | RV               | Use of a reversal valve for DHW production                                                                                                    | 1               |                  |
| <b>5.AUX:</b> <sup>(1)(3)</sup>    | DHW LOOP         | Use as a domestic loop pump                                                                                                    | DHW LOOP        |                  |
|                                    | PROGRAM.         | Use as an independent programmable outlet                                                                                                    |                 |                  |
|                                    | PRIMARY PUMP     | The outlet <b>AUX PUMP</b> is active if a heating                                                                                                    |                 |                  |
|                                    |                  | demand is present on the secondary pump                                                                                                    |                 |                  |
|                                    | ORDER BURNER     | The outlet <b>AUX PUMP</b> is active when a burner demand is present                                                                                                    |                 |                  |
|                                    | DHW              | Use of primary circuit of second DHW tank                                                                                                    | 1               |                  |
|                                    | FAILURE          | The outlet <b>AUX PUMP</b> is active if an error is detected                                                                                                    |                 |                  |
|                                    | DHW ELEC         | Used to control the electrical resistor according to the timer programme on circuit AUX in summer                                                                                          |                 |                  |

#### (continued)

Δ

| "Installer" level - #SYSTEM menu |                  |                                                                                                    |                 |                     |
|----------------------------------|------------------|----------------------------------------------------------------------------------------------------|-----------------|---------------------|
| Parameter                        | Adjustment range | Description                                                                                                    | Factory setting | Customer<br>setting |
| I.SYST <sup>(1)</sup>            | SYSTEM           | The inlet sensor is used to connect the common flow sensor of a cascade system                                 | SYSTEM          |                     |
|                                  | STORAGE TANK     | Hot water storage tank affected to heating only                                                                |                 |                     |
|                                  | DHW STRAT        | Using the DHW tank with 2 sensors (top and bottom)                                                             |                 |                     |
|                                  | ST.TANK+DHW      | Hot water storage tank affected to heating and domestic hot water                                              |                 |                     |
| <b>O. TEL:</b> <sup>(1)</sup>    | FAILURE          | The telephone outlet is closed in the event of failure                                                         | FAILURE         |                     |
|                                  | REVISION         | The telephone outlet is closed in the event of revision display                                                |                 |                     |
|                                  | DEF+REV          | The telephone outlet is closed in the event of failure or revision display                                     |                 |                     |
| CT.TEL <sup>(1)</sup>            | CLOSE            | See table below.                                                                                               | CLOSE           |                     |
|                                  | OPEN             |                                                                                                    |                 |                     |
| I.TEL: <sup>(1)</sup>            | ANTIFR           | Start anti-freeze in boiler command                                                                            | ANTIFR          |                     |
|                                  | 0/1 A            | ON or OFF contact: A<br>I.TEL: can be used as an antifreeze activation inlet<br>on circuit A                   |                 |                     |
|                                  | 0/1 B            | ON or OFF contact: B<br>I.TEL: can be used as an antifreeze activation inlet<br>on circuit B                   |                 |                     |
|                                  | 0/1 C            | ON or OFF contact: C<br>I.TEL: can be used as an antifreeze activation inlet<br>on circuit C                   |                 |                     |
|                                  | 0/1 DHW          | ON or OFF contact: <b>DHW</b><br><b>I.TEL:</b> can be used as an antifreeze activation inlet<br>on circuit ECS |                 |                     |
|                                  | 0/1 AUX          | See table below.                                                                                               |                 |                     |

The parameter is only displayed if INSTALLATION parameter is set to EXTENDED
 If the pump incorporated in the boiler is used for circuit A (parameter CIRC.A set to DIRECT), the O.PUMP A outlet is free. This outlet can then be used for something other than heating pump A
 This parameter is displayed only if the O.PUMP A parameter is set to CIRC.AUX or if the 3-way valve PCB option is used - Package AD249

#### ■ Influence of the parameter setting CT.TEL on the I.TEL contact

| KT.TEL: setting:                                                                     |                         | CLOSE                                                                                                    | OPEN                                                                                                    |
|--------------------------------------------------------------------------------------|-------------------------|----------------------------------------------------------------------------------------------------|----------------------------------------------------------------------------------------------------|
|                                                                                      | ANTIFR                  | <ul> <li>Contact closed: The antifreeze<br/>mode is active on all boiler circuits.</li> <li>Contact open: The mode<br/>selected on the boiler is active.</li> </ul>                                                                                                    | <ul> <li>Contact closed: The mode<br/>selected on the boiler is active.</li> <li>Contact open: The antifreeze<br/>mode is active on all boiler circuits.</li> </ul>                                                                                                    |
| Operation according to<br>the <b>I.TEL</b> : parameter<br>settings and the status of | 0/1 A<br>0/1 B<br>0/1 C | <ul> <li>Contact closed: The mode<br/>selected on the circuit is active.</li> <li>Contact open: The antifreeze<br/>mode is active on the circuit<br/>concerned.</li> </ul>                                                                                                    | <ul> <li>Contact closed: The antifreeze<br/>mode is active on the circuit<br/>concerned.</li> <li>Contact open: The mode<br/>selected on the circuit is active.</li> </ul>                                                                                                    |
|                                                                                      | 0/1 DHW                 | <ul> <li>Contact closed: The mode<br/>selected on the DHW circuit is<br/>active.</li> <li>Contact open: The antifreeze<br/>mode is active for the DHW circuit.</li> </ul>                                                                                                    | <ul> <li>Contact closed: The antifreeze<br/>mode is active for the DHW circuit.</li> <li>Contact open: The mode<br/>selected on the DHW circuit is<br/>active.</li> </ul>                                                                                                    |
|                                                                                      | 0/1 AUX                 | Contact closed:<br>- The DAUX outlet is active<br>- The boiler operates at a set point<br>temperature equal to BOILER MAX<br>Contact open:<br>- The DAUX outlet is deactivated<br>after the time delay H.PUMP<br>DELAY has passed<br>- The boiler operates with a set<br>point temperature as a function of<br>the outside temperature | Contact closed:<br>- The <b>AUX</b> outlet is deactivated<br>after the time delay <b>H.PUMP</b><br><b>DELAY</b> has passed<br>- The boiler operates with a set<br>point temperature as a function of<br>the outside temperature<br>Contact open:<br>- The <b>AUX</b> outlet is active<br>- The boiler operates at a set point<br>temperature equal to <b>BOILER MAX</b> |

### 2.3 #NAMES OF THE CIRCUITS menu

4

This menu is used to customise the name of the various circuits and generator(s) according to the customer's wishes. We recommend making a note of the names chosen for each circuit or generator.

| "Installer" level - #NAMES OF THE CIRCUITS menu |                            |                            |  |  |  |
|-------------------------------------------------|----------------------------|----------------------------|--|--|--|
| Parameter                                       | Description                | Name given by the customer |  |  |  |
| CIRC. A:                                        | Circuit A                  |                            |  |  |  |
| CIRC. B:                                        | Circuit B                  |                            |  |  |  |
| CIRC. C:                                        | Circuit C                  |                            |  |  |  |
| CIRC.AUX                                        | Auxiliary circuit          |                            |  |  |  |
| CIRC.DHW                                        | Domestic hot water circuit |                            |  |  |  |
| GENE                                            | Generator                  |                            |  |  |  |

### 2.4 #NETWORK menu

### "Installer" level - #NETWORK menu<sup>(1)</sup>

| Parameter                           | Range of<br>adjustment | Description                                                                                                    | Factory setting | Customer setting |
|-------------------------------------|------------------------|----------------------------------------------------------------------------------------------------|-----------------|------------------|
| CASCADE:                            | ON / NO                | ON: System in cascade                                                                                                    | NO              |                  |
| MASTER<br>CONTROLLER <sup>(2)</sup> | ON / NO                | Configure this control system as master on the bus                                                                                                    | ON              |                  |
| SYSTEM NETWORK (2)                  |                        | Specific menu: Enlist generators or VMs in cascade mode (See section 3, Chapter: "Connection in cascade")                                                              |                 |                  |
| FUNCT <sup>(2)</sup>                | CLASSIC                | Operation in cascade:Successive<br>triggering of the various boilers in the<br>cascade according to requirements                                                       | CLASSIC         |                  |
|                                     | PARALLEL               | Functioning in parallel cascade: If the<br>outside temperature is lower than the value<br><b>PARALLEL.CASC</b> , all of the boilers are<br>started up at the same time |                 |                  |
| PARALLEL CASC. <sup>(3)</sup>       | -10 to 20 °C           | Outside temperature triggering all stages in parallel mode                                                                                                    | 10 °C           |                  |
| INTER STAGE TIMER                   | 1 to 30 min            | Time delay for starting up or shutting down generators.                                                                                                    | 4 mn            |                  |
| SLAVE NUMBER <sup>(2)</sup>         | 2 to 10                | Set the network address for each secondary generator                                                                                                    | 2               |                  |
| 3WW PLC                             |                        | Specific menu (Not used)                                                                                                    |                 |                  |
| InOne SCENARIO                      |                        | Specific menu: Configure the InOne scenarios to be managed by the SCU PCB                                                                                              |                 |                  |
| REMOVE DEVICE                       |                        | Choose the device to be removed by<br>turning the rotary button and pressing to<br>confirm                                                                             |                 |                  |

### 2.5 #PRIMARY LIMITS menu

| "Installer" level - #PRIMARY LIMITS menu                                                                                                    |                     |                                                    |                                             |                  |
|----------------------------------------------------------------------------------------------------|---------------------|----------------------------------------------------|---------------------------------------------|------------------|
| Parameter                                                                                                    | Range of adjustment | Description                                        | Factory setting                             | Customer setting |
| BOILER MAX                                                                                                    | 20 to 90 °C         | Maximum boiler temperature                         | 75 °C                                       |                  |
| MAX.R.HEAT(%) <sup>(1)</sup>                                                                                                    | 0-100%              | Maximum boiler output during heating               | 100%                                        |                  |
| MAX.DHW(%) <sup>(1)(2)</sup>                                                                                                    | 0-100%              | Maximum boiler output in<br>DHW                    | 100%                                        |                  |
| MIN.VENT. <sup>(1)</sup>                                                                                                    | 1000-5000 rpm       | Minimum ventilator speed                           | Depending on the model:<br>See table below. |                  |
| MAX.VENT.BOIL <sup>(1)</sup>                                                                                                    | 1000-7000 rpm       | Maximum fan speed setting<br>in heating            | Depending on the model:<br>See table below. |                  |
| MAX.VENT.DHW <sup>(1)</sup>                                                                                                    | 1000-7000 rpm       | Maximum fan speed setting<br>in domestic hot water | Depending on the model:<br>See table below. |                  |
| START SP. <sup>(1)</sup>                                                                                                    | 1000-5000 rpm       | Optimum start-up speed setting                     | Depending on the model:<br>See table below. |                  |
| MAX.PUMP SPEED                                                                                                    | 20-100%             | Maximum pump speed                                 | Depending on the model:<br>See table below. |                  |
| MIN.PUMP SPEED                                                                                                    | 20-100%             | Minimum pump speed                                 | Depending on the model:<br>See table below. |                  |
| <ol> <li>The parameter is only displayed if INSTALLATION parameter is set to EXTENDED</li> <li>The parameter is only displayed if P.DHW is set to PUMP</li> </ol> |                     |                                                    |                                             |                  |

#### MCA 10<sup>(1)</sup> Gas type Parameter Unit **MCA 15** MCA 25 MCA 25/28 MI 1800\* Gas H (G20) MIN.VENT. 1800\* 1800\* 1800\* rpm 4500\* MAX.VENT.BOIL 3300\* 5600\* 4600\* rpm MAX.VENT.DHW rpm 3300\* 4500\* 5600\* 6200\* 3700\* START SP. rpm 3300\* 3000\* 3000\* 1800 Gas L (G25) MIN.VENT. 1800 1800 1800 rpm MAX.VENT.BOIL 4400 5300 4300 rpm 3200 MAX.VENT.DHW 3200 4400 5300 5900 rpm START SP. 3200 3700 3000 3000 rpm Propane (G31) 1800 MIN.VENT. 2200 2200 1800 rpm MAX.VENT.BOIL 4400 5300 rpm 3200 4300 4400 5300 MAX.VENT.DHW 3200 5900 rpm START SP. 3200 3700 3000 3000 rpm Propane air MIN.VENT. 2100 2100 1800 1800 rpm (G230) MAX.VENT.BOIL rpm 3200 4200 4900 4100 (Italy) 3200 4200 4900 5400 MAX.VENT.DHW rpm START SP. 3200 3700 3000 3000 rpm All types of gas MAX.PUMP SPEED % 60 60 60 60 **MIN.PUMP SPEED** % 20 20 20 20

#### Recommended Settings - All countries except: Belgium, Poland

\* Factory setting

(1) Model available only in the following countries: Italy, Slovenia.

| Gas type          | Parameter      | Unit | MCA 25/28 BIC | MCA 35 |
|-------------------|----------------|------|---------------|--------|
| Gas H (G20)       | MIN.VENT.      | rpm  | 1800*         | 1700*  |
|                   | MAX.VENT.BOIL  | rpm  | 4600*         | 6200*  |
|                   | MAX.VENT.DHW   | rpm  | 6300*         | 6200*  |
|                   | START SP.      | rpm  | 3000*         | 4000*  |
| Gas L (G25)       | MIN.VENT.      | rpm  | 1800          | 1700   |
|                   | MAX.VENT.BOIL  | rpm  | 4300          | 6200   |
|                   | MAX.VENT.DHW   | rpm  | 5900          | 6200   |
|                   | START SP.      | rpm  | 3000          | 4000   |
| Propane (G31)     | MIN.VENT.      | rpm  | 1800          | 1700   |
|                   | MAX.VENT.BOIL  | rpm  | 4300          | 6200   |
|                   | MAX.VENT.DHW   | rpm  | 5900          | 6200   |
|                   | START SP.      | rpm  | 3000          | 4000   |
| Propane air       | MIN.VENT.      | rpm  | 1800          | 1700   |
| (G230)<br>(Italy) | MAX.VENT.BOIL  | rpm  | 4100          | 6200   |
|                   | MAX.VENT.DHW   | rpm  | 5400          | 6200   |
|                   | START SP.      | rpm  | 3000          | 4000   |
| All types of gas  | MAX.PUMP SPEED | %    | 60            | 60     |
|                   | MIN.PUMP SPEED | %    | 20            | 20     |

\* Factory setting

### Recommended Settings - Belgium

| Gas type         | Parameter      | Unit | MCA 15 | MCA 25 | MCA 25/28 MI |
|------------------|----------------|------|--------|--------|--------------|
| Gas H (G20)      | MIN.VENT.      | rpm  | 1800*  | 1800*  | 1800*        |
|                  | MAX.VENT.BOIL  | rpm  | 4500*  | 5200*  | 4200*        |
|                  | MAX.VENT.DHW   | rpm  | 4500*  | 5200*  | 5800*        |
|                  | START SP.      | rpm  | 3700*  | 3000*  | 3000*        |
| Gas L (G25)      | MIN.VENT.      | rpm  | 1800   | 1800   | 1800         |
|                  | MAX.VENT.BOIL  | rpm  | 4500   | 4200   | 4200         |
|                  | MAX.VENT.DHW   | rpm  | 4500   | 5800   | 5800         |
|                  | START SP.      | rpm  | 3700   | 3000   | 3000         |
| Propane (G31)    | MIN.VENT.      | rpm  | 2200   | 1800   | 1800         |
|                  | MAX.VENT.BOIL  | rpm  | 4400   | 5300   | 4300         |
|                  | MAX.VENT.DHW   | rpm  | 4400   | 5300   | 5900         |
|                  | START SP.      | rpm  | 3700   | 3000   | 3000         |
| All types of gas | MAX.PUMP SPEED | %    | 60     | 60     | 60           |
|                  | MIN.PUMP SPEED | %    | 20     | 20     | 20           |

\* Factory setting

| Gas type         | Parameter      | Unit | MCA 25/28 BIC | MCA 35 |
|------------------|----------------|------|---------------|--------|
| Gas H (G20)      | MIN.VENT.      | rpm  | 1800*         | 1700*  |
|                  | MAX.VENT.BOIL  | rpm  | 4200*         | 6200*  |
|                  | MAX.VENT.DHW   | rpm  | 5800*         | 6200*  |
|                  | START SP.      | rpm  | 3000*         | 4000*  |
| Gas L (G25)      | MIN.VENT.      | rpm  | 1800          | 1700   |
|                  | MAX.VENT.BOIL  | rpm  | 4200          | 5400   |
|                  | MAX.VENT.DHW   | rpm  | 5800          | 6800   |
|                  | START SP.      | rpm  | 3000          | 4000   |
| Propane (G31)    | MIN.VENT.      | rpm  | 1800          | 1700   |
|                  | MAX.VENT.BOIL  | rpm  | 4300          | 6200   |
|                  | MAX.VENT.DHW   | rpm  | 5900          | 6200   |
|                  | START SP.      | rpm  | 3000          | 4000   |
| All types of gas | MAX.PUMP SPEED | %    | 60            | 60     |
|                  | MIN.PUMP SPEED | %    | 20            | 20     |

\* Factory setting

#### Recommended Settings - Poland

| Gas type           | Parameter      | Unit | MCA 15 | MCA 25 | MCA 25/28 MI |
|--------------------|----------------|------|--------|--------|--------------|
| Gas H (G20)        | MIN.VENT.      | rpm  | 1800*  | 1800*  | 1800*        |
|                    | MAX.VENT.BOIL  | rpm  | 4500*  | 5600*  | 4600*        |
|                    | MAX.VENT.DHW   | rpm  | 4500*  | 5600*  | 6200*        |
|                    | START SP.      | rpm  | 3700*  | 3000*  | 3000*        |
| Gas Lw (G27)       | MIN.VENT.      | rpm  | 1800   | 1800   | 1800         |
|                    | MAX.VENT.BOIL  | rpm  | 4400   | 5300   | 4300         |
|                    | MAX.VENT.DHW   | rpm  | 4400   | 5300   | 6000         |
|                    | START SP.      | rpm  | 3700   | 3000   | 3000         |
| Gas Ls<br>(G2.350) | MIN.VENT.      | rpm  | 1800   | 1800   | 1800         |
|                    | MAX.VENT.BOIL  | rpm  | 4400   | 5300   | 4300         |
|                    | MAX.VENT.DHW   | rpm  | 4400   | 5300   | 6000         |
|                    | START SP.      | rpm  | 3700   | 3000   | 3000         |
| Propane (G31)      | MIN.VENT.      | rpm  | 2200   | 1800   | 1800         |
|                    | MAX.VENT.BOIL  | rpm  | 4400   | 5300   | 4300         |
|                    | MAX.VENT.DHW   | rpm  | 4400   | 5300   | 5900         |
|                    | START SP.      | rpm  | 3700   | 3000   | 3000         |
| All types of gas   | MAX.PUMP SPEED | %    | 60     | 60     | 60           |
|                    | MIN.PUMP SPEED | %    | 20     | 20     | 20           |

\* Factory setting

| Gas type         | Parameter      | Unit | MCA 25/28 BIC | MCA 35 |
|------------------|----------------|------|---------------|--------|
| Gas H (G20)      | MIN.VENT.      | rpm  | 1800*         | 1700*  |
|                  | MAX.VENT.BOIL  | rpm  | 4600*         | 6200*  |
|                  | MAX.VENT.DHW   | rpm  | 6300*         | 6200*  |
|                  | START SP.      | rpm  | 3000*         | 4000*  |
| Gas Lw (G27)     | MIN.VENT.      | rpm  | 1800          | 1700   |
|                  | MAX.VENT.BOIL  | rpm  | 4300          | 6200   |
|                  | MAX.VENT.DHW   | rpm  | 6000          | 6200   |
|                  | START SP.      | rpm  | 3000          | 4000   |
| Gas Ls           | MIN.VENT.      | rpm  | 1800          | 1700   |
| (G2.350)         | MAX.VENT.BOIL  | rpm  | 4300          | 6200   |
|                  | MAX.VENT.DHW   | rpm  | 6000          | 6200   |
|                  | START SP.      | rpm  | 3000          | 4000   |
| Propane (G31)    | MIN.VENT.      | rpm  | 1800          | 1700   |
|                  | MAX.VENT.BOIL  | rpm  | 4300          | 6200   |
|                  | MAX.VENT.DHW   | rpm  | 5900          | 6200   |
|                  | START SP.      | rpm  | 3000          | 4000   |
| All types of gas | MAX.PUMP SPEED | %    | 60            | 60     |
|                  | MIN.PUMP SPEED | %    | 20            | 20     |

\* Factory setting

### 2.6 #SECONDARY LIMITS menu

| Parameter                  | Range of adjustment      | Description                                                                                                    | Factory setting | Customer setting |
|----------------------------|--------------------------|----------------------------------------------------------------------------------------------------|-----------------|------------------|
| MAX.CIRC.A                 | 20 to 95 °C              | Maximum temperature (Circuit A)<br>See comments below                                                                                                    | 75 °C           |                  |
| MAX.CIRC.B                 | 20 to 95 °C              | Maximum temperature (Circuit B)<br>See comments below                                                                                                    | 50 °C           |                  |
| MAX.CIRC.C                 | 20 to 95 °C              | Maximum temperature (Circuit C)<br>See comments below                                                                                                    | 50 °C           |                  |
| OUT.ANTIFREEZE             | -8 to +10 °C             | Outside temperature that activates holiday<br>mode.<br>Below this temperature the pumps are<br>permanently on and the minimum<br>temperatures for each circuit are respected.<br>When <b>NIGHT : STOP</b> is set, the reduced<br>temperature is maintained in each circuit<br>( <b>#SECONDARY INSTAL.P</b> menu). | +3 °C           |                  |
| HCZP D A <sup>(1)(2)</sup> | <b>OFF</b> , 20 to 90 °C | Curve base temperature in Daytime mode (Circuit A)                                                                                                    | OFF             |                  |
| HCZP N A <sup>(1)(2)</sup> | OFF, 20 to 90 °C         | Curve base temperature in Nighttime mode (Circuit A)                                                                                                    | OFF             |                  |
| HCZP D B <sup>(1)(2)</sup> | <b>OFF</b> , 20 to 90 °C | Curve base temperature in Daytime mode (Circuit B)                                                                                                    | OFF             |                  |
| HCZP N B <sup>(1)(2)</sup> | <b>OFF</b> , 20 to 90 °C | Curve base temperature in Nighttime<br>mode (Circuit B)                                                                                                    | OFF             |                  |
| HCZP D C <sup>(1)(2)</sup> | OFF, 20 to 90 °C         | Curve base temperature in Daytime mode (Circuit C)                                                                                                    | OFF             |                  |
| HCZP N C <sup>(1)(2)</sup> | <b>OFF</b> , 20 to 90 °C | Curve base temperature in Nighttime mode (Circuit C)                                                                                                    | OFF             |                  |

#### ■ MAX.CIRC...

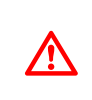

If using underfloor heating, do not modify the factory setting (50 °C). Regulations require a safety system independent of the control unit, with manual reset, which cuts the heat supply to the underfloor heating when the temperature of the fluid reaches 65°C (France: DTU 65.14).

To meet this requirement, a safety thermostat must be electrically connected to the TS contact on the pump connector.

#### BCT parameter

The BCT (Base heat Curve Temperature) allows a minimum operating temperature to be imposed on the heating circuit (this temperature may be constant if the circuit gradient is nil).

When you modify the heating curve, 2 and 5 are recalculated and repositioned automatically. i

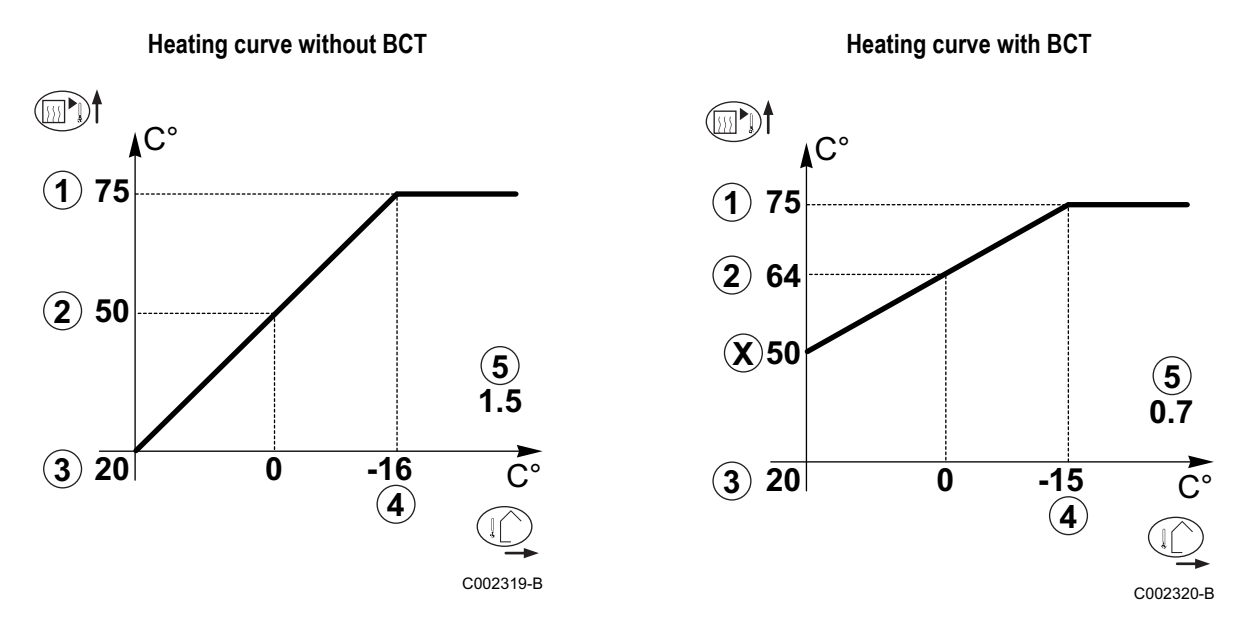

- Maximum temperature of the circuit
- (1) (2) (3) Water temperature in the circuit for an outside temperature of 0°C
- DAY set point on the circuit
- 4 Outside temperature for which the maximum water temperature in the circuit is reached
- (5) Value of the heating curve

This value corresponds to the parameter HEAT.CURV.

Х Value set for BCT parameter

### 2.7 #PRIMARY INSTAL.P menu

| "Installer" level - #PRIMARY INSTAL.P menu                                   |                                                                |                                                                                                    |                 |                     |  |  |
|------------------------------------------------------------------------------|----------------------------------------------------------------|----------------------------------------------------------------------------------------------------|-----------------|---------------------|--|--|
| Parameter                                                                    | Range of<br>adjustment                                         | Description                                                                                                    | Factory setting | Customer<br>setting |  |  |
| BURN.MIN.RUN <sup>(1)(2)</sup>                                               | 0 to 180 seconds                                               | Setting the burner minimum operation time (In heating mode)                                                                                                    | 30 seconds      |                     |  |  |
| TIMER GENE P. <sup>(2)</sup>                                                 | 1 to 30 minutes                                                | Maximum post-operation duration of the generator pump                                                                                                    | 4 minutes       |                     |  |  |
| IN.BL <sup>(2)</sup>                                                         | STOP HEAT                                                      | Configuration of the PCU BL inlet:<br>If the contact is open, the heating is off. If<br>the parameter <b>P.DHW</b> is set to VI, DHW<br>production nevertheless remains<br>functional. Automatic restart when the<br>contact closes. | TOTAL STOP      |                     |  |  |
|                                                                              | TOTAL STOP                                                     | Configuration of the PCU BL inlet:<br>If the contact is open, heating and DHW<br>production are off. Automatic restart when<br>the contact closes.                                                                                   |                 |                     |  |  |
|                                                                              | SAFETY MODE                                                    | Configuration of the PCU BL inlet:<br>If the contact is open, the boiler goes into<br>safety lockout. The boiler needs to be<br>reset to restart.                                                                                    |                 |                     |  |  |
| <ul><li>(1) The parameter is only</li><li>(2) The parameter can be</li></ul> | <pre>/ displayed if INSTALLAT e set to the heating curve</pre> | ION parameter is set to EXTENDED<br>by pressing key 욘                                                                                                    | 3               | 3                   |  |  |
# 2.8 #SECONDARY INSTAL.P menu

| Parameter                        | Range of<br>adjustment           | Description                                                                                                    | Factory<br>setting | Customer<br>setting |
|----------------------------------|----------------------------------|----------------------------------------------------------------------------------------------------|--------------------|---------------------|
| BUILD. INERTIA <sup>(1)(3)</sup> | 0 (10 hours) to 10<br>(50 hours) | Characterisation of building's inertia:<br>0 for a building with low thermal inertia.<br>3 for a building with normal thermal inertia.<br>10 for a building with high thermal inertia.<br><b>Modification of the factory setting is only</b><br><b>useful in exceptional cases.</b> | 3 (22 hours)       |                     |
| CIRC.CURVE A                     | 0 to 4                           | Heating curve of the circuit A<br>See comments below                                                                                                    | 1.5                |                     |
| ROOM INFL. A                     | 0 to 10                          | Influence of room sensor A<br>See comments below                                                                                                    | 3                  |                     |
| CIRC.CURVE B                     | 0 to 4                           | Heating curve of the circuit B<br>See comments below                                                                                                    | 0.7                |                     |
| ROOM INFL. B                     | 0 to 10                          | Influence of room sensor B<br>See comments below                                                                                                    | 3                  |                     |
| CIRC.CURVE C                     | 0 to 4                           | Heating curve of the circuit C<br>See comments below                                                                                                    | 0.7                |                     |
| ROOM INFL. C                     | 0 to 10                          | Influence of room sensor C<br>See comments below                                                                                                    | 3                  |                     |
| SCREED DRYING                    | NO, B, C, B+C                    | Drying the floor<br>See comments below                                                                                                    | NO                 |                     |
| START DRYING TEMP <sup>(2)</sup> | 20 to 50 °C                      | Screed drying start temperature                                                                                                    | 20 °C              |                     |
| STOP DRYING TEMP <sup>(2)</sup>  | 20 to 50 °C                      | Screed drying stop temperature                                                                                                    | 20 °C              |                     |
| NUMB. DAYS DRY. <sup>(2)</sup>   | 0 to 99                          |                                                                                                    | 0                  |                     |
| NIGHT                            | DEC.                             | The lower temperature is maintained (Night mode)                                                                                                    | DEC.               |                     |
|                                  | STOP                             | The boiler is stopped (Night mode)<br>See comments below                                                                                                    |                    |                     |
| IN 0-10V                         | OFF / ON                         | Activating the control at 0-10 V<br>See comments below                                                                                                    | OFF                |                     |
| VMIN/OFF 0-10V <sup>(3)</sup>    | 0 to 10 V                        | Voltage corresponding to the instruction set minimum                                                                                                    | 0.5 V              |                     |
| VMAX 0-10V <sup>(3)</sup>        | 0 to 10 V                        | Voltage corresponding to the instruction set maximum                                                                                                    | 9.5 V              |                     |
| CONS.MIN 0-10V <sup>(3)</sup>    | 10 to 70 °C                      | Instruction minimum set temperature                                                                                                    | 20 °C              |                     |
| CONS.MAX 0-10V <sup>(3)</sup>    | 10 to 100 °C                     | Maximum set temperature                                                                                                    | 80 °C              |                     |
| BAND WIDTH                       | 4 to 16 K                        | Control unit bandwidth for the 3-way valves.<br>Option of increasing the bandwidth if the<br>valves are rapid or of reducing it if they are<br>slow.                                                                                                    | 12 K               |                     |
| BOIL/3WV SHIFT                   | 0 to 16 K                        | Minimum temperature difference between the boiler and the valves                                                                                                    | 4 K                |                     |
| H. PUMP DELAY                    | 0 to 15 minutes                  | Timing of the shutdown of the heating<br>pumps.<br>The timing of heating pump shutdown<br>prevents the boiler overheating.                                                                                                    | 4 minutes          |                     |

(2) The parameter is only displayed if SCREED DRYING is other than OFF
 (3) The parameter is only displayed if IN 0-10V is set to ON.
 (4) If a reversal valve is connected, DHW priority will always be total regardless of the setting.

4

| Parameter                   | Adjustment range | Description                                                                                                    | Factory setting | Customer<br>setting |
|-----------------------------|------------------|----------------------------------------------------------------------------------------------------|-----------------|---------------------|
| HW. PUMP DELAY              | 0 to 15 minutes  | Timing of the shutdown of the domestic hot<br>water pump.<br>The timing of the domestic hot water load<br>pump shutdown prevents the boiler and the<br>heating circuits overheating (Only if a load<br>pump is used). | 2 minutes       |                     |
| ADAPT                       | ON               | Automatic adaptation of the heating curves<br>for each circuit with a room sensor with an<br>influence of >0.                                                                                                    | ON              |                     |
|                             | OFF              | The heating curves can only be modified manually.                                                                                                    |                 |                     |
| PRIORITY DHW <sup>(4)</sup> | TOTAL            | Interruption of pool heating and reheating during domestic hot water production.                                                                                                    | TOTAL           |                     |
|                             | SLIDING          | Domestic hot water production and heating<br>on the valve circuits if the available output is<br>sufficient and the hydraulic connection<br>allows.                                                                   |                 |                     |
|                             | NO               | Heating and domestic hot water production in parallel if the hydraulic connection allows. $\triangle$ Risk of overheating in the direct circuit.                                                                      |                 |                     |
| PRIM.TEMP.DHW               | 50 to 90 °C      | Boiler temperature setting if producing<br>domestic hot water                                                                                                    | 75 °C           |                     |
| LEG PROTEC                  |                  | The "anti legionella" function acts to prevent<br>the development of legionella in the dhw<br>tank, these bacteria are responsible for<br>legionellosis.                                                              | OFF             |                     |
|                             | OFF              | Anti-legionella function not activated                                                                                                    |                 |                     |
|                             | DAILY            | The tank is overheated every day from 4:00 o'clock to 5:00 o'clock                                                                                                    |                 |                     |
|                             | WEEKLY           | The tank is overheated every Saturday from 4:00 o'clock to 5:00 o'clock                                                                                                    |                 |                     |

\_ 74 \_

(3) The parameter is only displayed if **IN 0-10V** is set to **ON**.
(4) If a reversal valve is connected, DHW priority will always be total regardless of the setting.

■ CIRC. CURVE ...: Heating curve circuit A, B or C

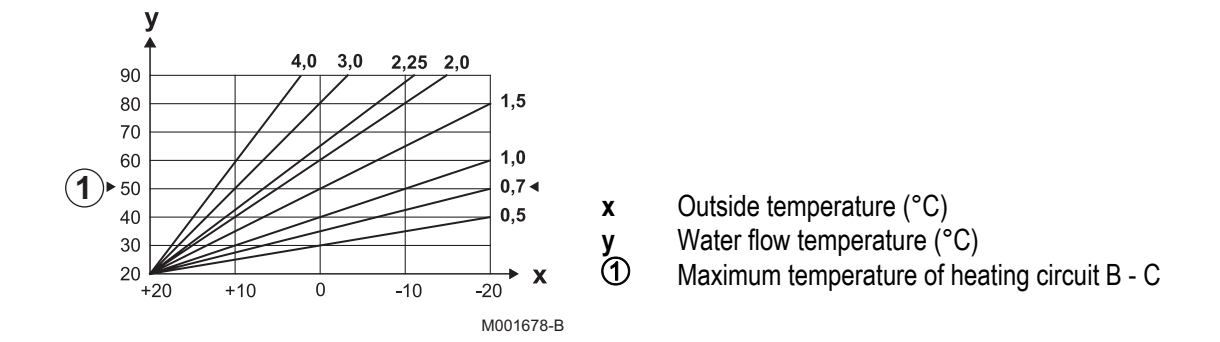

#### ROOM S.INFL

Used to adjust the influence of the room sensor on the water temperature for the circuit concerned.

| 0  | No influence (remote control fitted in a location with no influence) |
|----|----------------------------------------------------------------------|
| 1  | Slight influence                                                     |
| 3  | Average influence (recommended)                                      |
| 10 | Room thermostat type operation                                       |

#### SCREED DRYING:

Used to force a constant flow temperature or a train to accelerate screed drying on underfloor heating. The setting for these temperatures must follow the screed-layer's recommendations.

Activation of this parameter (setting other than **OFF**) forces the permanent display of **SCREED DRYING** and deactivates all other control system functions.

When floor drying is active on a circuit, all other circuits (e.g. DHW) are shut down.

The use of this function is only possible on circuits B and C.

Every day at midnight (00:00): the set point (**START DRYING TEMP**) is recalculated and the remaining number of days (**NB DAYS DRYING**) is decremented.

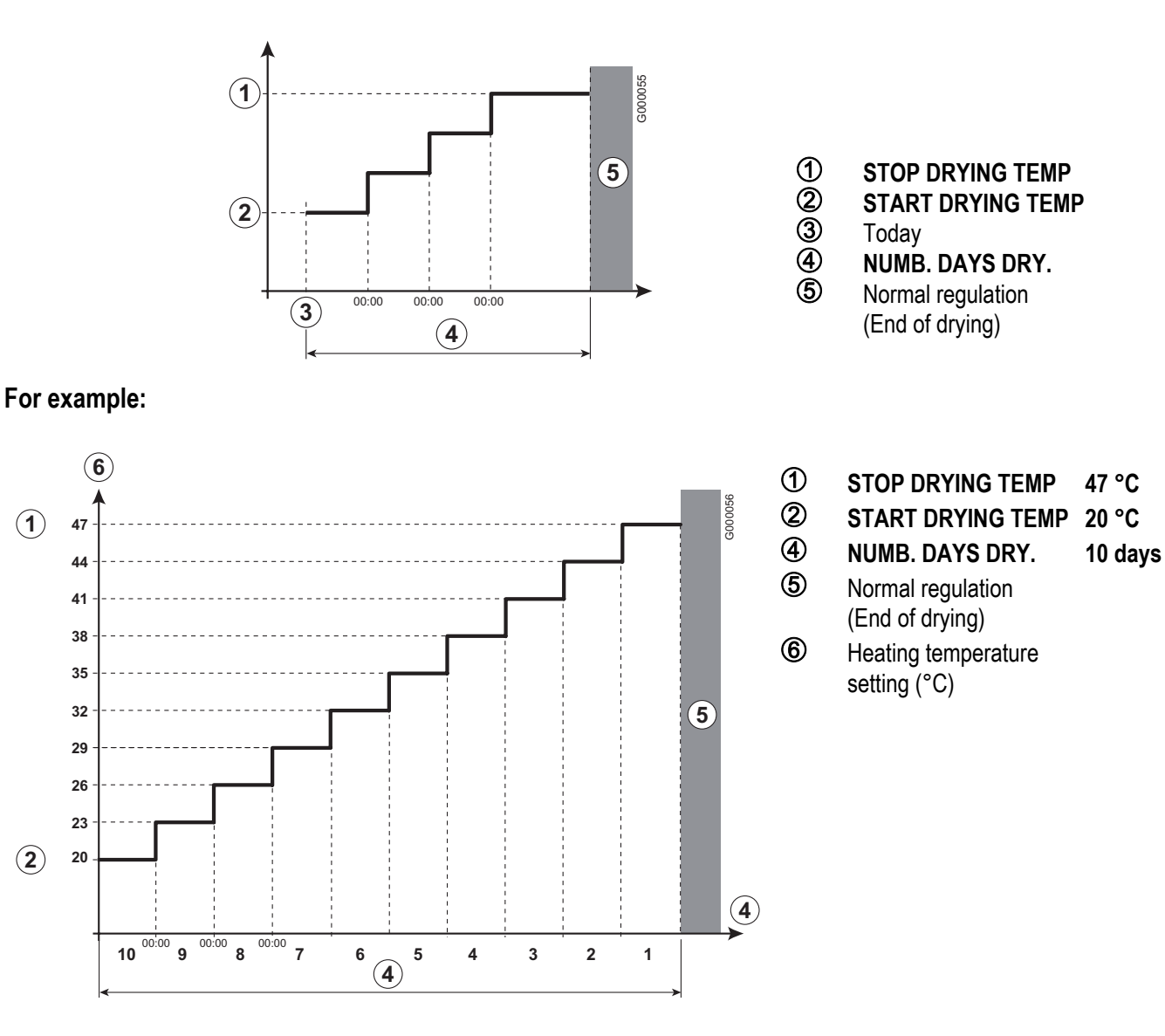

#### NIGHT

This parameter is displayed if at least one circuit does not include a room sensor.

#### For circuits without a room sensor:

#### ▶NIGHT :DEC. (Reduced)

The reduced temperature is maintained during reduced periods. The circuit pump operates constantly.

#### ► NIGHT :STOP(Stop)

Heating is shut down during reduced periods. When installation antifreeze is active, the reduced temperature is maintained during reduced periods.

#### For circuits with a room sensor:

- ► When the room temperature is lower than the room sensor set point: The reduced temperature is maintained during reduced periods. The circuit pump operates constantly.
- ► When the room temperature is higher than the room sensor set point: Heating is shut down during reduced periods. When installation antifreeze is active, the reduced temperature is maintained during reduced periods.

#### ■ Function 0-10 V

This function controls the boiler using an external system that includes a 0-10 V output connected to the 0-10 V input. This control imposes an instruction set temperature on the boiler.

It will be necessary to ensure that the parameter BOILER MAX is higher than CONS.MAX 0-10V.

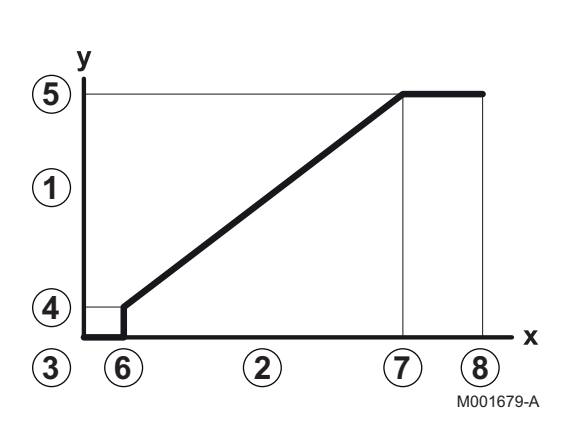

- 1 Instruction set outlet temperature (°C)
- 2 Power input signal (V) DC
- **3** 0 V
- 4 CONS.MIN 0-10V
- 5 CONS.MAX 0-10V
- 6 VMIN/OFF 0-10V
- 7 VMAX 0-10V
- **8** 10 V
- x Voltage at input
- y Boiler temperature

If the input voltage is less than VMIN/OFF 0-10V, the boiler is off.

The boiler temperature setting corresponds strictly to the 0-10 V input. The secondary boiler circuits continue to operate but have no impact on the water temperature in the boiler. If using the 0-10 V input and a secondary boiler circuit, the external regulator providing this 0-10 V power supply must always request a temperature at least equal to the needs of the secondary circuit.

# 3. Technical support level and configuration

C002314-C-04

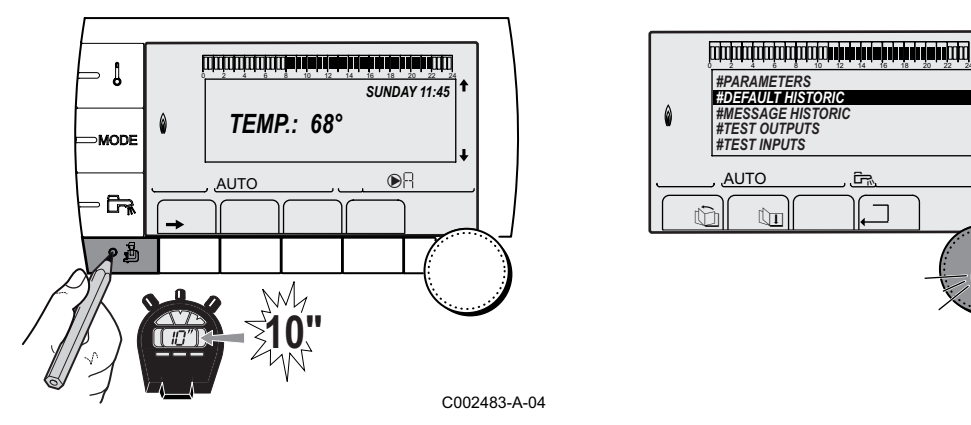

Access: Key  $\rightarrow$  then 4 for 5 seconds or: 4 key, for 10 seconds.

## 3.1 **#PARAMETERS** menu

| "After Sales" level - #PARAMETERS menu |                                                                 |  |  |  |
|----------------------------------------|-----------------------------------------------------------------|--|--|--|
| Parameter                              | Description                                                     |  |  |  |
| PERMUT                                 | Master boiler active                                            |  |  |  |
| STAGE                                  | Number of boilers requesting heating                            |  |  |  |
| NB.CASC.:                              | Number of boilers recognised in the cascade                     |  |  |  |
| NB. VM:                                | Number of DIEMATIC VM control systems recognised in the cascade |  |  |  |
| POWER %                                | Current output of the boiler                                    |  |  |  |
| PERCENT PUMP                           | Modulating pump command                                         |  |  |  |
| SPEED FAN <sup>(1)</sup>               | Fan rotation speed                                              |  |  |  |
| SETPOINT FAN                           | Fan rotation speed desired                                      |  |  |  |
| MEAN OUTSIDE T                         | Average outside temperature                                     |  |  |  |
| CALC.T. BOILER                         | Temperature calculated by the boiler                            |  |  |  |
| BOILER. T. <sup>(1)</sup>              | Measurement of the boiler flow sensor                           |  |  |  |
| CALCULATED T. A                        | Calculated temperature for circuit A                            |  |  |  |
| CALCULATED T. B                        | Calculated temperature for circuit B                            |  |  |  |
| CALCULATED T. C                        | Calculated temperature for circuit C                            |  |  |  |
| OUTLET TEMP. B<br>(1)                  | Temperature of the flow water in circuit B                      |  |  |  |
| OUTLET TEMP. C (1)                     | Temperature of the flow water in circuit C                      |  |  |  |
| OUTSIDE TEMP. <sup>(1)</sup>           | Outside temperature                                             |  |  |  |
| ROOMTEMP. A <sup>(1)</sup>             | Room temperature of circuit A                                   |  |  |  |
| ROOMTEMP. B <sup>(1)</sup>             | Room temperature of circuit B                                   |  |  |  |
| ROOMTEMP. C <sup>(1)</sup>             | Room temperature of circuit C                                   |  |  |  |
| WATER TEMP. <sup>(1)</sup>             | Water temperature in the DHW tank                               |  |  |  |
| (1) The parameter can                  | be displayed by pressing key 🕰.                                 |  |  |  |

| "After Sales" level -       | "After Sales" level - #PARAMETERS menu                                |  |  |  |  |
|-----------------------------|-----------------------------------------------------------------------|--|--|--|--|
| Parameter                   | Description                                                           |  |  |  |  |
| IN 0-10V <sup>(1)</sup>     | Voltage at input 0-10 V                                               |  |  |  |  |
| BACK TEMP <sup>(1)</sup>    | Temperature of the boiler return water                                |  |  |  |  |
| CURRENT <sup>(1)</sup>      | Ionization current                                                    |  |  |  |  |
| PRESSURE <sup>(1)</sup>     | Water pressure in the installation                                    |  |  |  |  |
| STOR.TANK.TEMP (1)          | Water temperature in the storage tank                                 |  |  |  |  |
| SYSTEM TEMP. <sup>(1)</sup> | Temperature of the system flow water if multi-generator               |  |  |  |  |
| T.DHW BOTTOM <sup>(1)</sup> | Water temperature in the bottom of the DHW tank                       |  |  |  |  |
| DHW A TEMP. <sup>(1)</sup>  | Water temperature in the second DHW tank connected to circuit A       |  |  |  |  |
| TEMP.TANK AUX               | Water temperature in the second DHW tank connected to the AUX circuit |  |  |  |  |
| KNOB A                      | Position of temperature setting button on room sensor A               |  |  |  |  |
| KNOB B                      | Position of temperature setting button on room sensor B               |  |  |  |  |
| KNOB C                      | Position of temperature setting button on room sensor C               |  |  |  |  |
| OFFSET ADAP A               | Parallel trigger calculated for circuit A                             |  |  |  |  |
| OFFSET ADAP B               | Parallel trigger calculated for circuit B                             |  |  |  |  |
| OFFSET ADAP C               | Parallel trigger calculated for circuit C                             |  |  |  |  |
| (1) The parameter can       | be displayed by pressing key 쑤.                                       |  |  |  |  |

## 3.2 #DEFAULT HISTORIC menu

This menu gives the list of the most recent errors that have occurred in the appliance (up to 10 errors).

## 3.3 #MESSAGE HISTORIC menu

This menu gives the list of the most recent messages that have appeated in the appliance (up to 10 messages).

# 3.4 #TEST OUTPUTS menu

| "After Sales" level - #TEST OUTPUTS menu |                     |                                    |  |  |
|------------------------------------------|---------------------|------------------------------------|--|--|
| Parameter                                | Range of adjustment | Description                        |  |  |
| P. CIRC. A                               | ON / NO             | Stop/start pump circuit A          |  |  |
| P. CIRC. B                               | ON / NO             | Stop/start pump circuit B          |  |  |
| P. CIRC. C                               | ON / NO             | Stop/start pump circuit C          |  |  |
| AUX.CIRC.                                | ON / NO             | On/Off auxiliary outlet            |  |  |
| HW. PUMP                                 | ON / NO             | Stop/start domestic hot water pump |  |  |
| 3WV B                                    | REST                | No command                         |  |  |
|                                          | OPEN:               | Opening 3-way valve circuit B      |  |  |
|                                          | CLOSE:              | Closure 3-way valve circuit B      |  |  |
| 3WV C                                    | REST                | No command                         |  |  |
|                                          | OPEN:               | Opening 3-way valve circuit C      |  |  |
|                                          | CLOSE:              | Closure 3-way valve circuit C      |  |  |
| TEL.OUTPUT                               | ON / NO             | On/Off telephone relay outlet      |  |  |

# 3.5 **#TEST INPUTS menu**

| "After Sales" level - #TEST INPUTS menu |       |                                                           |  |  |
|-----------------------------------------|-------|-----------------------------------------------------------|--|--|
| Parameter                               | State | Description                                               |  |  |
| PHONE REM.                              |       | Bridge on telephone input (1 = presence, 0 = absence)     |  |  |
| FLAME                                   |       | Flame presence test (1 = presence, 0 = absence)           |  |  |
| VALVE                                   | OP/CL | Opening the valve<br>Closing the valve                    |  |  |
| FAILURE                                 | ON    | Error display                                             |  |  |
|                                         | OFF   | No error                                                  |  |  |
| SEQ.                                    |       | Control system sequence.                                  |  |  |
| BOILER                                  |       | Index of the generator in the system                      |  |  |
| TYPE                                    |       | Generator type                                            |  |  |
| VER.ROM                                 |       | Version of the PCU PCB programme                          |  |  |
| VERS.PARAM PCU                          |       | Version of the PCU PCB parameters                         |  |  |
| MC.VERSION                              |       | Version of the boiler radio module programme              |  |  |
| OUTSI.S.VERSION                         |       | Version of the radio outside temperature sensor programme |  |  |
| R.CTRL A                                | ON    | Presence of a remote control A                            |  |  |
|                                         | OFF   | No remote control A                                       |  |  |
| R.CTRL B                                | ON    | Presence of a remote control B                            |  |  |
|                                         | OFF   | No remote control B                                       |  |  |
| R.CTRL C                                | ON    | Presence of a remote control C                            |  |  |
|                                         | OFF   | No remote control C                                       |  |  |
| ID MC IOBL                              |       | Identifying number of the IOBL boiler module              |  |  |
| IOBL.VERSION                            |       | IOBL version of the SCU PCB                               |  |  |
| CALIBRA.CLOCK                           |       | Clock calibration                                         |  |  |

#### ► Control system sequence

| Control system sequence |            |                                                                                                    |  |  |  |
|-------------------------|------------|----------------------------------------------------------------------------------------------------|--|--|--|
| Status OK               | Sub-status | Operation                                                                                                    |  |  |  |
| 0                       | 0          | Boiler stopped                                                                                                    |  |  |  |
| 1                       | 1          | Anti-short cycle activated                                                                                                    |  |  |  |
|                         | 2          | Open isolating valve                                                                                                    |  |  |  |
|                         | 3          | Start-up of the boiler pump                                                                                                    |  |  |  |
|                         | 4          | Awaiting burner start-up                                                                                                    |  |  |  |
| 2                       | 10         | Open gas valve (external)                                                                                                    |  |  |  |
|                         | 11         | Fan start-up                                                                                                    |  |  |  |
|                         | 13         | The fan switches to the burner start-up speed                                                                                                    |  |  |  |
|                         | 14         | Check RL signal (Function not active)                                                                                                    |  |  |  |
|                         | 15         | Burner on switch request                                                                                                    |  |  |  |
|                         | 17         | Pre-ignition                                                                                                    |  |  |  |
|                         | 18         | Ignition                                                                                                    |  |  |  |
|                         | 19         | Check flame presence                                                                                                    |  |  |  |
|                         | 20         | Awaiting further action to unsuccessful ignition                                                                                                    |  |  |  |
| 3/4                     | 30         | Burner lit and free modulation on the boiler instruction                                                                                                    |  |  |  |
|                         | 31         | Burner lit and free modulation on a limited instruction, equal to a return temperature of +30°C                                                                    |  |  |  |
|                         | 32         | Burner lit and free modulation on the boiler set point but restricted on the control panel                                                                         |  |  |  |
|                         |            | See menu #PRIMARY LIMITS: "Professional" settings                                                                                                    |  |  |  |
|                         | 33         | Burner lit and descending modulation following too large a rise in temperature on the exchanger (4 K in 10 seconds)                                                |  |  |  |
| [                       | 34         | Burner lit and minimum modulation following too large a rise in temperature on the exhanger (7 K in 10 seconds)                                                    |  |  |  |
|                         | 35         | Burner off following too large a rise in temperature on the exchanger (9 K in 10 seconds)                                                                          |  |  |  |
|                         | 36         | Burner lit and ascending modulation to guarantee a correct ionization current                                                                                      |  |  |  |
|                         | 37         | Heating: Burner lit and minimum modulation after a burner start-up lasting 30 seconds                                                                              |  |  |  |
|                         |            | DHW production: Burner lit and minimum modulation after a burner start-up lasting 100 seconds                                                                      |  |  |  |
|                         | 38         | Burner lit and modulation fixed higher than the minimum after burner start-up lasting 30 seconds, if the burner was off for more than 2 hours or after powering up |  |  |  |
| 5                       | 40         | The burner will stop                                                                                                    |  |  |  |
|                         | 41         | The fan switches to post-sweeping speed on the burner                                                                                                    |  |  |  |
|                         | 42         | The external gas valve closes                                                                                                    |  |  |  |
|                         | 43         | Post-sweeping                                                                                                    |  |  |  |
|                         | 44         | Stop fan                                                                                                    |  |  |  |
| 6                       | 60         | Post-operation of the boiler pump                                                                                                    |  |  |  |
|                         | 61         | Stop boiler pump                                                                                                    |  |  |  |
|                         | 62         | Close isolating valve                                                                                                    |  |  |  |
|                         | 63         | Start anti short cycle                                                                                                    |  |  |  |
| 8                       | 0          | Awaiting burner start-up                                                                                                    |  |  |  |
|                         | 1          | Anti-short cycle activated                                                                                                    |  |  |  |
| 9                       |            | Blockage detected                                                                                                    |  |  |  |
| 10                      |            | Lock-out                                                                                                    |  |  |  |
| 16                      |            | Bleed                                                                                                    |  |  |  |
| 17                      |            | Antifreeze protection                                                                                                    |  |  |  |

4

## 3.6 #CONFIGURATION menu

| "After Sales" level - #CONFIGURATION menu |                     |                                                                                                    |  |
|-------------------------------------------|---------------------|----------------------------------------------------------------------------------------------------|--|
| Parameter                                 | Range of adjustment | Description                                                                                                    |  |
| MODE:                                     | MONO/ ALL.CIRC.     | To chose if the exemption made for one remote control applies to a single circuit ( <b>MONO</b> ) or if it must be transmitted to a group of circuits ( <b>ALL CIRC</b> ) |  |
| TYPE                                      |                     | Generator type (Refer to the original rating plate)                                                                                                    |  |
| AUTODETECTION                             | OFF/ON              | System reset if error L38 is displayed                                                                                                    |  |
| TAS                                       | OFF/ON              | Activation of the Titan Active System® function                                                                                                    |  |
| IOBL                                      | OFF/ON              | Activation of the IOBL function                                                                                                    |  |

### 3.7 #SUPPORT menu

This menu is used to fill in the contact details (name and phone number) of the company or the professional that the user can contact if needed (Inspection, Fault finding...).

### 3.8 #REVISION menu

This menu is used to fill in the date of the next service or maintenance operation on the appliance.

| "After Sales" level - #REVISION menu |                                    |                                                                                                    |  |  |
|--------------------------------------|------------------------------------|----------------------------------------------------------------------------------------------------|--|--|
| Parameter                            | Range of adjustment                | Description                                                                                                    |  |  |
| ТҮРЕ                                 | NO                                 | Factory setting<br>No message indicating that maintenance is necessary                                                         |  |  |
|                                      | MANU                               | Recommended setting<br>Signals that maintenance is necessary on the date selected. Set the date using<br>the parameters below. |  |  |
|                                      | AUTO                               | ▲ Not applicable. Do not select this setting.                                                                                  |  |  |
| REVISION HOUR <sup>(1)</sup>         | 0 to 23                            | Time at which the <b>REVISION</b> display appears                                                                              |  |  |
| REV. YEAR <sup>(1)</sup>             | 2008 to 2099                       | Year in which the <b>REVISION</b> display appears                                                                              |  |  |
| REVIS. MONTH <sup>(1)</sup>          | 1 to 12                            | Month in which the <b>REVISION</b> display appears                                                                             |  |  |
| REVISION DATE <sup>(1)</sup>         | 1 to 31                            | Day on which the <b>REVISION</b> display appears                                                                               |  |  |
| (1) The parameter is or              | hly displayed if <b>MANU</b> is co | nfigured.                                                                                                    |  |  |

# 4. Reset procedure (RESET)

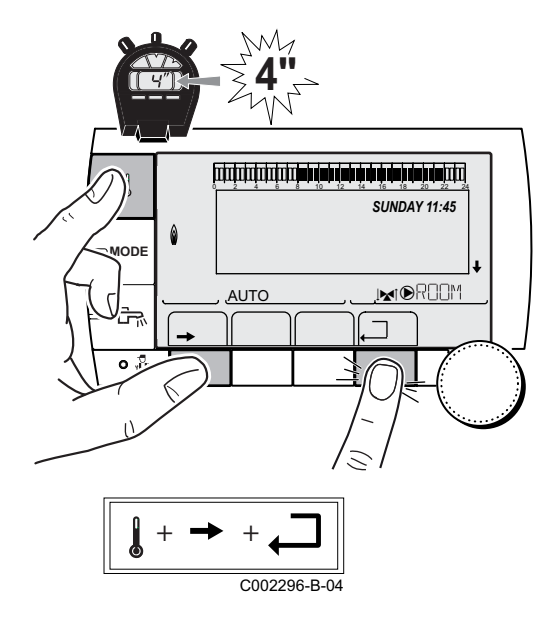

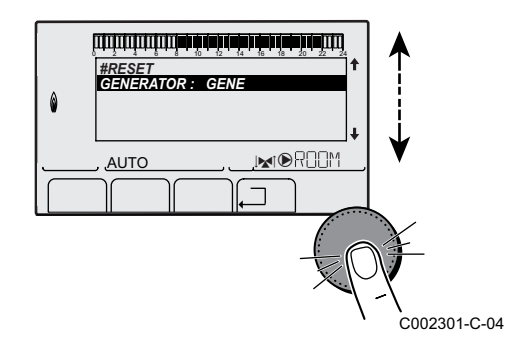

- 1 Press key  $1, \rightarrow$  and  $\square$  simultaneously for 4 seconds
- 2 The menu **#RESET** is displayed
- 3 Select the generator desired
- 4 To set the following parameters

| #RESET menu         |              |              |                                                                     |
|---------------------|--------------|--------------|---------------------------------------------------------------------|
| Choice of generator | or Parameter |              | Description                                                         |
| GENERATOR           | RESET        | TOTAL        | Performs a TOTAL RESET of all parameters                            |
|                     |              | EXCEPT PROG. | Performs a parameter RESET but retains the timer programmes         |
|                     |              | PROG.        | Performs a RESET on the timer programmes but retains the parameters |
|                     |              | IOBL         | Resets the system's network connections                             |
|                     |              | SENSOR SCU   | Performs a RESET of the generator sensors connected                 |
|                     |              | ROOM SENSOR  | Performs a RESET of the room sensors connected                      |

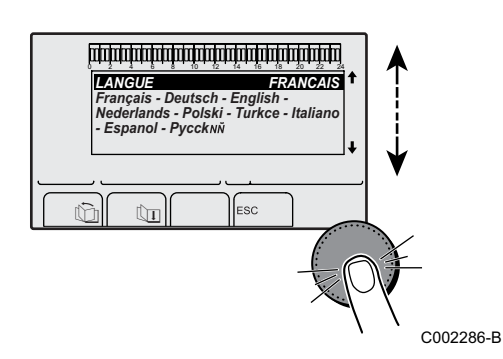

After reset (**TOTAL RESET** and **RESET EXCEPT PROG.**), the control system goes back to the display of the language choice after a few seconds.

- Select the desired language by turning the rotary button
- ▶ To confirm, press the rotary button.

# LIST OF THE MESSAGES AND DEFECTS

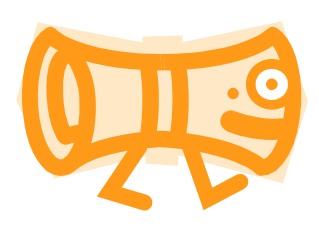

5

# CONTENTS

| 1. Messages (Code type Bxx or Mxx)                              | 87 |
|-----------------------------------------------------------------|----|
| 2. Faults (Code type Lxx or Dxx)                                | 89 |
| 3. Deletion of sensors from the memory in the SCU PCB           | 98 |
| 4. Deleting the IOBL 3WV modules from the memory in the SCU PCB | 98 |

# 1. Messages (Code type Bxx or Mxx)

In case of problem, a message displays and the boiler is temporarily blocked. In this case, the display gives a code of blocking (code **Bxx**).

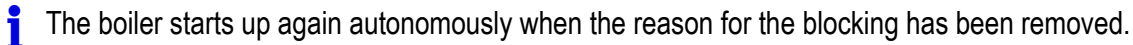

| Messages        | Code | Description                        | Checking / solution                                                                                                    |
|-----------------|------|------------------------------------|----------------------------------------------------------------------------------------------------|
| BL.PSU ERROR    | B00  | The PSU PCB is incorrectly         | Parameter error on the PSU PCB                                                                                               |
|                 |      | configured                         | <ul> <li>Set the type of generator again in the menu</li> <li>#CONFIGURATION (Refer to the original rating plate)</li> </ul> |
| BL.MAX BOILER   | B01  | Maximum flow temperature           | The water flow in the installation is insufficient                                                                           |
|                 |      | exceeded                           | <ul> <li>Check the circulation (direction, pump, valves)</li> </ul>                                                          |
| BL.HEATING      | B02  | The increase in flow temperature   | The water flow in the installation is insufficient                                                                           |
| SPEED           |      | has exceeded its maximum limit     | <ul> <li>Check the circulation (direction, pump, valves)</li> </ul>                                                          |
|                 |      |                                    | Check the water pressure                                                                                                    |
|                 |      |                                    | <ul> <li>Check the cleanliness of the heating body</li> </ul>                                                                |
|                 |      |                                    | Sensor error                                                                                                    |
|                 |      |                                    | <ul> <li>Check that the sensors are operating correctly</li> </ul>                                                           |
|                 |      |                                    | • Check whether the boiler sensor has been correctly fitted                                                                  |
| BL.DT OUTL RET. | B07  | Maximum difference between         | The water flow in the installation is insufficient                                                                           |
|                 |      | the flow and return temperature    | <ul> <li>Check the circulation (direction, pump, valves)</li> </ul>                                                          |
|                 |      | exceeded                           | Check the water pressure                                                                                                    |
|                 |      |                                    | <ul> <li>Check the cleanliness of the heating body</li> </ul>                                                                |
|                 |      |                                    | Sensor error                                                                                                    |
|                 |      |                                    | <ul> <li>Check that the sensors are operating correctly</li> </ul>                                                           |
|                 |      |                                    | • Check whether the boiler sensor has been correctly fitted                                                                  |
| BL.RL OPEN      | B08  | The <b>RL</b> inlet on the PCU PCB | Parameter error                                                                                                    |
|                 |      | terminal block is open             | <ul> <li>Set the type of generator again in the menu</li> <li>#CONFIGURATION (Refer to the original rating plate)</li> </ul> |
|                 |      |                                    | Bad connection                                                                                                    |
|                 |      |                                    | Check the wiring                                                                                                    |
| BL.INV. L/N     | B09  | Set the type of generator again in | the menu <b>#CONFIGURATION</b> (Refer to the original rating plate)                                                          |
| BL INPUT OPEN   | B10  | The <b>BL</b> inlet on the PCU PCB | The contact connected to the <b>BL</b> inlet is open                                                                         |
|                 | B11  | terminal block is open             | <ul> <li>Check the contact on the <b>BL</b> inlet</li> </ul>                                                                 |
|                 |      |                                    | Parameter error                                                                                                    |
|                 |      |                                    | Check the parameter IN.BL                                                                                                    |
|                 |      |                                    | Bad connection                                                                                                    |
|                 |      |                                    | Check the wiring                                                                                                    |
| BL. PCU COM     | B13  | Communication error with the       | Bad connection                                                                                                    |
|                 |      | SCU PCB                            | Check the wiring                                                                                                    |
|                 |      |                                    | SCU PCB not installed in the boiler                                                                                          |
|                 |      |                                    | Install an SCU PCB                                                                                                    |
| BL.WATER MIS.   | B14  | The water pressure is lower than   | Not enough water in the circuit                                                                                              |
|                 |      | 0,8 bar                            | Top up the installation with water                                                                                           |
| BL.GAS PRESS    | B15  | Gas pressure too low               | Incorrect setting of the gas pressure switch on the SCU PCB                                                                  |
|                 |      | -                                  | Check that the gas value is correctly opened                                                                                 |
|                 |      |                                    | Checking the gas supply pressure                                                                                             |
|                 |      |                                    | <ul> <li>Check whether the gas pressure control system has been<br/>correctly fitted</li> </ul>                              |
|                 |      |                                    | <ul> <li>Replace the gas pressure control system if need be</li> </ul>                                                       |

| Messages              | Code | Description                      | Checking / solution                                                                                                    |  |
|-----------------------|------|----------------------------------|----------------------------------------------------------------------------------------------------|--|
| BL.BAD SU             | B16  | The SU PCB is not recognised     | Wrong SU PCB for this boiler                                                                                                    |  |
|                       |      |                                  | Replace the SU PCB                                                                                                    |  |
| BL.PCU ERROR          | B17  | The parameters saved on the      | Parameter error on the PCU PCB                                                                                                    |  |
|                       |      | PCU PCB are impaired             | Replace the PCU PCB                                                                                                    |  |
| BL.BAD PSU            | B18  | The PSU PCB is not recognised    | Wrong PSU PCB for this boiler                                                                                                    |  |
|                       |      |                                  | Replace the PSU PCB                                                                                                    |  |
| BL.NO CONFIG          | B19  | The boiler has not been          | The PSU PCB has been changed                                                                                                    |  |
|                       |      | configured                       | <ul> <li>Set the type of generator again in the menu</li> <li>#CONFIGURATION (Refer to the original rating plate)</li> </ul>            |  |
| BL. COM SU            | B21  | Communication error between      | Bad connection                                                                                                    |  |
|                       |      | the PCU and SU PCBs              | <ul> <li>Check that the SU PCB has been correctly put in place on the<br/>PCU PCB</li> </ul>                                            |  |
|                       |      |                                  | Replace the SU PCB                                                                                                    |  |
| BL.FLAME LOS          | B22  | No flame during operation        | No ionization current                                                                                                    |  |
|                       |      |                                  | <ul> <li>Degas the gas conduit</li> </ul>                                                                                               |  |
|                       |      |                                  | <ul> <li>Check that the gas valve is correctly opened</li> </ul>                                                                        |  |
|                       |      |                                  | <ul> <li>Check the supply pressure</li> </ul>                                                                                           |  |
|                       |      |                                  | <ul> <li>Check the operation and setting of the gas valve unit</li> </ul>                                                               |  |
|                       |      |                                  | <ul> <li>Check that the air inlet and flue gas discharge flues are not<br/>blocked</li> </ul>                                           |  |
|                       |      |                                  | <ul> <li>Check that the flues gases are not being sucked back in</li> </ul>                                                             |  |
| BL.SU ERROR           | B25  | Internal error on the SU PCB     | Replace the SU PCB                                                                                                    |  |
| REVISION              | M04  | A service is required            | The date programmed for the service has been reached                                                                                    |  |
|                       |      |                                  | <ul> <li>Carry out maintenance on the boiler</li> </ul>                                                                                 |  |
|                       |      |                                  | <ul> <li>To clear the inspection, programme another date in the menu<br/>#REVISION or set the parameter REVISION TYPE to OFF</li> </ul> |  |
| REVISION A            | M05  | An A, B or C service is required | The date programmed for the service has been reached                                                                                    |  |
| REVISION B            | M06  |                                  | <ul> <li>Carry out maintenance on the boiler</li> </ul>                                                                                 |  |
| REVISION C            | M07  |                                  | ► To clear the inspection, press key <sup>™</sup>                                                                                       |  |
| DISGAS                | M20  | A boiler vent cycle is underway  | Switching the boiler on                                                                                                    |  |
|                       |      |                                  | Wait 3 minutes                                                                                                    |  |
| FL.DRY.B XX           |      | Floor drying is active           | Floor drying is underway. Heating on the circuits not concerned is                                                                      |  |
|                       |      | <b>XX</b> DAYS = Number of days' |                                                                                                    |  |
| DAYS                  |      |                                  | Wait for the number of days shown to change to 0                                                                                        |  |
| FL.DRY.B+C XX<br>DAYS |      |                                  | Set the parameter SCREED DRYING to OFF                                                                                                  |  |

# 2. Faults (Code type Lxx or Dxx)

If an error is signalled on the appliance, the appliance is locked and the corresponding code is shown in a flashing display window.

List of errors:

| Faults         | Code | Cause<br>of the<br>error | Description                | Checking / solution                                                     |  |  |
|----------------|------|--------------------------|----------------------------|-------------------------------------------------------------------------|--|--|
| PSU FAIL       | L00  | PCU                      | PSU PCB not connected      | Bad connection                                                          |  |  |
|                |      |                          |                            | Check the wiring between the PCU and PSU PCBs                           |  |  |
|                |      |                          |                            | PSU PCB faulty                                                          |  |  |
|                |      |                          |                            | Replace the PSU PCB                                                     |  |  |
| PSU PARAM FAIL | L01  | PCU                      | The safety parameters are  | Bad connection                                                          |  |  |
|                |      |                          | incorrect                  | <ul> <li>Check the wiring between the PCU and PSU PCBs</li> </ul>       |  |  |
|                |      |                          |                            | PSU PCB faulty                                                          |  |  |
|                |      |                          |                            | Replace the PSU PCB                                                     |  |  |
| DEF.OUTLET S.  | L02  | PCU                      | The boiler flow sensor has | Bad connection                                                          |  |  |
|                |      |                          | short-circuited            | <ul> <li>Check the wiring between the PCU PCB and the sensor</li> </ul> |  |  |
|                |      |                          |                            | • Check that the SU PCB is correctly in place                           |  |  |
|                |      |                          |                            | Check that the sensor has been correctly fitted                         |  |  |
|                |      |                          |                            | Sensor fault                                                            |  |  |
|                |      |                          |                            | Check the Ohmic value of the sensor                                     |  |  |
|                |      |                          |                            | <ul> <li>Replace the sensor if necessary</li> </ul>                     |  |  |

| Faults         | Code | Cause of the | Description                     | Checking / solution                                                         |
|----------------|------|--------------|---------------------------------|-----------------------------------------------------------------------------|
|                |      | error        |                                 |                                                                             |
| DEF.OUTLET S.  | L03  | PCU          | The boiler flow sensor is on an | Bad connection                                                              |
|                |      |              | open circuit                    | <ul> <li>Check the wiring between the PCU PCB and the sensor</li> </ul>     |
|                |      |              |                                 | • Check that the SU PCB is correctly in place                               |
|                |      |              |                                 | • Check that the sensor has been correctly fitted                           |
|                |      |              |                                 | Sensor fault                                                                |
|                |      |              |                                 | <ul> <li>Check the Ohmic value of the sensor</li> </ul>                     |
|                |      |              |                                 | Replace the sensor if necessary                                             |
| DEF.OUTLET S.  | L04  | PCU          | Boiler temperature too low      | Bad connection                                                              |
|                |      |              |                                 | <ul> <li>Check the wiring between the PCU PCB and the<br/>sensor</li> </ul> |
|                |      |              |                                 | <ul> <li>Check that the SU PCB is correctly in place</li> </ul>             |
|                |      |              |                                 | <ul> <li>Check that the sensor has been correctly fitted</li> </ul>         |
|                |      |              |                                 | Sensor fault                                                                |
|                |      |              |                                 | <ul> <li>Check the Ohmic value of the sensor</li> </ul>                     |
|                |      |              |                                 | <ul> <li>Replace the sensor if necessary</li> </ul>                         |
|                |      |              |                                 | No water circulation                                                        |
|                |      |              |                                 | <ul> <li>Vent the air in the heating system</li> </ul>                      |
|                |      |              |                                 | <ul> <li>Check the circulation (direction, pump, valves)</li> </ul>         |
|                |      |              |                                 | Check the water pressure                                                    |
|                |      |              |                                 | <ul> <li>Check the cleanliness of the heating body</li> </ul>               |
| STB OUTLET     | L05  | PCU          | Boiler temperature too high     | Bad connection                                                              |
|                |      |              |                                 | <ul> <li>Check the wiring between the PCU PCB and the<br/>sensor</li> </ul> |
|                |      |              |                                 | • Check that the SU PCB is correctly in place                               |
|                |      |              |                                 | <ul> <li>Check that the sensor has been correctly fitted</li> </ul>         |
|                |      |              |                                 | Sensor fault                                                                |
|                |      |              |                                 | <ul> <li>Check the Ohmic value of the sensor</li> </ul>                     |
|                |      |              |                                 | <ul> <li>Replace the sensor if necessary</li> </ul>                         |
|                |      |              |                                 | No water circulation                                                        |
|                |      |              |                                 | <ul> <li>Vent the air in the heating system</li> </ul>                      |
|                |      |              |                                 | <ul> <li>Check the circulation (direction, pump, valves)</li> </ul>         |
|                |      |              |                                 | Check the water pressure                                                    |
|                |      |              |                                 | <ul> <li>Check the cleanliness of the heating body</li> </ul>               |
| BACK S.FAILURE | L06  | PCU          | The return temperature sensor   | Bad connection                                                              |
|                |      |              |                                 | <ul> <li>Check the wiring between the PCU PCB and the<br/>sensor</li> </ul> |
|                |      |              |                                 | <ul> <li>Check that the SU PCB is correctly in place</li> </ul>             |
|                |      |              |                                 | Check that the sensor has been correctly fitted                             |
|                |      |              |                                 | Sensor fault                                                                |
|                |      |              |                                 | • Check the Ohmic value of the sensor                                       |
|                |      |              |                                 | Replace the sensor if necessary                                             |

| Faults                                                                                                    | Code | Cause<br>of the<br>error | Description                                                            | Checking / solution                                                                                                    |
|----------------------------------------------------------------------------------------------------|------|--------------------------|------------------------------------------------------------------------|----------------------------------------------------------------------------------------------------|
| BACK S.FAILURE                                                                                                    | L07  | PCU                      | The return temperature sensor<br>is on an open circuit                 | <ul> <li>Bad connection</li> <li>Check the wiring between the PCU PCB and the sensor</li> <li>Check that the SU PCB is correctly in place</li> <li>Check that the sensor has been correctly fitted</li> <li>Sensor fault</li> </ul>                                                                                                    |
|                                                                                                    |      |                          |                                                                        | <ul> <li>Check the Ohmic value of the sensor</li> <li>Replace the sensor if necessary</li> </ul>                                                                                                    |
| BACK S.FAILURE                                                                                                    | L08  | PCU                      | Return temperature too low                                             | <ul> <li>Bad connection</li> <li>Check the wiring between the PCU PCB and the sensor</li> <li>Check that the SU PCB is correctly in place</li> <li>Check that the sensor has been correctly fitted</li> </ul>                                                                                                    |
|                                                                                                    |      |                          |                                                                        | <ul> <li>Sensor fault</li> <li>Check the Ohmic value of the sensor</li> <li>Replace the sensor if necessary</li> <li>No water circulation</li> </ul>                                                                                                    |
|                                                                                                    |      |                          |                                                                        | <ul> <li>Vent the air in the heating system</li> <li>Check the circulation (direction, pump, valves)</li> <li>Check the water pressure</li> <li>Check the cleanliness of the heating body</li> </ul>                                                                                                    |
| STB BACK                                                                                                    | L09  | PCU                      | Return temperature too high                                            | <ul> <li>Bad connection</li> <li>Check the wiring between the PCU PCB and the sensor</li> <li>Check that the SU PCB is correctly in place</li> <li>Check that the sensor has been correctly fitted</li> </ul>                                                                                                    |
|                                                                                                    |      |                          |                                                                        | <ul> <li>Sensor fault</li> <li>Check the Ohmic value of the sensor</li> <li>Replace the sensor if necessary</li> <li>No water circulation</li> </ul>                                                                                                    |
|                                                                                                    |      |                          |                                                                        | <ul> <li>Vent the air in the heating system</li> <li>Check the circulation (direction, pump, valves)</li> <li>Check the water pressure</li> <li>Check the cleanliness of the heating body</li> </ul>                                                                                                    |
| DEP-RET <min< th=""><th>L10</th><th>PCU</th><th>Difference between the flow<br/>and return temperatures<br/>insufficient</th><th><ul> <li>Sensor fault</li> <li>Check the Ohmic value of the sensor</li> <li>Replace the sensor if necessary</li> <li>Bad connection</li> </ul></th></min<> | L10  | PCU                      | Difference between the flow<br>and return temperatures<br>insufficient | <ul> <li>Sensor fault</li> <li>Check the Ohmic value of the sensor</li> <li>Replace the sensor if necessary</li> <li>Bad connection</li> </ul>                                                                                                    |
|                                                                                                    |      |                          |                                                                        | <ul> <li>Check that the sensor has been correctly fitted</li> <li>No water circulation</li> <li>Vent the air in the heating system</li> <li>Check the circulation (direction, pump, valves)</li> <li>Check the water pressure</li> <li>Check the cleanliness of the heating body</li> <li>Check that the heating pump is operating correctly</li> </ul> |

| Faults         | Code  | Cause<br>of the | Description                    | Checking / solution                                                                           |  |  |
|----------------|-------|-----------------|--------------------------------|-----------------------------------------------------------------------------------------------|--|--|
|                | 1 4 4 | error           | Differences hat we at the flow | Oursestaut                                                                                    |  |  |
| DEP-REIZMAX    |       | PCU             | and return temperatures too    | Sensor fault                                                                                  |  |  |
|                |       |                 | great                          | Check the Ohmic value of the sensor                                                           |  |  |
|                |       |                 |                                | Replace the sensor if necessary  Pad connection                                               |  |  |
|                |       |                 |                                |                                                                                               |  |  |
|                |       |                 |                                | Check that the sensor has been correctly fitted                                               |  |  |
|                |       |                 |                                |                                                                                               |  |  |
|                |       |                 |                                | Vent the air in the heating system                                                            |  |  |
|                |       |                 |                                | Check the water proceure                                                                      |  |  |
|                |       |                 |                                | Check the cleanliness of the heating body                                                     |  |  |
|                |       |                 |                                | Check that the heating nump is operating correctly                                            |  |  |
| STB OPEN       | L12   | PCU             | Maximum boiler temperature     | Bad connection                                                                                |  |  |
|                |       |                 | exceeded (STB thermostat       | Check the wiring between the PCU PCB and the                                                  |  |  |
|                |       |                 | maximum)                       | STB                                                                                           |  |  |
|                |       |                 |                                | Check that the SU PCB is correctly in place                                                   |  |  |
|                |       |                 |                                | Check the electrical continuity of the STB                                                    |  |  |
|                |       |                 |                                | Check whether the STB has been correctly fitted                                               |  |  |
|                |       |                 |                                | Sensor fault                                                                                  |  |  |
|                |       |                 |                                | Replace the STB if necessary                                                                  |  |  |
|                |       |                 |                                | No water circulation                                                                          |  |  |
|                |       |                 |                                | • Vent the air in the heating system                                                          |  |  |
|                |       |                 |                                | • Check the circulation (direction, pump, valves)                                             |  |  |
|                |       |                 |                                | Check the water pressure                                                                      |  |  |
|                |       |                 |                                | Check the cleanliness of the heating body                                                     |  |  |
| BURNER FAILURE | L14   | PCU             | 5 burner start-up failures     | Absence of ignition arch                                                                      |  |  |
|                |       |                 |                                | <ul> <li>Check the wiring between the PCU PCB and the<br/>ignition transformer</li> </ul>     |  |  |
|                |       |                 |                                | • Check that the SU PCB is correctly in place                                                 |  |  |
|                |       |                 |                                | Check the ionisation/ignition electrode                                                       |  |  |
|                |       |                 |                                | Check the earthing                                                                            |  |  |
|                |       |                 |                                | SU PCB faulty: Change the PCB                                                                 |  |  |
|                |       |                 |                                | Presence of the ignition arc but no flame formation                                           |  |  |
|                |       |                 |                                | <ul> <li>Vent the gas flues</li> </ul>                                                        |  |  |
|                |       |                 |                                | • Check that the gas valve is correctly opened                                                |  |  |
|                |       |                 |                                | <ul> <li>Checking the gas supply pressure</li> </ul>                                          |  |  |
|                |       |                 |                                | Check the operation and setting of the gas valve     unit                                     |  |  |
|                |       |                 |                                | <ul> <li>Check that the air inlet and flue gas discharge flues<br/>are not blocked</li> </ul> |  |  |
|                |       |                 |                                | <ul> <li>Check the wiring on the gas valve unit</li> </ul>                                    |  |  |
|                |       |                 |                                | SU PCB faulty: Change the PCB                                                                 |  |  |
|                |       |                 |                                | Presence of the flame but insufficient ionization (<3 µA)                                     |  |  |
|                |       |                 |                                | Check that the gas valve is correctly opened                                                  |  |  |
|                |       |                 |                                | Checking the gas supply pressure                                                              |  |  |
|                |       |                 |                                | Check the ionisation/ignition electrode                                                       |  |  |
|                |       |                 |                                | Check the earthing                                                                            |  |  |
| 1              |       |                 |                                | Check the wiring on the ionisation/ignition electrode                                         |  |  |

| Faults         | Code | Cause<br>of the | Description                                                                                                    | Checking / solution                                                                                          |
|----------------|------|-----------------|----------------------------------------------------------------------------------------------------|----------------------------------------------------------------------------------------------------|
|                |      | error           |                                                                                                    |                                                                                                    |
| PARASIT FLAME  | L16  | PCU             | Detection of a parasite flame                                                                                                    | Ionisation current present when there should not be a flame lanition transformer defective                   |
|                |      |                 |                                                                                                    | Check the ionication/ignition electrode                                                                      |
|                |      |                 |                                                                                                    | Gas valve defective                                                                                          |
|                |      |                 |                                                                                                    | Check the applying and replace if percessary                                                                 |
|                |      |                 |                                                                                                    | The burner remains very hot: CO <sub>2</sub> too high                                                        |
|                |      |                 |                                                                                                    | <ul> <li>Set the CO<sub>2</sub></li> </ul>                                                                   |
| VALVE FAIL     | L17  | PCU             | Problem on the gas valve                                                                                                    | Bad connection                                                                                               |
|                |      |                 |                                                                                                    | <ul> <li>Check the wiring between the PCU PCB and the<br/>gas valve</li> </ul>                               |
|                |      |                 |                                                                                                    | Check that the SU PCB is correctly in place                                                                  |
|                |      |                 |                                                                                                    | SU PCB faulty                                                                                                |
|                |      |                 |                                                                                                    | <ul> <li>Inspect the SU PCB and replace it if need be</li> </ul>                                             |
| FAN FAILURE    | L34  | PCU             | The fan is not running at the                                                                                                    | Bad connection                                                                                               |
|                |      |                 | right speed                                                                                                    | <ul> <li>Check the wiring between the PCU PCB and the<br/>fan</li> </ul>                                     |
|                |      |                 |                                                                                                    | Fan defective                                                                                                |
|                |      |                 |                                                                                                    | <ul> <li>Check for adequate draw on the chimney<br/>connection</li> </ul>                                    |
|                |      |                 |                                                                                                    | Replace the fan if need be                                                                                   |
| BACK>BOIL FAIL | L35  | PCU             | Flow and return reversed                                                                                                    | Bad connection                                                                                               |
|                |      |                 |                                                                                                    | Check that the sensor has been correctly fitted                                                              |
|                |      |                 |                                                                                                    | Sensor fault                                                                                                 |
|                |      |                 |                                                                                                    | <ul> <li>Check the Ohmic value of the sensors</li> </ul>                                                     |
|                |      |                 |                                                                                                    | Replace the sensor if necessary                                                                              |
|                |      |                 |                                                                                                    | Water circulation direction reversed                                                                         |
|                |      |                 |                                                                                                    | <ul> <li>Check the circulation (direction, pump, valves)</li> </ul>                                          |
| I-CURRENT FAIL | L36  | PCU             | The flame went out more than                                                                                                    | No ionization current                                                                                        |
|                |      |                 | burner was operating                                                                                                    | <ul> <li>Degas the gas conduit</li> </ul>                                                                    |
|                |      |                 | , and the second second s | <ul> <li>Check that the gas valve is correctly opened</li> </ul>                                             |
|                |      |                 |                                                                                                    | <ul> <li>Checking the gas supply pressure</li> </ul>                                                         |
|                |      |                 |                                                                                                    | <ul> <li>Check the operation and setting of the gas valve<br/>unit</li> </ul>                                |
|                |      |                 |                                                                                                    | <ul> <li>Check that the air inlet and flue gas discharge flues<br/>are not blocked</li> </ul>                |
|                |      |                 |                                                                                                    | <ul> <li>Check that the flues gases are not being sucked<br/>back in</li> </ul>                              |
| SU COM.FAIL    | L37  | PCU             | Communication failure with the                                                                                                    | Bad connection                                                                                               |
|                |      |                 | SU PCB                                                                                                    | <ul> <li>Check whether the SU PCB has been correctly<br/>fitted into the connector on the PCU PCB</li> </ul> |
|                |      |                 |                                                                                                    | Change the SU PCB                                                                                            |
| PCU COM.FAIL   | L38  | PCU             | Communication failure                                                                                                    | Bad connection                                                                                               |
|                |      |                 | between the PCU and SCU                                                                                                    | • Check the wiring between the PCU and SCU PCBs                                                              |
|                |      |                 |                                                                                                    | <ul> <li>Run an AUTODETECTION in the menu</li> <li>#CONFIGURATION</li> </ul>                                 |
|                |      |                 |                                                                                                    | SCU PCB not connected or faulty                                                                              |
|                |      |                 |                                                                                                    | Replace the SCU PCB                                                                                          |

| Faults         | Code | Cause<br>of the<br>error | Description                                 | Checking / solution                                                                   |
|----------------|------|--------------------------|---------------------------------------------|---------------------------------------------------------------------------------------|
| BL OPEN FAIL   | L39  | PCU                      | The <b>BL</b> inlet opened for a short time | Bad connection                                                                        |
|                |      |                          |                                             | External cause                                                                        |
|                |      |                          |                                             | Check the device connected to the <b>BL</b> contact                                   |
|                |      |                          |                                             | Parameter incorrectly set                                                             |
|                |      |                          |                                             | Check the parameter IN.BL                                                             |
| TEST.HRU.FAIL  | L40  | PCU                      | HRU/URC unit test error                     | Bad connection                                                                        |
|                |      |                          |                                             | Check the wiring                                                                      |
|                |      |                          |                                             | External cause                                                                        |
|                |      |                          |                                             | <ul> <li>Suppress the external cause</li> </ul>                                       |
|                |      |                          |                                             | Parameter incorrectly set                                                             |
|                |      |                          |                                             | Check the parameters                                                                  |
| DEF.WATER MIS. | L250 | PCU                      | The water pressure is too low               | Hydraulic circuit incorrectly vented                                                  |
|                |      |                          |                                             | Measurement error                                                                     |
|                |      |                          |                                             | Top up with more water if necessary                                                   |
|                |      |                          |                                             | Reset the boiler                                                                      |
| MANOMETRE FAIL | L251 | PCU                      | Pressure gauge fault                        | Wiring problem                                                                        |
|                |      |                          |                                             | The manometer is defective                                                            |
|                |      |                          |                                             |                                                                                       |
|                |      |                          |                                             | Check the wiring between the PCU PCB and the pressure gauge                           |
|                |      |                          |                                             | <ul> <li>Check whether the pressure gauge has been<br/>correctly fitted</li> </ul>    |
|                |      |                          |                                             | Replace the pressure gauge if need be                                                 |
| OUTL S.B FAIL. | D03  | SCU                      | Sensor fault flow circuit B                 | Bad connection                                                                        |
| OUTE S.C FAIL. |      |                          | Remarks:                                    | Check whether the sensor is connected:                                                |
|                |      |                          | The circuit pump is running.                | See chapter: "Deletion of sensors from the                                            |
|                |      |                          | The 3-way valve motor on the                | memory in the SCU PCB", page 9                                                        |
|                |      |                          | and can be adjusted manually.               | Check the link and the connectors     Check that the sensor has been correctly fitted |
|                |      |                          |                                             | Sensor fault                                                                          |
|                |      |                          |                                             | Check the Ohmic value of the sensor                                                   |
|                |      |                          |                                             | <ul> <li>Replace the sensor if necessary</li> </ul>                                   |
| OUTSI.S.FAIL.  | D05  | SCU                      | Fault external sensor                       | Bad connection                                                                        |
|                |      |                          | Remarks:                                    | Check whether the sensor is connected:                                                |
|                |      |                          | BOILER MAX temperature.                     | See chapter: "Deletion of sensors from the                                            |
|                |      |                          | The valve setting is no longer              | memory in the SCU PCB", page 9                                                        |
|                |      |                          | ensured but monitoring the                  | <ul> <li>Check the link and the connectors</li> </ul>                                 |
|                |      |                          | circuit after the valve is                  | Check that the sensor has been correctly fitted                                       |
|                |      |                          | ensured.                                    | Sensor fault                                                                          |
|                |      |                          | valves may be manually operated.            | Check the Ohmic value of the sensor                                                   |
|                |      |                          | Reheating the domestic hot                  | Replace the sensor if necessary                                                       |
|                |      |                          | water remains ensured.                      |                                                                                       |

| Faults                                             | Code              | Cause<br>of the<br>error | Description                                                                                               | Checking / solution                                                                                                    |
|----------------------------------------------------|-------------------|--------------------------|----------------------------------------------------------------------------------------------------|----------------------------------------------------------------------------------------------------|
| AUX.SENS.FAIL.                                     | D07               | SCU                      | Auxiliary sensor failure                                                                                  | Bad connection                                                                                                    |
|                                                    |                   |                          |                                                                                                    | <ul> <li>Check whether the sensor is connected: See chapter: "Deletion of sensors from the memory in the SCU PCB", page 9</li> <li>Check the link and the send the sen</li></ul> |
|                                                    |                   |                          |                                                                                                    | Check the link and the connectors                                                                                                    |
|                                                    |                   |                          |                                                                                                    | Check that the sensor has been correctly fitted                                                                                                    |
|                                                    |                   |                          |                                                                                                    |                                                                                                    |
|                                                    |                   |                          |                                                                                                    | <ul> <li>Check the Ohmic value of the sensor</li> </ul>                                                                                                    |
|                                                    |                   |                          |                                                                                                    | Replace the sensor if necessary                                                                                                    |
| DHW S.FAILURE                                      | D09               | SCU                      | Domestic hot water sensor                                                                                 | Bad connection                                                                                                    |
|                                                    |                   |                          | Remarks:<br>Heating of domestic hot water<br>is no longer ensured.                                        | <ul> <li>Check whether the sensor is connected: See chapter: "Deletion of sensors from the memory in the SCU PCB", page 9</li> </ul>                                                                                                    |
|                                                    |                   |                          | The load pump operates.                                                                                   | <ul> <li>Check the link and the connectors</li> </ul>                                                                                                    |
|                                                    |                   |                          | I he load temperature of the                                                                              | <ul> <li>Check that the sensor has been correctly fitted</li> </ul>                                                                                                    |
|                                                    |                   |                          | boiler.                                                                                                   | Sensor fault                                                                                                    |
|                                                    |                   |                          |                                                                                                    | <ul> <li>Check the Ohmic value of the sensor</li> </ul>                                                                                                    |
|                                                    |                   |                          |                                                                                                    | Replace the sensor if necessary                                                                                                    |
| ROOM S.A FAIL.<br>ROOM S.B FAIL.<br>ROOM S.C FAIL. | D11<br>D12<br>D13 | SCU                      | Fault room temperature sensor<br>A<br>Fault room temperature sensor<br>B<br>Fault room temperature sensor | <ul> <li>Bad connection</li> <li>Check whether the sensor is connected: See chapter: "Deletion of sensors from the moment in the SCU PCP" page 9</li> </ul>                                                                                                    |
|                                                    |                   |                          | C                                                                                                    | Check the link and the connectors                                                                                                    |
|                                                    |                   |                          | Remark:                                                                                                   | Check that the sensor has been correctly fitted                                                                                                    |
|                                                    |                   |                          | The circuit concerned operates                                                                            | Sensor fault                                                                                                    |
|                                                    |                   |                          | room sensor.                                                                                              | <ul> <li>Check the Ohmic value of the sensor</li> </ul>                                                                                                    |
|                                                    |                   |                          |                                                                                                    | <ul> <li>Replace the sensor if necessary</li> </ul>                                                                                                    |
| MC COM.FAIL                                        | D14               | SCU                      | Communication failure                                                                                     | Bad connection                                                                                                    |
|                                                    |                   |                          | between the SCU PCB and the                                                                               | Check the link and the connectors                                                                                                    |
|                                                    |                   |                          | boiler radio module                                                                                       | Boiler module failure                                                                                                    |
|                                                    |                   |                          |                                                                                                    | Change the boiler module                                                                                                    |
| ST.TANK S.FAIL                                     | D15               | SCU                      | Storage tank sensor failure                                                                               | Bad connection                                                                                                    |
|                                                    |                   |                          | Remark:<br>The hot water storage tank<br>reheating operation is no<br>longer assured.                     | <ul> <li>Check whether the sensor is connected: See chapter: "Deletion of sensors from the memory in the SCU PCB", page 9</li> <li>Check the link and the connectors</li> </ul>                                                                                                    |
|                                                    |                   |                          |                                                                                                    | Check that the sensor has been correctly fitted                                                                                                    |
|                                                    |                   |                          |                                                                                                    | Sensor fault                                                                                                    |
|                                                    |                   |                          |                                                                                                    | <ul> <li>Check the Ohmic value of the sensor</li> </ul>                                                                                                    |
|                                                    |                   |                          |                                                                                                    | <ul> <li>Replace the sensor if necessary</li> </ul>                                                                                                    |

| Faults                               | Code       | Cause<br>of the<br>error | Description                                                                                                    | Checking / solution                                                                                                    |  |  |
|--------------------------------------|------------|--------------------------|----------------------------------------------------------------------------------------------------|----------------------------------------------------------------------------------------------------|--|--|
| SWIM.P.B. S.FAIL<br>SWIM.P.C. S.FAIL | D16<br>D16 | SCU                      | Swimming pool sensor failure<br>circuit B<br>Swimming pool sensor failure<br>circuit C<br>Remark:<br>Pool reheating is independent<br>of its temperature.                                                                          | <ul> <li>Bad connection</li> <li>Check whether the sensor is connected: See chapter: "Deletion of sensors from the memory in the SCU PCB", page 9</li> <li>Check the link and the connectors</li> <li>Check that the sensor has been correctly fitted</li> <li>Sensor fault</li> <li>Check the Ohmic value of the sensor</li> <li>Replace the sensor if necessary</li> </ul> |  |  |
| DHW 2 S.FAIL                         | D17        | SCU                      | Sensor failure tank 2                                                                                                    | <ul> <li>Bad connection</li> <li>Check whether the sensor is connected: See chapter: "Deletion of sensors from the memory in the SCU PCB", page 9</li> <li>Check the link and the connectors</li> <li>Check that the sensor has been correctly fitted</li> <li>Sensor fault</li> <li>Check the Ohmic value of the sensor</li> <li>Replace the sensor if necessary</li> </ul> |  |  |
| PCU COM. FAIL                        | D27        | SCU                      | <ul> <li>Communication failure between the SCU and PCU PCBs</li> <li>Check the wiring between the SCU and PCU PCBs</li> <li>Check that the PCU PCB is powered up (green LED on or flashing)</li> <li>Change the PCU PCB</li> </ul> |                                                                                                    |  |  |
| IOBL.3WV B DEF                       | D29        | SCU                      | Communication failure<br>between the SCU PCB and the<br>V3V module                                                                                                    | <ul> <li>The V3V module is switched off</li> <li>Check that the 3WV module is powered up (Green LED LIT)</li> <li>The V3V module and the SCU PCB are not connected to the same live terminal</li> <li>Check that the 3WV module and the SCU PCB are on the same live terminal or that a live coupler is installed</li> </ul>                                                 |  |  |
| IOBL.3WV C DEF                       | D30        | SCU                      | Communication failure<br>between the SCU PCB and the<br>V3V module                                                                                                    | <ul> <li>The V3V module is switched off</li> <li>Check that the 3WV module is powered up (Green LED LIT)</li> <li>The V3V module and the SCU PCB are not connected to the same live terminal</li> <li>Check that the 3WV module and the SCU PCB are on the same live terminal or that a live coupler is installed</li> <li>The V3V module has been removed</li> </ul>        |  |  |
| COM.IOBL FAIL.                       | D31        | SCU                      | The IOBL function is no longer<br>active                                                                                                    | <ul> <li>The V3V module has been removed</li> <li>Problem on the SCU PCB</li> <li>If the IOBL function is not used, deactivate the IOBL function in the menu #CONFIGURATION</li> <li>If the IOBL function is used, change the SCU PCB and re-pair the devices (IOBL 3WV module, Interprepair and reducted)</li> </ul>                                                        |  |  |

| Faults         | Code | Cause<br>of the<br>error | Description                                                                                                    | Checking / solution                                                                                                    |
|----------------|------|--------------------------|----------------------------------------------------------------------------------------------------|----------------------------------------------------------------------------------------------------|
| 5 RESET:ON/OFF | D32  | SCU                      | <ul> <li>5 resets done in less than an hour</li> <li>Switch the boiler off and switch back on</li> </ul>                                                                                                    |                                                                                                    |
| TA-S SHORT-CIR | D37  | SCU                      | <ul> <li>The Titan Active System® is short-circuited</li> <li>Check that the connection cable between the SCU PCB and the anode is not short-circuited</li> <li>Check that the anode is not short-circuited</li> <li>Remarks:</li> <li>Domestic hot water production has stopped but can nonetheless be restarted using key</li> <li>The tank is no longer protected.</li> <li>If: A tank without Titan Active System® is connected to the boiler: Check that the Titan Active System® simulation connector (delivered with package AD212) is fitted to the sensor card.</li> </ul> |                                                                                                    |
| TA-S DISCONNEC | D38  | SCU                      | <ul> <li>The Titan Active System® is on</li> <li>Check that the connection of</li> <li>Check that the anode is no</li> <li>Remarks:</li> <li>Domestic hot water production</li> <li>□</li> <li>□</li> <li>□</li> <li>The tank is no longer protected</li> <li>If: A tank without Titan Active S</li> <li>Active System® simulation con sensor card.</li> </ul>                                                                                                    | an open circuit<br>cable between the SCU PCB and the anode is not severed<br>of broken<br>has stopped but can nonetheless be restarted using key<br>ystem® is connected to the boiler: Check that the Titan<br>nector (delivered with package AD212) is fitted to the |

.

# 3. Deletion of sensors from the memory in the SCU PCB

The configuration of the sensors is memorised by the SCU PCB.

If a sensor error appears whilst the corresponding sensor is not connected or has been voluntarily removed, please delete the sensor from the memory in the SCU PCB.

- > Press key ? repeatedly until "Do you want to delete this sensor?" is displayed
- Select YES by turning the rotary button and press to confirm.

# 4. Deleting the IOBL 3WV modules from the memory in the SCU PCB

The configuration of the IOBL 3WV modules is memorised by the SCU PCB.

If a **IOBL.3WV B DEF** or **IOBL.3WV C DEF** error appears after voluntary deletion of a 3WV module, please delete the module from the memory in the SCU PCB

- > Press key ? repeatedly until "Do you want to delete this module?" is displayed
- Select **YES** by turning the rotary button and press to confirm.

To delete an IOBL V3V module from the SCU PCB memory:

► Go to the menu **#NETWORK** and select **REMOVE DEVICE**.

# CONTROLS AND SETTINGS

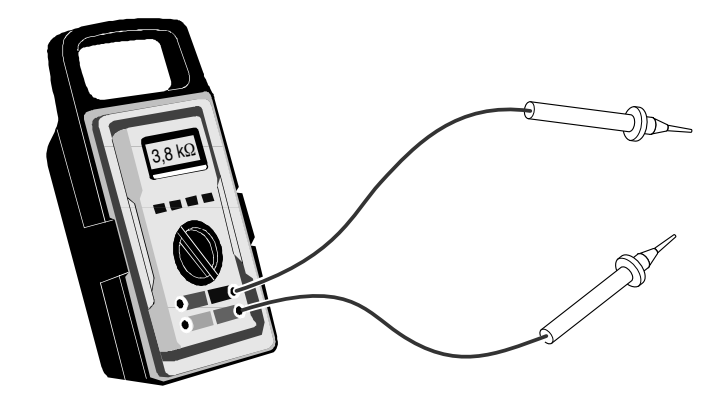

# Contents

| 1. | . Testing the sensors                                                       | 103 |
|----|-----------------------------------------------------------------------------|-----|
|    | 1.1 Check and calibration of sensors on the DIEMATIC iSystem control system |     |
|    | 1.2 Check of the outside temperature sensor                                 |     |
|    | 1.3 Ohmic values of the sensors                                             | 105 |
| 2. | . Check of the electronic boards                                            | 106 |
|    | 2.1 Switching off                                                           |     |
|    | 2.2 Board access                                                            |     |
|    | 2.3 PCU PCB + SU                                                            |     |
|    | 2.4 SCU PCB                                                                 |     |
|    | 2.5 Card PSU                                                                |     |
| 3. | . Electrical diagram                                                        | 112 |

# 1. Testing the sensors

#### Check and calibration of sensors on the DIEMATIC iSystem control 1.1 system

A continuous surveillance of the sensors is assured by the DIEMATIC iSystem control system. This surveillance and the measurement and settings options offered by the DIEMATIC iSystem control panel can only be done on circuits for which sensors are actually connected.

#### Sensor circuit cut or short circuited 1.1.1

When a sensor circuit is cut or short circuited, the DIEMATIC iSystem control system displays the alarm message corresponding to the sensor concerned.

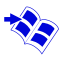

See section 5, List of the messages and defects.

#### 1.1.2 Reliability of the sensor measures

The sensors can be checked by displaying the temperature line for the sensor concerned in the **#MEASURES** menu. If the temperature is not displayed or there is too great a difference between the temperature displayed and the actual temperature, check the resistance on the sensor concerned (see below) and its connection cable.

#### 1.1.3 Switch-on and switch-off values compared with the set point value

When the tank temperature falls below 4°C, particularly when the installation is in holiday mode (antifreeze), the tank is reheated to 10°C.

In after valve circuit B or C, the pump is shut down when the flow temperature exceeds the maximum temperature for the circuit by 10°C. The pump restarts when the temperature falls below these 10°C.

### 1.2 Check of the outside temperature sensor

The outside sensor is installed on the outside wall adjacent to the heated area. It must be easily accessible.

H : Inhabited height controlled by the sensor

- •: recommended position on a corner
- $\bigcirc$ : Possible position
- Z : Inhabited area controlled by the sensor

The sensor must be placed on the outside wall so that it is directly influenced by weather variations, but is not directly influenced by solar radiations.

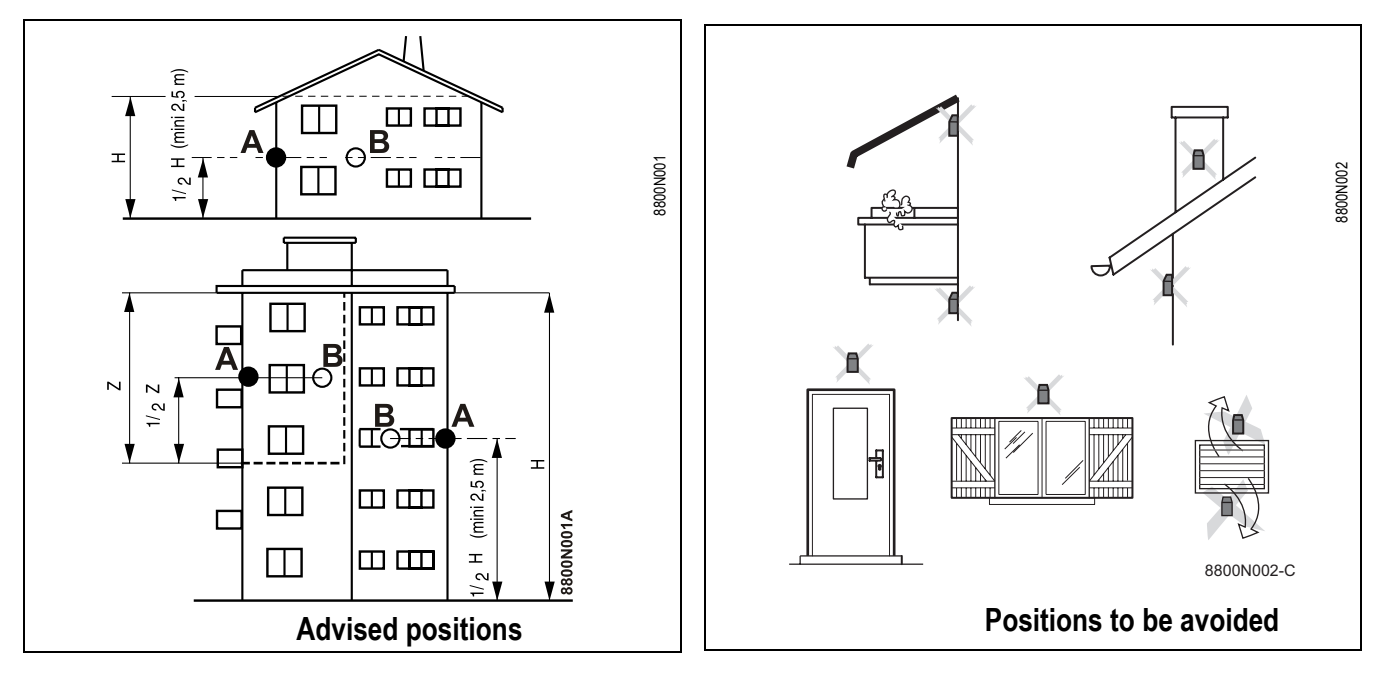

6

## 1.3 Ohmic values of the sensors

The temperature/resistance correlation is shown below.

If the values measured on the ohmmeter do not correspond to those in the table, replace the sensor. Nota: Disconnect the sensor to check its ohmic value.

| Outside sensor |        | Outlet sensor ci<br>Domestic hot wa | rcuit B+C<br>iter sensor | Boiler sensor<br>Return sensor |         |
|----------------|--------|-------------------------------------|--------------------------|--------------------------------|---------|
| -20 °C         | 2392 Ω | 0 °C                                | 32014 Ω                  | -20 °C                         | 98932 Ω |
| -16 °C         | 2088 Ω | 10 °C                               | 19691 Ω                  | -10 °C                         | 58879 Ω |
| -12 °C         | 1811 Ω | 20 °C                               | 12474 Ω                  | 0 °C                           | 36129 Ω |
| -8 °C          | 1562 Ω | 25 °C                               | 10000 Ω                  | 10 °C                          | 22804 Ω |
| -4 °C          | 1342 Ω | 30 °C                               | 8080 Ω                   | 20 °C                          | 14773 Ω |
| 0 °C           | 1149 Ω | 40 °C                               | 5372 Ω                   | 25 °C                          | 12000 Ω |
| 4 °C           | 984 Ω  | 50 °C                               | 3661 Ω                   | 30 °C                          | 9804 Ω  |
| 8 °C           | 842 Ω  | 60 °C                               | 2535 Ω                   | 40 °C                          | 6652 Ω  |
| 12 °C          | 720 Ω  | 70 °C                               | 1794 Ω                   | 50 °C                          | 4607 Ω  |
| 16 °C          | 616 Ω  | 80 °C                               | 1290 Ω                   | 60 °C                          | 3252 Ω  |
| 20 °C          | 528 Ω  | 90 °C                               | 941 Ω                    | 70 °C                          | 2337 Ω  |
| 24 °C          | 454 Ω  |                                     |                          | 80 °C                          | 1707 Ω  |
|                |        |                                     |                          | 90 °C                          | 1266 Ω  |
|                |        |                                     |                          | 100 °C                         | 952 Ω   |
|                |        |                                     |                          | 110 °C                         | 726 Ω   |

# 2. Check of the electronic boards

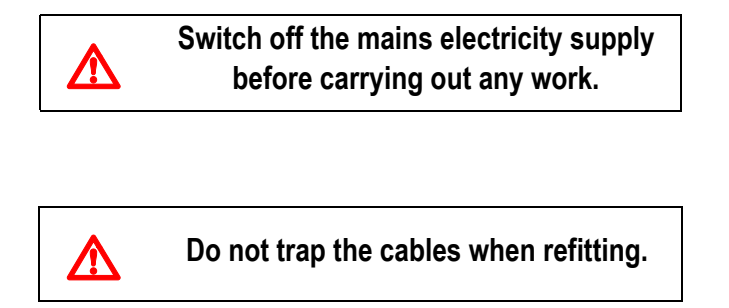

## 2.1 Switching off

• The appliance is switched off by pressing the **On/Off** button on the control panel. Then, disconnect the boiler mains supply cable.

## 2.2 Board access

Proceed as follows:

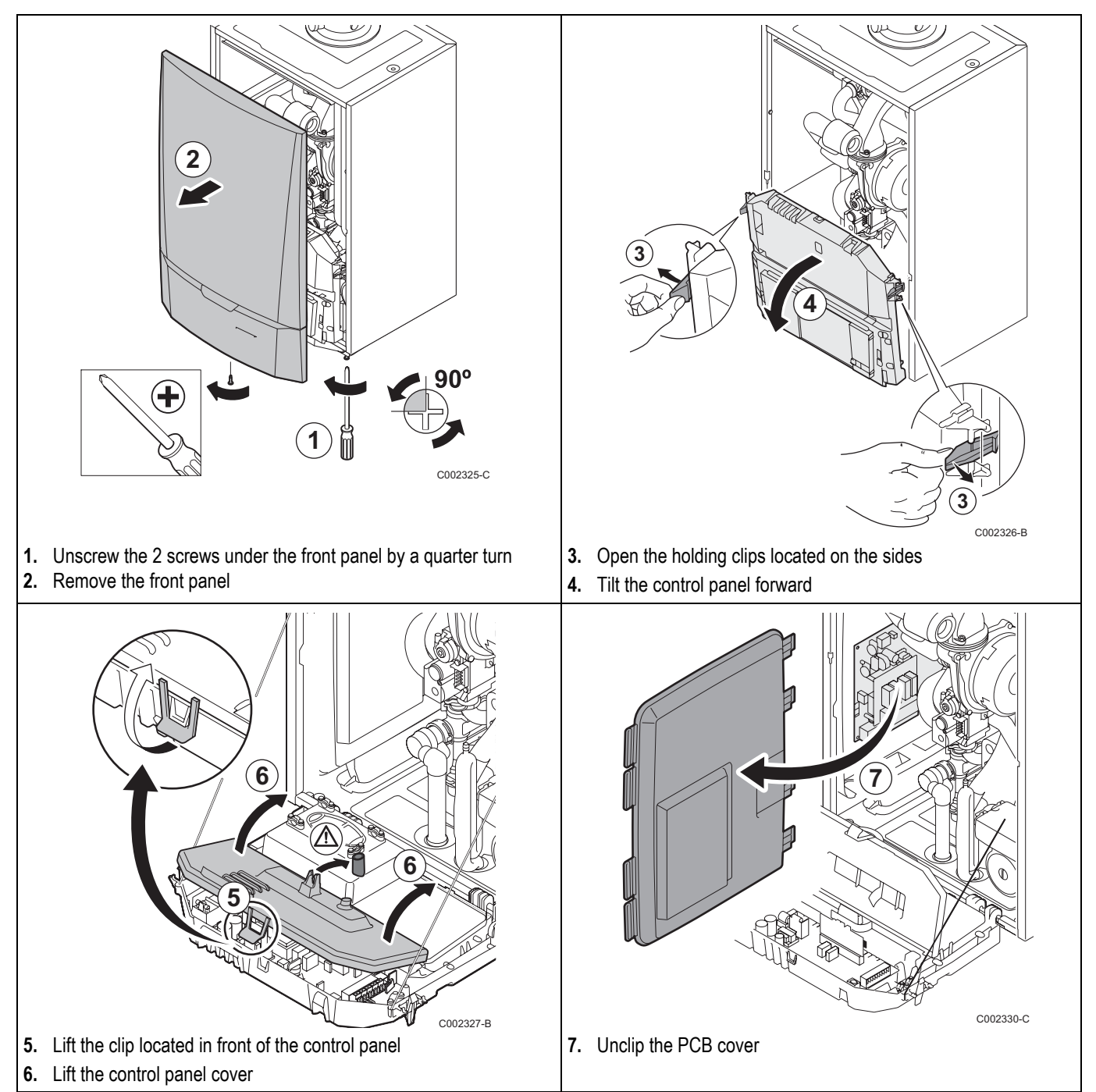

## 2.3 PCU PCB + SU

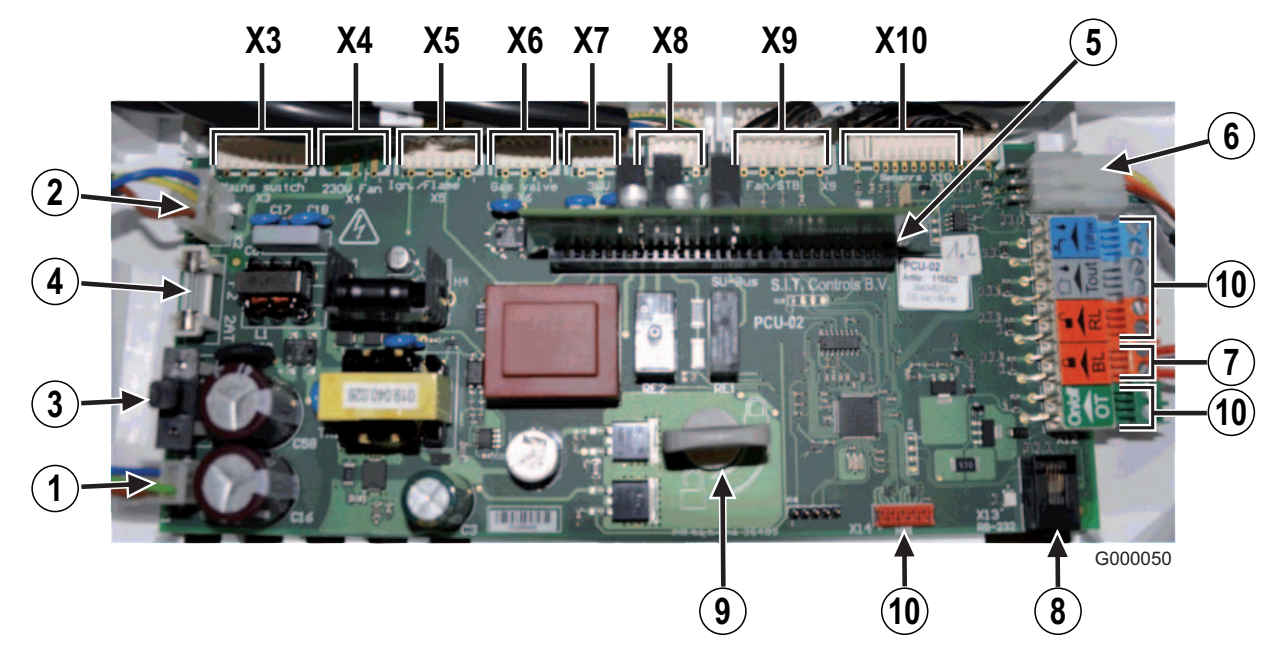

- 1 230 V main supply
- 2 Connection between mains supply 230 and SCU
- 3 F1: 6.3 AT fuse

This fuse protects the whole boiler (PCU, SU and SCU.

4 F2: 2 AT fuse

This fuse protects only boards PCU and SU

- 6 Connector SU + Card SU
- 6 Bus PCU SCU connector
- BL-inlet of PCU board (can be configured)
- 8 PC interface connector (Recom)
- Sastening lock for the PCB
- NC : Not connected (Connector without function)

- X3 Main ON/OFF switch
- X4 Not connected
- X5 Ignition transformer / Ionization probe
- X6 Gas valve
- X7 Heating / DHW inversion valve
- X8 Boiler pump (230 V)
- X9 Fan and safety thermostat control
- X10 Connector:
  - Flowmeter
  - PSU
  - Boiler temperature sensor
  - Return sensor
  - Pressure gauge
  - Boiler pump modulation

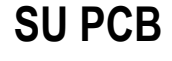

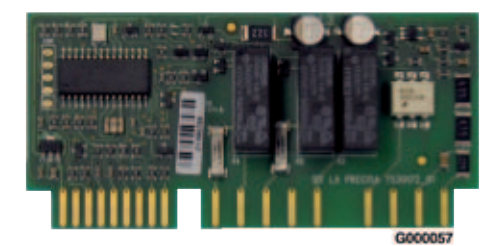
### 2.4 SCU PCB

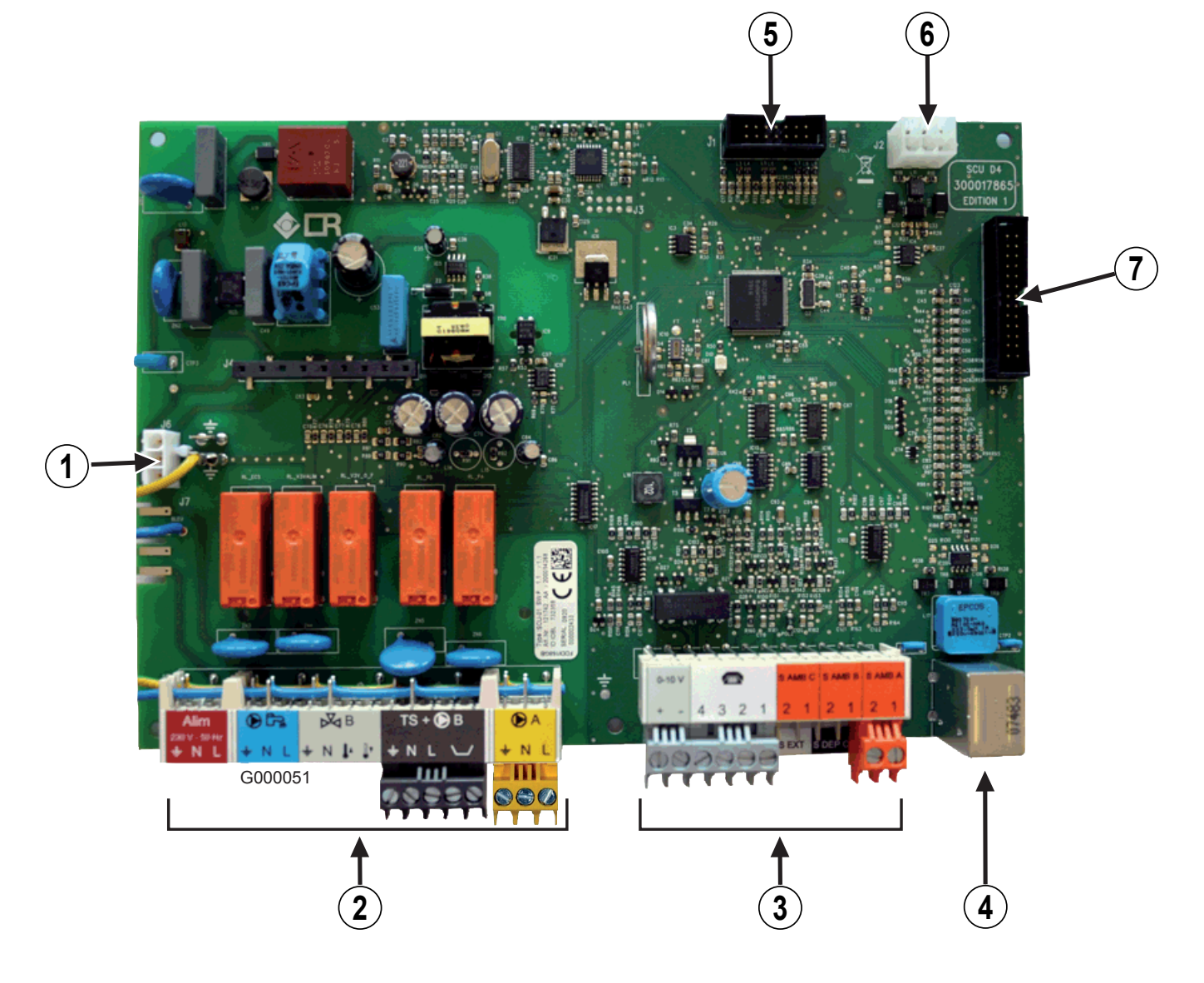

- 1 230 V main supply
- 2 Terminal block 230 V
- 3 Sensor terminal block
- Mini-DIN connector for cascade bus
- G Connector for the programming tool (for updating of the SCU software version)
- 6 Bus PCU SCU connector
- Connector HMI

### SCU PCB + Optional AD249 valve board

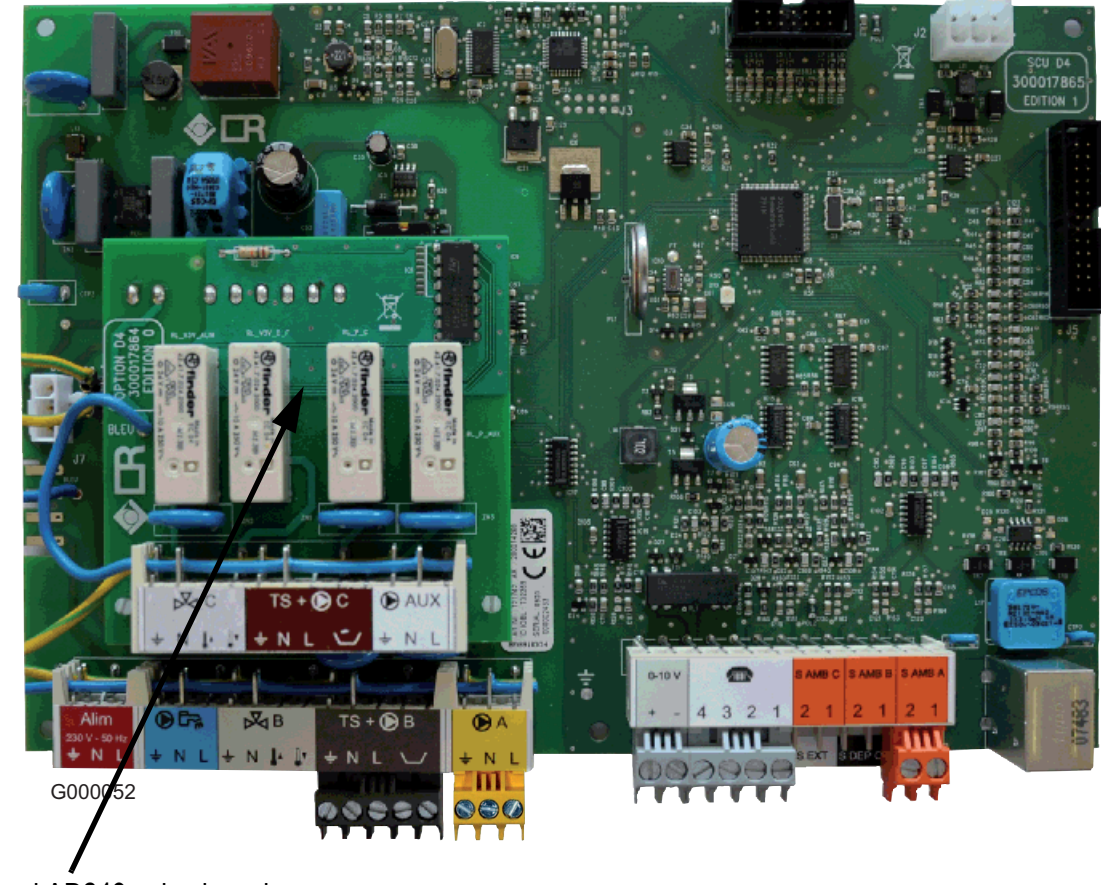

Optional AD249 valve board

### **Optional AD249 valve board**

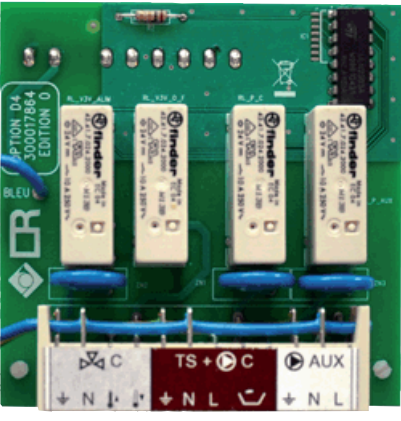

G000054

### 2.5 Card PSU

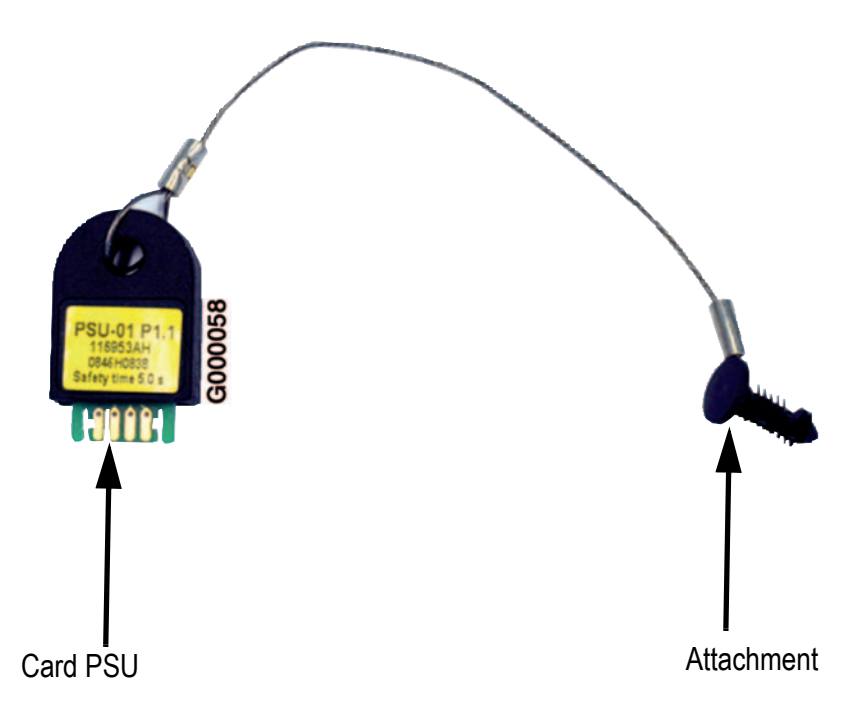

# 3. Electrical diagram

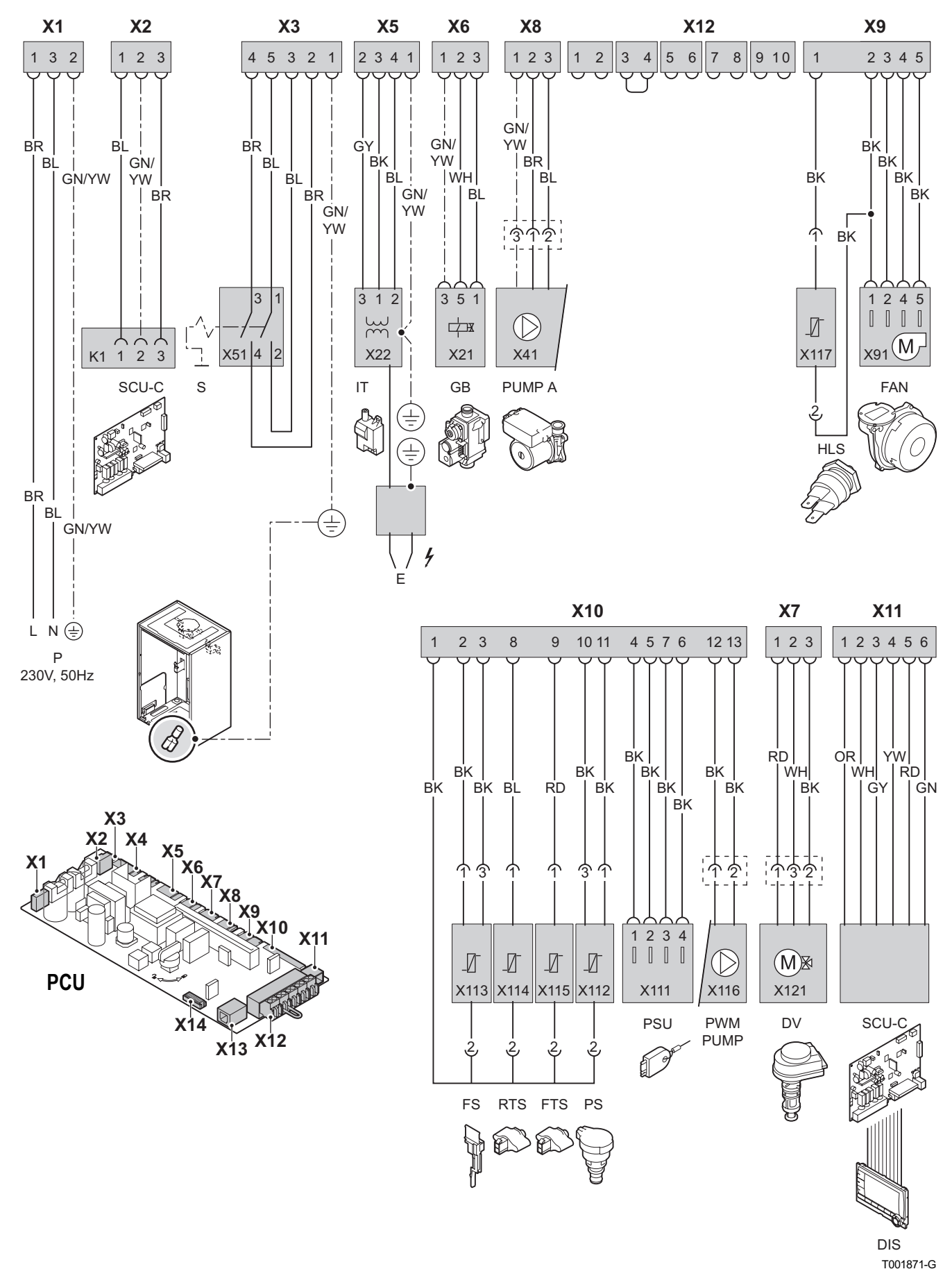

- **DIS** DIEMATIC iSystem-display
- DV Inverter valve
- E Ignition electrode
- FAN Fan
- FS Flowmeter
- FTS Outlet sensor
- G Gas valve
- HLS Safety thermostat
- I Ignition transformer
- P 230 V main supply
- PCU PCB for managing burner operation (Primary Control Unit)
- **PS** Pressure sensor
- **PSU** Parameter storage for PCBs PCU and SU (Parameter Storage Unit)
- PUMP A Modulating control on the boiler pump
- **PWM** Modulation signal from the boiler pump
- RTS Return sensor
- S On/Off switch
- SCU-C Diematic iSystem control panel PCB (Secondary Control Unit)

# PRODUCT DEVELOPMENT

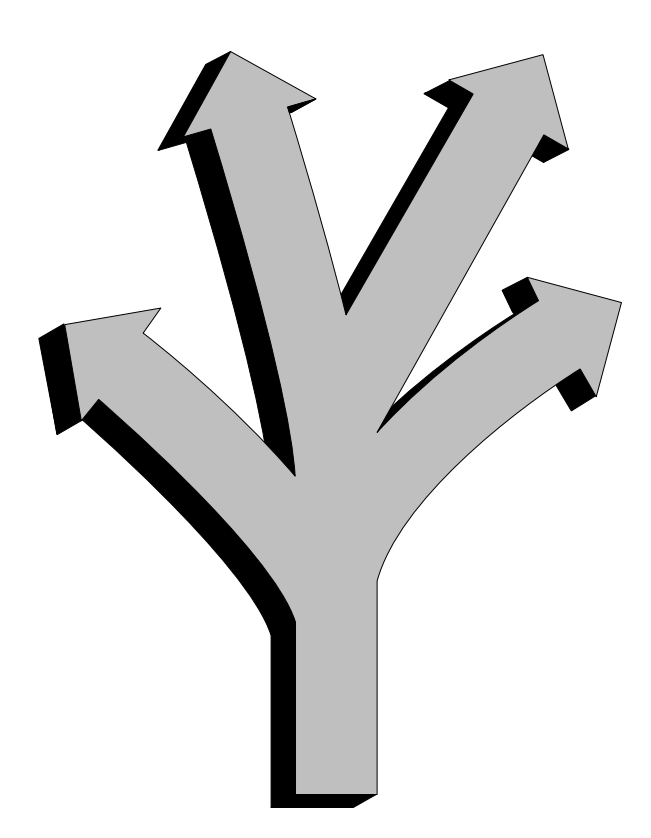

## Contents

| 1. Software versions / Boiler model | <br> | <br> |
|-------------------------------------|------|------|
| 2. Technical information            | <br> | <br> |

# 1. Software versions / Boiler model

| Boiler model              | Card     | Reference of the SCU<br>PCB (mounted board) | Reference in spare<br>parts | Versions | Application date                |
|---------------------------|----------|---------------------------------------------|-----------------------------|----------|---------------------------------|
| MCA 15-25<br>MCA 25/28 MI | Card SCU | 121742 / 200014268                          | S101048                     | V1.1     | 21/04/2009<br>(since lounching) |
| MCA 15-25<br>MCA 25/28 MI | Card SCU |                                             |                             | V1.2     | 15/09/2009                      |
| MCA 35                    | Card SCU |                                             |                             | V1.2     | since lounching                 |
| MCA 25/28 BIC             | Card SCU |                                             |                             | V1.2     | since lounching                 |

# 2. Technical information

### 2.1 IT2549 - New SCU EPROM software version

The SCU PCB software version changes from V1.1 to V1.2

### • To check the SCU PCB software version

- ► Display menu #MEASURES (Press the → key)
- Turn the rotary button to display parameter CTRL
- The software version is displayed : CTRL V...

#### or: check the label sticked on the SCU PCB:

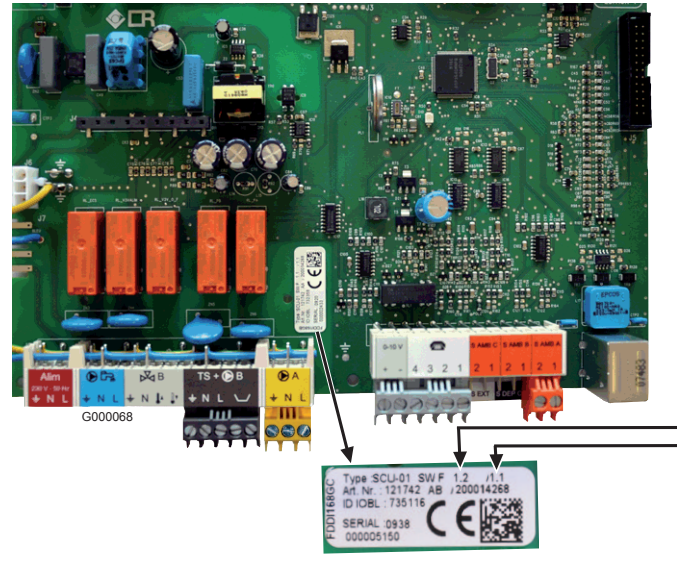

SCU PCB software version SCU-board IOBL software version (not changed)

#### Updating of the software version

- The updating of the SCU PCB software version is necessary in following cases:
- Skipping of days on the display
- False warning of following defects on the display: IOBL.3WV B DEF and IOBL.3WV C DEF
- The updating of the software version is made by using the programming tool.
- **1** The programming tool allows the software version updating of the following control panels: DIEMATIC iSystem (Boilers MCA....)
  - DIEMATIC-m3 (Boilers C 230, GT 330... ).

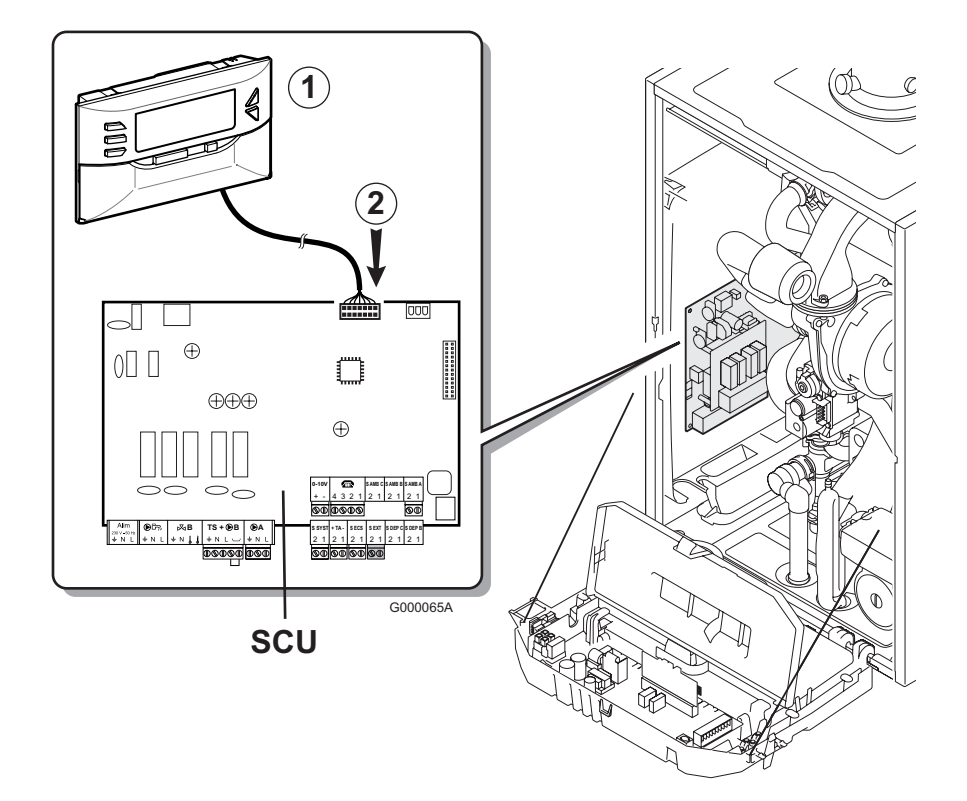

#### ① Programming tool

#### O Connector for the programming tool

Refer to the instructions delivered with the package.

#### Modification details

- Main modifications:
  - Corrected the skipping of days on the display
  - Corrected the problem of false warning on the display for following defects: IOBL.3WV B DEF and IOBL.3WV C DEF
- Modifications on the display:
  - In the menu **#TEST INPUTS**: addition of clock calibration on the display (CALIBRA.CLOCK). The parameter is only displayed if **INSTALLATION** parameter is set to **EXTENDED**.
  - Addition of a vertical dotted line which means that a defect took place, on all the curves and not only on the curve **OUTLET TEMP. B**.
  - Correction of several translations (for example, the translation of OUI / NON in French is YES / NO in English and JA / NEIN in German)
  - In the menu **#TEST INPUTS**: addition on the display of boiler radio module (**MC.VERSION**) and outside radiocontrolled temperature sensor (**OUTSI.S.VERSION**) software versions.
  - Correction of the descriptive texts for parameters TOTAL RESET and RESET PROG (they were inverted).
  - Correction of the descriptive texts for parameters VER.ROM and VERS.PARAM.PCU (they were inverted).
  - When adjusting a parameter and when a defect appears, the regulator stays in the menu. Previously it went back on the main display with the display of the defect.
  - At the boiler start up: Deleted the sensor failure display for not connected sensors.
  - Deleted the sensor failure display **SYST.SENS.FAIL.**, when activating a cascade and pairing with a DIEMATIC VM, if the system sensor is not connected.
- Modifications at the regulation level:
  - The relative DHW-priority (parameter **PRIORITY DHW** set on **SLIDING**) is no more taken into account by circuit A when it is configured in "high temperature" (parameter **CIRC. A:** set to **H.TEMP**).
  - If parameter OUT.ANTIFREEZE is set to NO, the installation antifreeze protection is no longer ensured.
  - If parameter **O.DHW:** is set to **RV**, it is no more necessary to set parameter **B.P. DELAY** to **0** to avoid the timedelay to start after a domestic hot water production.
  - In cascade, the calculated set-point temperature sent to the PCU is equal to the measured boiler temperature, minus 2 K (and no more minus 0.2 K), if the boiler temperature is above the boiler set point temperature. It leaves more time for the boiler to modulate downwards, without stopping it.
  - The 3-way valves B and C do not remain any more closed permanently between the tenth and the twentieth minute after switching on the boiler.
  - When an IOBL (In One By Legrand) scenario switch sends an override to the control panel, it is now possible, from the DIEMATIC iSystem control panel to modify this override For example:
    - the scenario puts the boiler into DAY mode
    - on DIEMATIC iSystem control panel, an other operating mode can be choosen, for example automatic mode.
  - In summer mode (P), if parameter **O.DHW:** is set to **RV** and if the installation antifreeze becomes active or a chimney sweeping is in progress, the switchover valve doesn't stay in DHW position, but switches into heating position.

© Copyright In the interest of customers, DE DIETRICH THERMIQUE are continuously endeavouring to make improvements in product quality. All the specifications stated in this document are therefore subject to change without notice.

> DE DIETRICH THERMIQUE • BP30 • 57 Rue de la Gare • F-67580 MERTZWILLER Tel.: (+33) 3 88 80 27 00 • Fax: (+33) 3 88 80 27 99 www.dedietrich-heating.com